# **Fixed Income Clearing Corporation**

REAL TIME TRADE MATCHING WEB FRONT END (RTTM WFE) SYSTEM FOR GSD – USER GUIDE

| Date:         | 12/31/2008       |
|---------------|------------------|
| Version #:    | 3.0              |
| Distribution: | GSD Participants |

| Fixed Inc | ome         |
|-----------|-------------|
| Clearing  | Corporation |

# **Table of Contents**

| 1. | Intro                       | ntroduction1                                                   |   |  |
|----|-----------------------------|----------------------------------------------------------------|---|--|
|    | 1.1.                        | About This User Guide                                          | 1 |  |
| 2. | Com                         | mon Screen Elements                                            | 2 |  |
|    | 2.1.                        | Icons/Buttons                                                  | 2 |  |
|    | 2.2.                        | Miscellaneous Features                                         | 4 |  |
|    | 2.3.                        | The Navigation Toolbar                                         | 5 |  |
| 3. | Getti                       | ing Started                                                    | 6 |  |
|    | 3.1.                        | Logging into the GSD RTTM WFE System                           | 6 |  |
|    | 3.2.                        | Timeout Feature                                                | 6 |  |
|    | 3.3.                        | Logging off the GSD WFE System                                 | 6 |  |
| 4. | The I                       | The Home Page Overview                                         |   |  |
|    | 4.1. Current Day Statistics |                                                                | 6 |  |
|    |                             | 4.1.1. Current Day Totals Page                                 | 6 |  |
|    |                             | 4.1.2. Current Day Statistics for Buy/Sell & Locked-in Trades  | 6 |  |
|    |                             | 4.1.3. Current Day Statistics for Repo/Revr Trades             | 6 |  |
|    | 4.2.                        | Previous Day Statistics                                        | 6 |  |
|    |                             | 4.2.1. Previous Day Totals Page                                | 6 |  |
|    |                             | 4.2.2. Previous Day Statistics for Buy/Sell & Locked-in Trades | 6 |  |
|    |                             | 4.2.3. Previous Day Statistics for Repo/Reverse Trades         | 6 |  |
|    |                             | 4.2.4. Previous Day Statistics for GCF Trades                  | 6 |  |
|    | 4.3.                        | Historical Statistics                                          | 6 |  |
|    |                             | 4.3.1. History Date Selection Page                             | 6 |  |

| Fixed Inc | ome         |
|-----------|-------------|
| Clearing  | Corporation |

| 5. | DVP Cash Trade Entry Screens1 |                                              |    |  |
|----|-------------------------------|----------------------------------------------|----|--|
|    | 5.1.                          | For Dealers                                  | 19 |  |
|    | 5.2.                          | For Brokers                                  | 20 |  |
|    | 5.3.                          | Validation Results                           | 21 |  |
|    | 5.4.                          | Submission Results                           | 22 |  |
|    | 5.5.                          | Field Descriptions                           | 23 |  |
| 6. | Rep                           | D/Reverse Trade Entry Screen                 | 25 |  |
|    | 6.1.                          | Entry Screen for Brokers                     | 25 |  |
|    | 6.2.                          | Entry Screen for Dealers                     | 26 |  |
|    | 6.3.                          | Validation Results                           | 27 |  |
|    | 6.4.                          | Submission Results                           | 28 |  |
|    | 6.5.                          | Field Descriptions                           | 29 |  |
| 7. | DVP                           | Trade Query Screens for All Participants     | 32 |  |
|    | 7.1.                          | Query Screen for Trade Active                | 32 |  |
|    |                               | 7.1.1. Query Results Screen for Trade Active | 37 |  |
|    | 7.2.                          | Query Screen for Advisories Split-View       | 40 |  |
|    | 7.3.                          | Modify Screens                               | 43 |  |
|    |                               | 7.3.1. Modify Cash Screen                    | 43 |  |
|    |                               | 7.3.2. Modify Repo/Revr Screen               | 45 |  |
|    | 7.4.                          | Potential Matches (P. Matches) Screen        | 47 |  |

## Fixed Income Clearing Corporation

| 8. | Subs  | ubstitutions Screens                                                                                          |    |  |
|----|-------|----------------------------------------------------------------------------------------------------|----|--|
|    | 8.1.  | For Dealers                                                                                                   | 48 |  |
|    |       | 8.1.1. Dealer Substitutions Entry Screen                                                                      | 48 |  |
|    |       | 8.1.2. Dealer Substitutions Query Screen                                                                      | 51 |  |
|    |       | 8.1.3. Dealer Substitutions Query Results Screen                                                              | 54 |  |
|    |       | 8.1.4. Dealer Substitutions Trade Detail View                                                                 | 56 |  |
|    |       | 8.1.5. Dealer Substitutions Obligations Detail Screen                                                         | 58 |  |
|    | 8.2.  | For Brokers                                                                                                   | 60 |  |
|    |       | 8.2.1. Broker Substitutions Entry Screen                                                                      | 60 |  |
|    |       | 8.2.2. Broker Substitutions Query Screen                                                                      | 63 |  |
|    |       | 8.2.3. Broker Substitutions Query Results Screen                                                              | 66 |  |
|    |       | 8.2.4. Broker Substitutions Trade Detail View                                                                 | 68 |  |
|    |       | 8.2.5. Broker Substitutions Obligations Detail Screen                                                         | 70 |  |
|    | 8.3.  | Real-Life Examples of Generic Collateral Substitutions                                                        | 72 |  |
|    |       | 8.3.1. How to Enter a Generic Collateral Substitution CUSIP when the Real Replacement Collateral is Not Known | 72 |  |
|    |       | 8.3.2. How to Allocate a Collateral Substitution from a Generic to a Real Replacement Collateral              | 74 |  |
|    |       | 8.3.3. How to Enter Multiple Allocations                                                                      | 76 |  |
|    | 8.4.  | Substitutions Status Screen                                                                                   | 78 |  |
|    |       | 8.4.1. Detached View of the Substitutions Status Totals Screen                                                | 79 |  |
| 9. | Oblig | Obligations Query Function                                                                                    |    |  |
|    | 9.1.  | Obligations Query Screen                                                                                      | 81 |  |
|    | 9.2.  | Obligations Query Results Screen                                                                              | 83 |  |
|    | 9.3.  | . Obligations Detail View                                                                                     |    |  |

| 10. | RTTM Rejects Summary Screen                                    | 88    |
|-----|----------------------------------------------------------------|-------|
| 11. | Forward Starting GC (General Collateral) Repo Function         | 89    |
|     | 11.1. Forward Starting GC Repo Screen & Detail View            | 89    |
|     | 11.2. Forward Starting GC Repo Advisories Screen & Detail View | 92    |
| 12. | Report Center Function                                         | 95    |
| 13. | Business Administration Function                               | 98    |
|     | 13.1. IONS VMS Sessions                                        | 98    |
|     | 13.2. Reference Data Selection Menu                            | 99    |
|     | 13.2.1. Participant Inquiry Function                           | . 100 |
|     | 13.2.2. DVP Security Inquiry Function                          | . 102 |
|     | 13.2.3. DVP Product Inquiry Function                           | . 109 |
| 14. | Site Administration Function                                   | . 112 |
| 15. | Help Function                                                  | . 113 |

# Appendix

| A: Advanced Query Function | A1 |
|----------------------------|----|
|----------------------------|----|

#### 1. INTRODUCTION

The GSD Real-Time Trade Matching System for the Web Front End (GSD RTTM WFE) provides web-based capabilities for real-time trade entry and comparison, trade queries, netting and settlement activity, statistical reporting, and exception processing; in conjunction with an online security master screen and access to participant account information.

#### 1.1. About This User Guide

This User Guide provides step-by-step instructions, as well as detailed screen descriptions, for all RTTM Web functions related to Government Securities, covering such topics as:

- Performing trade entry, modifications, affirmations, and cancellations
- Querying trades by product type, individual security, contra, or a combination of criteria
- Viewing all matched and unmatched trades
- Immediately identifying and resolving exceptions
- Entering Substitutions and multiple allocations
- Performing Obligations queries
- Access intraday, end-of-day, and historical print image reports

Also included in this User Guide are general descriptions of business processes and concepts that are unique to GSD RTTM. The guide assumes that the user has prior government securities industry experience, basic knowledge of RTTM, and familiarity with GSD processing.

Questions regarding this User Guide should be directed to your DTCC Relationship Manager.

# 2. COMMON SCREEN ELEMENTS

The section describes the common screen elements that are used in the GSD RTTM WFE system.

## 2.1. Icons/Buttons

| lcon                                   | Name                                 | Description                                                                                                    |
|----------------------------------------|--------------------------------------|----------------------------------------------------------------------------------------------------|
| Additional Data 🕂<br>Additional Data 💳 | Additional Data (expand or collapse) | Click the plus sign to view more details about a record. Click the minus sign to hide the details.                       |
| *                                      | Asterisk                             | Indicates a required field                                                                                               |
| K Back                                 | Back                                 | Click to return to the page last visited.                                                                                |
| 酷                                      | Column Selector                      | Click to open a popup window that allows you to create a column set.                                                     |
|                                        | Column Sets Manager                  | Click to open a popup window that allows you to manage your saved column sets.                                           |
|                                        | Сору                                 | For transactions over \$50 million, click to copy all the data from the current row to a new row, except the Xref entry. |
|                                        | Dropdown Menu                        | Click the down arrow to display a list of items from which you can make a selection.                                     |
|                                        | Envelope                             | Click to view contact information for a record.                                                                          |
| à                                      | Error                                | Click to open a popup window that displays the errors in your entry.                                                     |
| X                                      | Exit                                 | Click to close the selected window.                                                                                      |
| Logoff                                 | Logoff link                          | Click to log out of the system. For optimal security, always use this link to log off the system.                        |

## Fixed Income Clearing Corporation

| lcon       | Name             | Description                                                                                                    |
|------------|------------------|----------------------------------------------------------------------------------------------------|
| Ç          | Magnifying Glass | If the icon appears next to an empty field, click to search for a value for the field. If it appears next to a record, click to view more detailed information. |
| -          | Printer          | Click to print the currently displayed screen.                                                                                                    |
| 22         | Refresh          | Click to refresh the screen when search criteria or values in the filtered fields change.                                                                       |
| Reset 🖊    | Reset            | Click to return all fields to their original default values.                                                                                                    |
| Submit 및   | Submit           | Click to submit the data you entered on the Query screens and fields to search for the records that fit your search criteria.                                   |
| Validate 🗸 | Validate         | Click if you filled in the Amount field and want to compare it to the GSD system-calculated amount.                                                             |
|            | Query Manager    | Click to open a popup window that allows you to manage your saved queries.                                                                                      |
| Δ          | Warning          | Click to open a popup window that displays warnings in your entry.                                                                                              |
|            | XLS              | Click to export the data on the page to an Excel spreadsheet.                                                                                                   |

1\_gsd\_rttm\_wfe\_ug\_v3.0\_final\_123108.doc

| Fixe<br>Clea | d Income<br>ring Corporation                                                                  |                  |               |   |
|--------------|-----------------------------------------------------------------------------------------------|------------------|---------------|---|
| 2.2.         | Miscellaneous Features                                                                        |                  |               |   |
| 1.           | Use the navigation toolbar to access all GSD functions. (See Section 2.3 for further detail.) | Trade Management | Report Center | 1 |

2. An underlined record indicates that it is currently selected for viewing.

| (*) to search for Xrefs, transaction IDs (TIDs), and CUSIPs. If you do not wish to enter the full number, you | CUSIP |
|----------------------------------------------------------------------------------------------------|-------|

9376

3. Use a wildcard character (\*) to search for Xrefs, transaction IDs (TIDs), and CUSIPs. If you do not wish to enter the full number, you can enter a portion of the data, along with one or more asterisks at the beginning, middle, and/or end of your entry. In the following example, the search results will display all records for a CUSIP beginning with 912795.

Ø

707799-7C04 9328

- 4. If your search generates multiple CUSIPs, you can narrow your search further by entering a specific CUSIP. Then, click on the Refresh button to submit.
- 5. On a search results page, click on any underlined column heading to sort the records in ascending or descending order.

| DVF | VP Security Mgmt. » Summary |                  |               | 02:55:39 PM                    |                                   |                             |                                   |  |  |  |
|-----|-----------------------------|------------------|---------------|--------------------------------|-----------------------------------|-----------------------------|-----------------------------------|--|--|--|
|     | <u>CUSIP</u>                | Description      | <u>Coupon</u> | <u>Maturity</u><br><u>Date</u> | <u>Last Priced</u><br><u>Date</u> | <u>Last</u><br><u>Price</u> | <u>Netting</u><br><u>Eligible</u> |  |  |  |
| Q   | 912795E56                   | TBILL 05/22/2008 | 0.0           | 05/22/2008                     | 12/03/2007                        | 98.484375                   | Y                                 |  |  |  |
| Ø   | 912795D99                   | TBILL 04/24/2008 | 0.0           | 04/24/2008                     | 12/03/2007                        | 98.792969                   | Y                                 |  |  |  |

ess Administration Site Administration

9128274V1 12/05/2007 101.46094 50,000,000 50,860,963.26 NET

<u>CL</u>

Help

912795\*

### 2.3. The Navigation Toolbar

The Navigation Toolbar is located at the top of every GSD RTTM WFE page. It is used to access all underlying GSD RTTM WFE functions, which are referenced below.

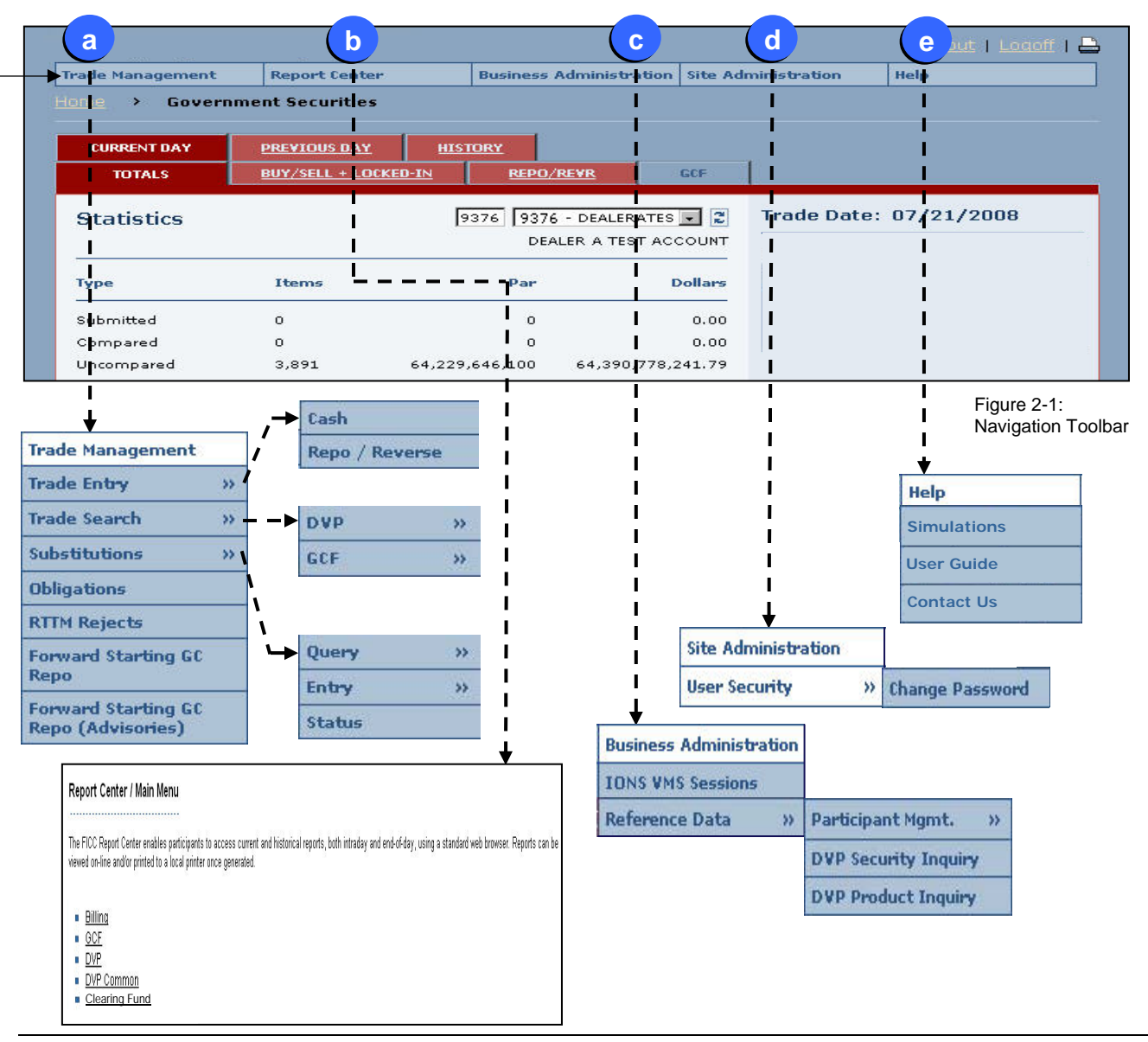

#### Navigation Toolbar Menus

- a. The <u>Trade Management menu</u> is used to enter trades and to access various query functions regarding your trading activity. From this menu you can:
  - Enter Cash Trades (see Section 5)
  - Enter Repo/Reverse Trades (see Section 6)
  - Search for DVP Trades (see Sections 7 and Appendix A)
  - Enter/View Substitutions (see Section 8)
  - View Obligations (see Section 9)
  - View RTTM Rejects (see Section 10)
  - View Forward Starting GC Repo (see Section 11)
  - View Forward Starting GC Repo Advisory (see Section (see Section 11)

 The <u>Report Center menu</u> allows you to access all current and historical end-of day GSD Activity Reports that you have been authorized to view. (See Section 12.)

c. The <u>Business Administration menu</u> provides access to reference data (which includes Participant Account Information and the DVP Securities Master File). (See Section 13.)

d. The <u>Site Administration menu</u> allows you to access and change your own individual password. (See Section 14.)

**Note:** If you are the designated Remote Access Coordinator (RAC) for your firm, you can add users, change the passwords of other users, and update the permissioning of non-RAC users. For instructions, please refer to FICC's <u>Remote</u> <u>Access Coordinator User Guide for GSD RTTM</u> <u>WFE</u>.

e. From the <u>Help</u> menu, you can access the GSD RTTM WFE simulations, view this User Guide online, or contact the GSD Relationship Management Group by email. (See Section 15.)

1\_gsd\_rttm\_wfe\_ug\_v3.0\_final\_123108.doc

Fixed Income

This section explains how to log-on and log-off of FICC's Real Time Trade Matching Web Front End (RTTM WFE) System for the Government Securities Division (GSD).

#### 3.1. Logging into the GSD RTTM WFE System

1. From your network connection, access the Login screen for the GSD RTTM WFE system (or enter the following web address (URL) into your browser's address field -- https://webficc.dtcc.net/ps/ct\_logon.html).

In the RTTM WFE Login screen, type your username and password in the appropriate fields. Then, select the Login button. 2.

Note: If this is the first time you are logging into the RTTM WFE system, you will be asked to change your password and to login again.

- 3. Depending on the type of FICC membership your company has, one of the following screens appears:
  - a. If your FICC membership applies only to Government Securities, the GSD RTTM WFE Home Page appears (see Section 4).
  - b. If your membership applies to **multiple** FICC products, the Product Selection screen appears. Click on the FICC.GOV button and the GSD RTTM WFE Home Page appears (see Section 4).

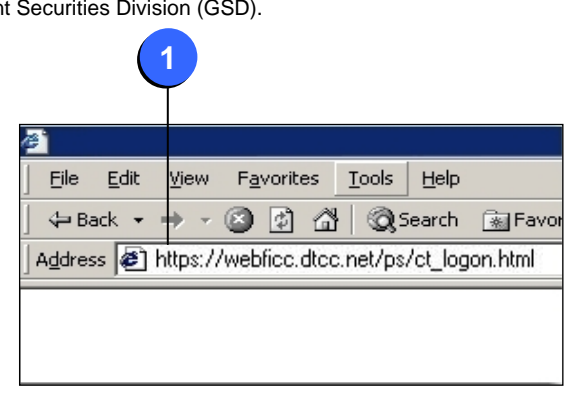

#### Figure 3-1: URL for GSD RTTM WFE

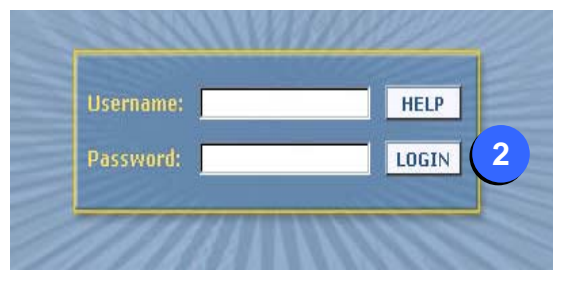

Figure 3-2: Login Screen

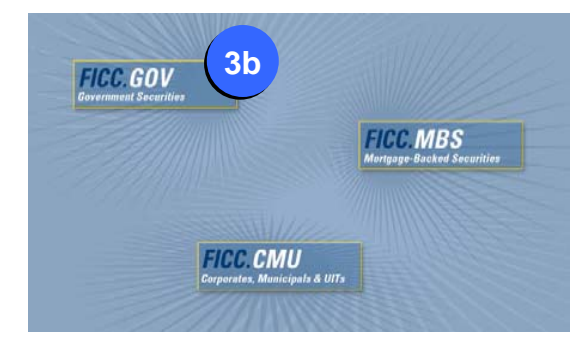

Figure 3-3: Product Selection Screen

#### 3.2. Timeout Feature

For enhanced security, the GSD RTTM WFE system is equipped with a timeout feature that logs the user off the application if it is inactive for a given period of time. To regain access to the system, you must re-enter your username and password (as described in Section 3.1).

#### 3.3. Logging off the GSD WFE System

To ensure optimum security, always use the Logoff button to disconnect from the system. Browsing to web pages external from GSD WFE application will not terminate an open session. However, a session will automatically terminate upon expiration of the timeout period.

- 1. Click the Logoff button. A confirmation dialog box is displayed.
- 2. Then, click on either the:
  - OK button to log-off, or
  - Cancel button to abort logging off the application.

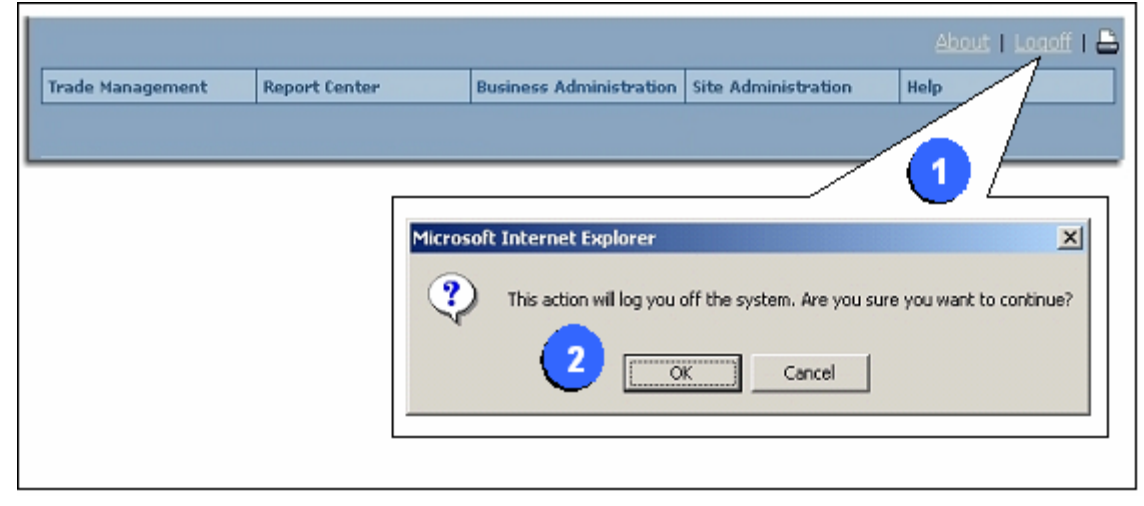

Figure 3-4: Logoff Screen

#### 4. THE HOME PAGE OVERVIEW

Once you have logged into the GSD RTTM WFE system, the Home Page is launched and defaults to the Current Day Totals page, which contains real time statistical data based on your current day's trading activity. From this screen, you can also choose to view an earlier business date and/or trade category by using the two tiers of tabs located below the Navigation Toolbar. Refer to Figure 4-1 on the next page as you perform the following steps:

- 1. From the top tier, select one of the following tabs for the Business Date:
  - CURRENT DAY (default view),
  - PREVIOUS DAY, or
  - HISTORY for an earlier business date.
- 2. From the lower tier, select one of the following trade categories:
  - TOTALS (default view) This selection summarizes of all your trading activity in the three trade categories, including several categories of aggregated data for submitted, compared, and netted trades, as well as other categories relating to obligations and netting.
  - BUY/SELL+LOCKED-IN
  - REPO/REVR
  - GCF (This tab is available only in the Previous Day view.)

The remainder of this chapter describes the statistical data on the various screens that are available from the Home Page.

#### 4.1. Current Day Statistics

Under the Current Day tab:

- All Current Day statistics are <u>dynamically</u> updated by the system.
- This information is organized into three tabs: Totals, Buy/Sell+Locked-In, and Repo/Revr.
- The GCF tab is not available (i.e., "grayed-out"). Note: If you try to select the GCF tab, the Current Day Totals page for GSD will be displayed.
- The Launch Subs Status link is located at the bottom of the Current Day Totals Page.

#### 4.1.1. Current Day Totals Page

To access this page, select the "Current Day" tab from the 1<sup>st</sup> tier and the "Totals" tab from the 2<sup>nd</sup> tier.

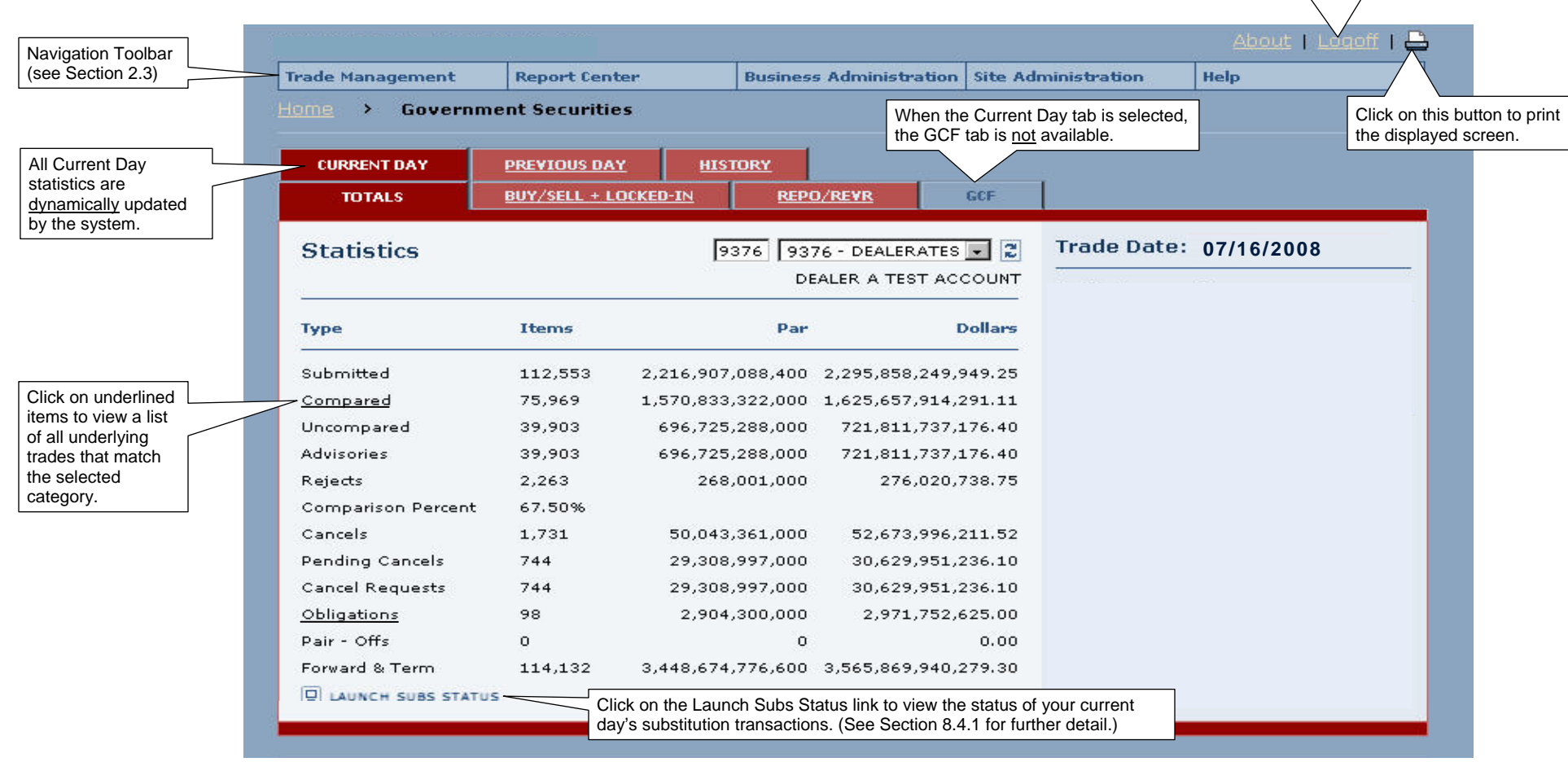

Figure 4-1: Current Day Totals Page

Click on this button to logoff the

GSD RTTM WFE application.

| ltem               | Description                                                                                                    |
|--------------------|----------------------------------------------------------------------------------------------------|
| Submitted          | The total number of trades that were submitted on the current trade date for the following categories: Buy/Sell+Locked-In, Repo/Revr, and GCF.                                                                                                    |
| Compared           | The total number of trades that were compared on the current trade date for the following categories: Buy/Sell+Locked-In, Repo/Revr, and GCF.                                                                                                    |
| Uncompared         | The sum of all uncompared trades from Buy/Sell Locked-In and Repo/Reverse + the sum of all prior days pending comparison (PCP) trades.<br>(This includes the uncompared trades submitted today and is decremented as the uncompared trades over 3 days are deleted from the system and as trades are compared.) |
| Advisories         | Sum of all trades in the Advisory (ADV) state from prior days and today.                                                                                                    |
| Rejects            | Sum of all trades that were submitted today, but were not processed as they did not pass the validation criteria.                                                                                                    |
| Comparison Percent | The percentage of your trades (as defined above) that were compared on this trade date from the total submitted on this date.                                                                                                    |
| Cancels            | Sum of all trades submitted today that are in the Cancel (CAN) state.                                                                                                    |
| Pending Cancels    | Sum of all trades in the Pending Cancel (PCN) state that were submitted from prior days and/or today.                                                                                                    |
| Cancel Requests    | Sum of all compared trades that have been requested to be canceled from prior days and today.                                                                                                    |
| Obligations        | Obligations are:<br>(+) the previous day's total from the net<br>(-) minus clearance items from the banks and<br>(+) include ongoing substitution obligations, clearance items, and blind broker items.                                                                                                    |
| Pair-Offs          | All obligations that were settled by pair-offs.                                                                                                    |
| Forward and Term   | Indicates the total number of forward and term for Buy/Sell and Repo/Revr trades.                                                                                                    |
| Launch Subs Status | Click on this link to launch the Detached View of the Substitutions Status screen, which allows you to view the status of your current day's substitution transactions. (See Section 8.4.1.)                                                                                                    |

The following table describes how to read the statistical data displayed on the Current Day Totals page. The items are listed in the same order as they appear on the screen.

## 4.1.2. Current Day Statistics for Buy/Sell & Locked-in Trades

To access this page, select the "Current Day" tab from the  $1^{st}$  tier and the "Buy/Sell + Locked-in" tab from the  $2^{nd}$  tier.

|                                      | CURRENT DAY        | PREVIOUS DA  | <u>HISTORY</u>          |                      | ĩ                      |
|--------------------------------------|--------------------|--------------|-------------------------|----------------------|------------------------|
|                                      | IUTALS             | BUY/SELL + L | .OCKED-IN <u>REPL</u>   | I <u>/REAK</u> COL   |                        |
|                                      | Statistics         |              | 9376 9376 - 1<br>DEALEF | DEALERATES 🔽 🕱       | Trade Date: 07/16/2008 |
|                                      | Туре               | Items        | Par                     | Dollars              |                        |
| Click on underlined items to view    | <u>Submitted</u>   | 95,934       | 874,830,513,200         | 884,401,893,890.01   |                        |
| a list of all underlying trades that | <u>Compared</u>    | 93,028       | 845,899,399,000         | 855,186,567,900.77   |                        |
| match the selected category.         | <u>Uncompared</u>  | 4,176        | 37,569,939,400          | 37,935,711,070.42    |                        |
|                                      | Comparison Percent | 96.97%       |                         |                      |                        |
|                                      | Forward Settling   | 94,349       | 1,020,248,172,000       | 1,028,579,927,569.88 |                        |
|                                      |                    |              |                         |                      |                        |

Figure 4-2: Current Day Statistics for Buy/Sell & Locked-in Trades

The following table describes how to read the statistical data displayed on the Buy/Sell+Locked-in tab. The items are listed in the same order as they appear on the screen.

| Item               | Description                                                                                                    |
|--------------------|----------------------------------------------------------------------------------------------------|
| Submitted          | The total number of Buy/Sell trades that were submitted on the current trade date.                                             |
| Compared           | The total number of Buy/Sell trades that were compared on the current trade date.                                              |
| Uncompared         | The total number of Buy/Sell trades that are uncompared on the current trade date.                                             |
| Comparison Percent | The percentage of Buy/Sell trades that were submitted on the current business date that compared on this date.                 |
| Forward Settling   | Indicates the total number of Buy/Sell Forward Settling Items, Total Par, and Total Dollar Amount in the following categories: |
|                    | Total number of Buy/Sell trades that are compared, but settlement date is beyond the T+1 settlement cycle.                     |
|                    | Total number of Buy/Sell trades that are submitted in yield price before auction date.                                         |
|                    | Total number of Buy/Sell trades that are compared, but one party of the trade has requested that the trade be cancelled.       |

### 4.1.3. Current Day Statistics for Repo/Revr Trades

To access this page, select the "Current Day" tab from the  $1^{st}$  tier and the "Repo/Revr" tab from the  $2^{nd}$  tier.

| TOTALS             | BUY/SELL + L                                                      | <u>.OCKED-IN</u> REP                                                                                                    | D/RE¥R                                                                                                    | GCF                                                                                                    |                                                                                                    |
|--------------------|-------------------------------------------------------------------|----------------------------------------------------------------------------------------------------|----------------------------------------------------------------------------------------------------|----------------------------------------------------------------------------------------------------|----------------------------------------------------------------------------------------------------|
| Statistics         |                                                                   | 9376 9376 -<br>DEALER                                                                                                    | DEALERAT<br>R A TEST .                                                                                                    | ES 🔽 🕄<br>Account                                                                                                    | Trade Date: 07/16/2008                                                                                                    |
| Туре               | Items                                                             | Par                                                                                                    |                                                                                                    | Dollars                                                                                                    |                                                                                                    |
| Submitted          | 43,588                                                            | 1,840,313,882,600                                                                                                    | 1,919,856,                                                                                                    | .773,602.41                                                                                                    |                                                                                                    |
| Compared           | 42,379                                                            | 1,808,169,961,600                                                                                                    | 1,887,071,                                                                                                    | 829,856.17                                                                                                    |                                                                                                    |
| Uncompared         | 3,153                                                             | 75,715,144,500                                                                                                    | 76,904,                                                                                                    | 963,629.79                                                                                                    |                                                                                                    |
| Comparison Percent | 97.23%                                                            |                                                                                                    |                                                                                                    |                                                                                                    |                                                                                                    |
| Term               | 80,774                                                            | 3,671,366,919,600                                                                                                    | 3,818,022,                                                                                                    | 781,255.98                                                                                                    |                                                                                                    |
|                    | TOTALS Statistics Type Submitted Compared Comparison Percent Term | TOTALS         BUY/SELL + I           Statistics         Type           Type         Items           Submitted         43,588           Compared         3,153           Comparison Percent         97.23%           Term         80,774 | TOTALS         PVX/SELL + LOCKED-IN         REP           Statistics         9376         9376           Type         Items         Par           Submitted         43,588         1,840,313,882,600           Compared         42,379         1,808,169,961,600           Uncompared         3,153         75,715,144,500           Comparison Percent         97.23%         Term | TOTALS         BUY/SELL + LOCKED-IN         REPO/REVR           Statistics         9376         9376 - DEALERAT<br>DEALER A TEST           Type         Items         Par           Submitted         43,588         1,840,313,882,600         1,919,856,<br>Compared           Quncompared         3,153         75,715,144,500         76,904,<br>Comparison Percent           Term         80,774         3,671,366,919,600         3,818,022, | TOTALS         BUY/SELL + LOCKED-IN         REPO/REVR         CCF           Statistics         9376         9376 - DEALERATES         2           Type         Items         Par         Dollars           Submitted         43,588         1,840,313,882,600         1,919,856,773,602,41           Compared         42,379         1,808,169,961,600         1,887,071,829,856,17           Uncompared         3,153         75,715,144,500         76,904,963,629,79           Comparison Percent         97,23%         1         3,671,366,919,600         3,818,022,781,255,98 |

Figure 4-3: Current Day Statistics for Repo/Revr Trades

The following table describes how to read the statistical data displayed on the REPO/REVR tab. The items are listed in the same order as they appear on the screen.

| Item               | Description                                                                                                    |
|--------------------|----------------------------------------------------------------------------------------------------|
| Submitted          | The total number of Repo/Revr trades that were submitted on the current trade date.                                        |
| Compared           | The total number of Repo/Revr trades that were compared on the current trade date including "Phase Comparison" items.      |
| Uncompared         | The total number of Repo/Revr trades that are uncompared on the current trade date.                                        |
| Comparison Percent | The percentage of Repo/Revr trades that were compared on this trade date from the total submitted on this date.            |
| Term               | Indicates the total number of Repo/Revr trades, Total Par, and Total Dollar Amount in the following categories:            |
|                    | • Total number of Repo/Revr trades that are compared, but the settlement date is beyond the T+1 settlement cycle.          |
|                    | Total number of Repo/Revr trades that are submitted in yield price before auction date.                                    |
|                    | • Forward total number of Repo/Revr trades that are compared, but the start date is greater than the T+1 settlement cycle. |

#### 4.2. Previous Day Statistics

Under the Previous Day tab:

- This information is organized into four tabs: Totals, Buy/Sell+Locked-In, Repo/Revr, and GCF.
- The statistics for netting and the Clearing Fund are displayed.

#### 4.2.1. Previous Day Totals Page

To access this page, select the "Previous Day" tab from the 1<sup>st</sup> tier and the "Totals" tab from the 2<sup>nd</sup> tier.

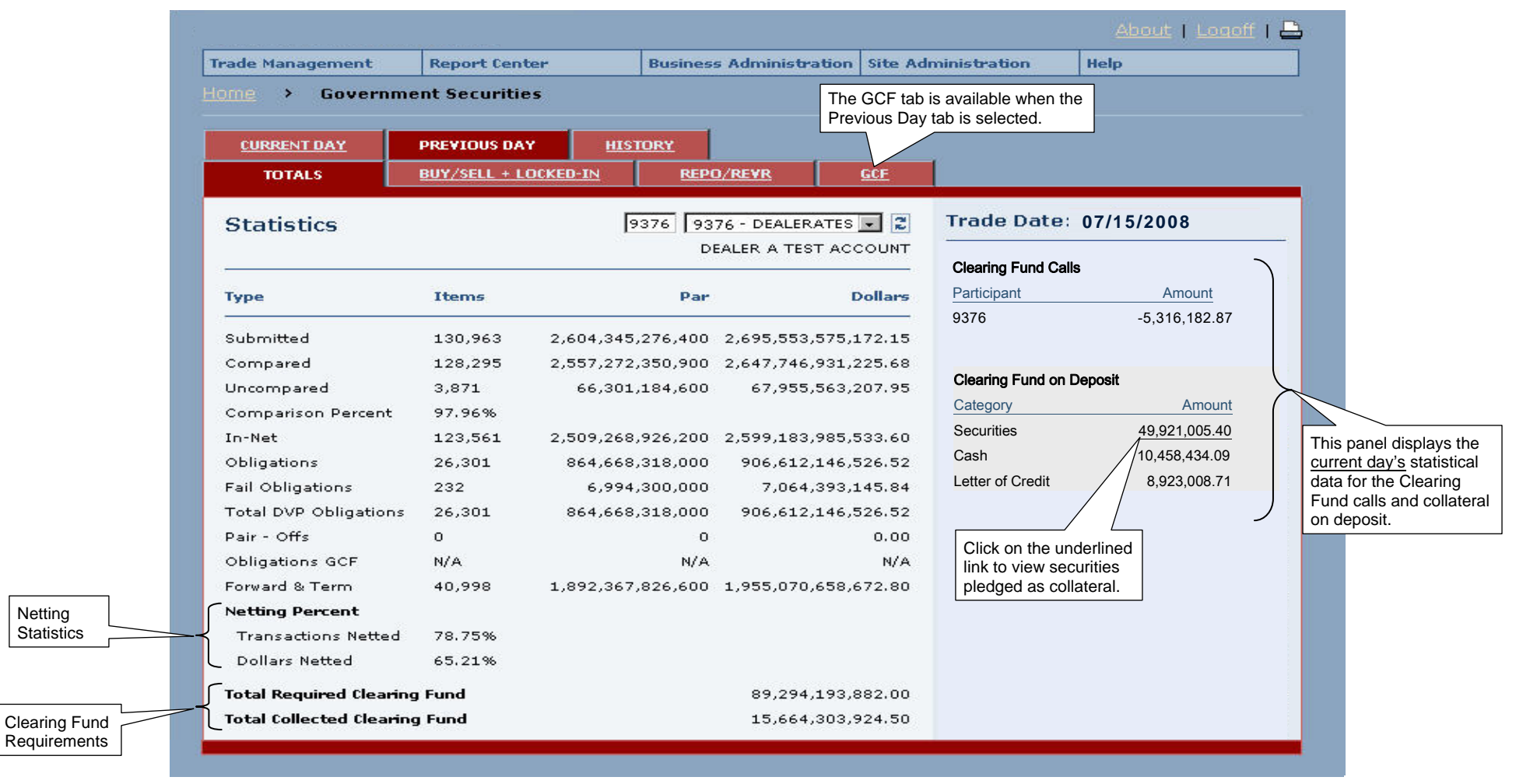

Figure 4-4: Previous Day Totals Page

The following table describes how to read the statistical data displayed on the Previous Day Totals page. The items are listed in the same order as they appear on the screen (i.e., top to bottom, left to right).

| ltem                          | Description                                                                                                    |
|-------------------------------|----------------------------------------------------------------------------------------------------|
| Submitted                     | The total number of trades that were submitted on the previous trade date for the following categories: Buy/Sell+Locked-In, Repo/Revr, and GCF.                                                                                                    |
| Compared                      | The total number of trades that were compared on the previous trade date for the following categories: Buy/Sell+Locked-In, Repo/Revr, and GCF.                                                                                                    |
| Uncompared                    | Sum of uncompared trades from Buy/Sell Locked-In and Repo/Reverse + the sum of all pending comparison (PCP) trades. It should include the uncompared trades submitted today and should be decremented as the uncompared trades over 3 days are deleted from the system.                 |
| Comparison Percent            | The percentage of your trades (as defined above) that were compared on this trade date from the total submitted on this date.                                                                                                    |
| In-Net                        | The sum of all your "in-net" trades (in Buy/Sell+Locked-In, Repo/Revr, and GCF) for the previous trade date.                                                                                                    |
| Obligations                   | The total number of Receive and Deliver Obligations from the netting process.                                                                                                    |
| Fail Obligations              | Obligations that were not cleared at FICC's agent bank.                                                                                                    |
| Total DVP Obligations         | The combination of all DVP Obligations from the net and the prior day fails.                                                                                                    |
| Pair-Offs                     | All obligations that were settled by pair-offs.                                                                                                    |
| Obligations GCF               | The total GCF Obligations.                                                                                                    |
| Forward and Term              | Indicates the total number of forward and term for Buy/Sell and Repo/Revr trades for the previous trade date.                                                                                                    |
| Transactions Netted           | The percentage of transaction items that have been netted for the previous/ trade date.                                                                                                    |
| Dollars Netted                | The percentage of transaction dollars that have been netted for the previous trade date.                                                                                                    |
| Total Required Clearing Fund  | The total amount in dollars of the Required Clearing Fund for the current trade date based on the previous trade date's activity.                                                                                                    |
| Total Collected Clearing Fund | The total amount in dollars of the Collected Clearing Fund for the current trade date based on the previous trade date.                                                                                                    |
| Clearing Fund Calls           | Indicates the amount that you owe to FICC for the previous trade date.                                                                                                    |
| Clearing Fund on Deposit      | Indicates the type of collateral and the amount currently held at FICC, which can be a combination of Securities, Cash, and/or Letters of Credit. (Clicking on the Securities collateral type launches a popup window, which displays the list of CUSIPs and their respective amounts.) |

### 4.2.2. Previous Day Statistics for Buy/Sell & Locked-in Trades

To access this page, select the "Previous Day" tab from the  $1^{st}$  tier and the "Buy/Sell + Locked-in" tab from the  $2^{nd}$  tier.

|                                  | CURRENT DAY<br>TOTALS               | PREVIOUS DAY     | HISTORY<br>KED-IN REPO  | /REVR GCF          | 1                        |                                |
|----------------------------------|-------------------------------------|------------------|-------------------------|--------------------|--------------------------|--------------------------------|
|                                  | Statistics                          |                  | 9376 9376 - I<br>DEALEF | DEALERATES V       | Trade Date: 07/          | 15/2008                        |
|                                  | Туре                                | Items            | Par                     | Dollars            | Clearing Fund Calls      | Amount                         |
| lick on underlined items to view | Submitted                           | 101,234          | 903,882,225,200         | 915,253,944,875.78 | 9376                     | -3,888,632.85                  |
| atch the selected category.      | <u>Uncompared</u>                   | 2,670            | 25,661,744,200          | 25,921,321,324.90  | Clearing Fund on Deposit | Amount                         |
|                                  | Comparison Percent<br><u>In-Net</u> | 97.85%<br>91,868 | 739,555,299,600         | 750,423,254,793.10 | Securities<br>Cash       | 60,000,000.00<br>10,000,000.00 |
|                                  | Forward Settling                    | 6,209            | 198,677,130,000         | 197,930,226,225.92 | Letter of Credit         | 28,800,000.00                  |
|                                  | _                                   |                  |                         |                    |                          |                                |

Figure 4-5: Previous Day Statistics for Buy/Sell & Locked-in Trades

The following table describes how to read the statistical data displayed on the Buy/Sell+Locked-in tab. The items are listed in the same order as they appear on the screen.

| Item                     | Description                                                                                                    |
|--------------------------|----------------------------------------------------------------------------------------------------|
| Submitted                | The total number of Buy/Sell trades that were submitted on the previous trade date.                                                                                                    |
| Compared                 | The total number of Buy/Sell trades that were compared on the previous trade date including "Phase Comparison" items.                                                                                                    |
| Uncompared               | The total number of Buy/Sell trades that were uncompared on the previous trade date.                                                                                                    |
| Comparison Percent       | The percentage of Buy/Sell trades that were compared on the previous trade date from the total submitted for that same date.                                                                                                    |
| In-Net                   | The total number of Buy/Sell trades that were netted for settlement on the previous trade date.                                                                                                    |
| Forward Settling         | <ul> <li>Indicates the total number of Buy/Sell Forward Settling Items, Total Par, and Total Dollar Amount in the following categories:</li> <li>Total number of Buy/Sell trades that are compared, but settlement date is beyond the T+1 settlement cycle.</li> <li>Total number of Buy/Sell trades that are submitted in yield price before auction date.</li> <li>Total number of Buy/Sell trades that are compared, but one party of the trade has requested that the trade be cancelled.</li> </ul> |
| Clearing Fund Calls      | Indicates the amount that you owe to FICC for the previous trade date.                                                                                                    |
| Clearing Fund on Deposit | Indicates the type of collateral and the amount currently held at FICC, which can be a combination of Securities, Cash, and/or Letters of Credit. (Clicking on the Securities collateral type launches a popup window, which displays the list of CUSIPs and their respective amounts.)                                                                                                    |

#### 4.2.3. Previous Day Statistics for Repo/Reverse Trades

To access this page, select the "Previous Day" tab from the  $1^{st}$  tier and the "Repo/Revr" tab from the  $2^{nd}$  tier.

| 1° tier and                      | TOTALS                           | BUY/SELL + LC    | <u>HISTORY</u><br>DCKED-IN REPO        | D/RE¥R                     | <u>GCF</u>               | 1                                      |                                                 |
|----------------------------------|----------------------------------|------------------|----------------------------------------|----------------------------|--------------------------|----------------------------------------|-------------------------------------------------|
|                                  | Statistics                       |                  | 9376 9376 - DI<br>DEALER               | EALERATES<br>A TEST AC     | COUNT                    | Trade Date: 07                         | /15/2008                                        |
|                                  | Туре                             | Items            | Par                                    |                            | Dollars                  | Clearing Fund Calls Participant        | Amount                                          |
| lick on underlined items to view | Submitted<br>Compared            | 44,197<br>42,320 | 1,877,189,784,600<br>1,815,621,198,000 | 1,966,359,9<br>1,902,388,9 | 902,745.91<br>998,848.03 | 9376                                   | -3,888,632.85                                   |
| atch the selected category.      | Uncompared<br>Comparison Percent | 2,795<br>95.75%  | 81,020,118,100                         | 83,355,8                   | 894,608.20               | Clearing Fund on Depos                 | it<br>Amount                                    |
|                                  | <u>In-Net</u><br><u>Term</u>     | 42,218<br>39,322 | 1,814,318,798,000<br>1,900,954,590,600 | 1,901,025,3<br>1,970,486,3 | 351,079.56<br>716,909.90 | Securities<br>Cash<br>Letter of Credit | 60.000.000.00<br>10,000,000.00<br>28,800,000.00 |
|                                  |                                  |                  |                                        |                            |                          |                                        |                                                 |

Figure 4-6: Previous Day Statistics for Repo/Revr Trades

The following table describes how to read the statistical data displayed on the REPO/REVR tab. The items are listed in the same order as they appear on the screen.

| ltem                     | Description                                                                                                    |
|--------------------------|----------------------------------------------------------------------------------------------------|
| Submitted                | The total number of Repo/Revr trades that were submitted on the previous trade date.                                                                                                    |
| Compared                 | The total number of Repo/Revr trades that were compared on the previous trade date including "Phase Comparison" items.                                                                                                    |
| Uncompared               | The total number of Repo/Revr trades that were uncompared on the previous trade date including "Phase Comparison" items.                                                                                                    |
| Comparison Percent       | The percentage of Repo/Revr trades that were compared on the previous trade date from the total submitted for that same date.                                                                                                    |
| In-Net                   | The total number of Repo/Revr trades that were netted for settlement on the previous trade date.                                                                                                    |
| Term                     | Indicates the total number of Repo/Revr trades, Total Par, and Total Dollar Amount in the following categories:                                                                                                    |
|                          | • Total number of Repo/Revr trades that are compared, but the settlement date is beyond the T+1 settlement cycle.                                                                                                    |
|                          | Total number of Repo/Revr trades that are submitted in yield price before auction date.                                                                                                    |
|                          | • Total number of Repo/Revr trades that are compared, but the start date is greater than the T+1 settlement cycle.                                                                                                    |
| Clearing Fund Calls      | Indicates the amount that you owe to FICC for the previous trade date.                                                                                                    |
| Clearing Fund on Deposit | Indicates the type of collateral and the amount currently held at FICC, which can be a combination of Securities, Cash, and/or Letters of Credit. (Clicking on the Securities collateral type launches a popup window, which displays the list of CUSIPs and their respective amounts.) |

1

#### 4.2.4. Previous Day Statistics for GCF Trades

To access this page, select the "Previous Day" tab from the  $1^{st}$  tier and the "GCF" tab from the  $2^{nd}$  tier.

| DUALCH A I | EST ACCOUNT             | -                                                                                                    | - 116 - 146                                                                                                    |
|------------|-------------------------|----------------------------------------------------------------------------------------------------|----------------------------------------------------------------------------------------------------|
|            |                         | Clearing Fund Calls                                                                                                    |                                                                                                    |
| Par        | Dollars                 | Participant                                                                                                    | Amount                                                                                                    |
|            |                         | 9376                                                                                                    | -3,888,632.85                                                                                                    |
| 0          | 0.00                    |                                                                                                    |                                                                                                    |
| 0          | 0.00                    |                                                                                                    |                                                                                                    |
| 00,000     | 12,008,333.32           | Clearing Fund on Dep                                                                                                    | osit                                                                                                    |
| 00,000     | 12,008,333.32           | Category                                                                                                    | Amount                                                                                                    |
|            |                         | Securities                                                                                                    | 60,000,000.00                                                                                                    |
|            |                         | <b>A</b> 1                                                                                                    |                                                                                                    |
|            | Par<br>0<br>0<br>00,000 | Par         Dollars           0         0.00           0         0.00           00,000         12,008,333.32           000,000         12,008,333.32 | Par         Dollars         Participant           0         0.000         9376           0         0.000         0           0         0.000         0           000,000         12,008,333.32         Clearing Fund on Dep           000,000         12,008,333.32         Category           Securities         5 |

Figure 4-7: Previous Day Statistics for GCF Trades

The following table describes how to read the statistical data displayed on the GCF tab. The items are listed in the same order as they appear on the screen.

| Item                     | Description                                                                                                    |
|--------------------------|----------------------------------------------------------------------------------------------------|
| Compared                 | The total number of GCF trades that were compared on the previous trade date.                                                                                                    |
| Obligations              | The total lock-up of GCF trades from the previous business day.                                                                                                    |
| In-Net                   | The total number of GCF trades that went into the "Net" on the previous trade date.                                                                                                    |
| Term                     | Indicates the total number of GCF trades, Total Par, and Total Dollar Amount in the following categories:                                                                                                    |
|                          | <ul> <li>Total number of GCF trades that have a final Settlement Date beyond the current business date and the Start Date is less than the current business date.</li> <li>Total number of GCF trades that have a Start Date that is beyond the current business date (Forward Starting).</li> </ul> |
| Clearing Fund Calls      | Indicates the amount that you owe to FICC for the previous trade date.                                                                                                    |
| Clearing Fund on Deposit | Indicates the type of collateral and the amount currently held at FICC, which can be a combination of Securities, Cash, and/or Letters of Credit. (Clicking on the Securities collateral type launches a popup window, which displays the list of CUSIPs and their respective amounts.)              |

#### 4.3. Historical Statistics

Under the History tab:

- The information is organized into three tabs: Totals, Buy/Sell+Locked-In, and Repo/Revr.
- The GCF tab is unavailable (i.e., "grayed-out").
- The statistics for netting and the Clearing Fund are displayed.

#### 4.3.1. History Date Selection Page

When the HISTORY tab is selected, enter the trade date you wish to view: Then, press the Refresh button.

• Except for the Trade Date (entry field) and the GCF tab ("grayed-out"), the screen layout and the statistical information for the History and Previous Day pages are exactly the same (see descriptions in Sections 4.2.1 - 4.2.3).

| rade Management                        | Report Center                            | Business Administration                    | Site Administratio                    | n Help                                                                            |                              |
|----------------------------------------|------------------------------------------|--------------------------------------------|---------------------------------------|-----------------------------------------------------------------------------------|------------------------------|
| OME > Governm<br>CURRENT DAY<br>TOTALS | PREVIOUS DAY HIS<br>BUY/SELL + LOCKED-IN | TORY<br>REPO/REYR                          | To view t<br>enter the<br>this field. | he statistics for an earlier<br>desired date (MM/DD/CO<br>Then, press the Refresh | date,<br>YY) into<br>button. |
| Statistics                             | ļ                                        | 9376 9376 - DEALERATES<br>DEALER A TEST AC | Trade I                               | Date:                                                                             | Refresh But                  |
| Please enter a Trade                   | Date.                                    |                                            |                                       |                                                                                   |                              |

Figure 4-8: History Totals Page

#### 5. DVP CASH TRADE ENTRY SCREENS

#### 5.1. For Dealers

| Home Severement Securities     * = Required     Trade Entry > CASH     2D     Participant Di: DEALER A TEST ACCOUNT     9276     Participant Di: DEALER A TEST ACCOUNT     9276     Participant Di: DEALER A TEST ACCOUNT     9276     Participant Di: DEALER A TEST ACCOUNT     9276     Participant Di: DEALER A TEST ACCOUNT     9276     Participant Di: DEALER A TEST ACCOUNT     9276     9276     9276     9276     Participant Di: DEALER A TEST ACCOUNT     9276      9276     9276     9276     9276     9276     9276     9276     9276     9276     9276     9276     9276     9276     9276     9276     9276     9276     9276     9276     9276     9276     9276     9276     9276     9276     9276     928      9270 <th>Trade Management</th> <th>Report Cen</th> <th>iter</th> <th>Business Ad</th> <th>ministrat</th> <th>on Site Administr</th> <th>ation</th> <th>Help</th> <th></th> <th></th> <th></th> <th></th> <th></th> <th></th>                                                                                                    | Trade Management    | Report Cen    | iter       | Business Ad | ministrat    | on Site Administr | ation  | Help     |          |            |                        |              |        |    |
|----------------------------------------------------------------------------------------------------|---------------------|---------------|------------|-------------|--------------|-------------------|--------|----------|----------|------------|------------------------|--------------|--------|----|
| * = Required     Trade Entry > CASH     20     Participant III: DEALER A TEST ACCOUNT     9376     Transaction Type *     Ø     BUY     Settlement Date (mm/dd/ccyy)     D7/22/2008     Trade Time     Participant Executing Firm     Settlement Date (mm/dd/ccyy)     D7/22/2008     Trade Time     Participant Executing Firm     Settlement Date (mm/dd/ccyy)     D7/22/2008        Pricing Method        Price     Net        Allocation Section (outling)     Broker Xref     DEID9     3              Allocation                 Broker Xref   DEID9                                                                                                    | Home > Governm      |               | s > Ente   | r Cash Trad | e            |                   |        |          |          |            |                        |              |        |    |
| Za         2a         2b       Participant ID: DEALER A TEST ACCOUNT       9376 - DEU KATES *         Transaction Type *       Ø BUY SELL       CUSIP       912828EX4 *       *         Trade Date (mm/dd/ccyy)       07/21/2008 *       Security Description         Trade Time       Participant Executing Firm         Trade Time       Participant Executing Firm         Settlement Date (mm/dd/ccyy)       07/22/2008 *       Trade ID         Pricing Method       Price *       Net       Allocation Section (outline in white dotted lines)         Broker Xref       DB109       3       3         BUY Transaction         AMOUNT       COMMISSION       COMMISSION       COMMISSION       COMMISSION       COMMISSION         PAR       PRICE       AMOUNT       COMMISSION       COMMISSION       COMMISSION         So,000,000       3.25 *       COMMISSION       COMMISSION         So,000,000 3.25 *       COMMISSION<                                                                                                    | <b>*</b> = Required |               |            |             |              | Reset 🛃           | 🔇 Bacl | < Valid  | late 🗸   | Submit     |                        |              |        |    |
| 2b Participant ID: DEALER A TEST ACCOUNT   9376 9376 - DEAL RATES     Transaction Type * V   BUY SELL   CUSIP 912828EX4   912828EX4 *   Trade Date (mm/dd/coxy)   07/21/2008 *   Settlement Date (mm/dd/coxy) 07/22/2008   Price *   Net Allocation Section (outline in white dotted lines)   Broker Xref DB109     BUY Transaction   PAR PRICE   Allocation   COMMISSION   CONTRA   C.EXEC   XREF   50,000,000   3.25                                                                                                    | Trade Entry » CASH  |               |            |             |              |                   |        |          |          | <b>2</b> a |                        |              |        |    |
| Transaction Type *       I       BUY       SELL       CUSIP       912828EX4       ♥ *         Trade Date (mm/dd/ccyy)       07/21/2008 *       Security Description                                                                                                    |                     |               | <b>2</b> k | Pa          | rticipant ID | DEALER A TEST ACC | OUNT 9 | 376 93   | 76 - DEA | AL RATES 💽 | *                      |              |        |    |
| Trade Date (mm/dd/ccyy) 07/21/2008 ** Security Description   Trade Time Participant Executing Firm   Settlement Date (mm/dd/ccyy) 07/22/2008 **   Trader ID Image: Settlement Date (mm/dd/ccyy)   Pricing Method Price **   Price * Net   Broker Xref DB109                                                                                                    | Transaction Type *  | N             | BUY 🗖 SEL  | L           | CUSIP        |                   | 9:     | 12828EX4 | ÷ ¢      | *          |                        |              |        |    |
| Trade Time Participant Executing Firm   Settlement Date (mm/dd/ccvy) 07/22/2008 *   Pricing Method Price *   Price * Net   Allocation Section (outline in white dotted lines)   Broker Xref DB109   BUY Transaction   Allocation   BUY Transaction   Allocation   Solution * Solution * So                                                                                                    | Trade Date (mm/dd/c | yy) 07/       | 21/2008 🕷  |             | Security     | Description       | Γ      |          |          |            |                        |              |        |    |
| Settlement Date (mm/dd/ccyy)       07/22/2008 *       Trader ID         Pricing Method       Price *       Net       Allocation Section (outline in white dotted lines)         Broker Xref       DB109                                                                                                    | Trade Time          | 2             |            |             | Participa    | nt Executing Firm | Γ      |          |          |            |                        |              |        |    |
| Pricing Method Price * Net Allocation Section (outline in white dotted lines)   Broker Xref DB109 3   BUY Transaction BUY Transaction Allocation Allocation Allocation COMMISSION CONTRA C. EXEC XREF DB101  Topologia S.25  DB102  Z222 Z222 TEST2 DB101  DB101  DB10  DB101  DB10  DB10 | Settlement Date (mm | /dd/ccyy) 07/ | 22/2008 💥  |             | Trader I     | D                 | Γ      |          |          |            |                        |              |        |    |
| Broker Xref         DB109           BUY Transaction         Allocation           PAR         PRICE         AMOUNT         COMMISSION         CONTRA         C. EXEC         XREF           50,000,000         3.25         Image: Communication of the strength of the strength of the strengt of the strenge strength of the strengt of the strength of the st                                                                                         | Pricing Method      | Pric          | :e 🔽 🗶     |             | Net          |                   |        |          |          | Allocatio  | n Sectio<br>dotted lir | n (o<br>nes) | outlii | ne |
| BUY Transaction           Allocation           PAR         PRICE         AMOUNT         COMMISSION         CONTRA         C. EXEC         XREF           50,000,000         3.25         Image: Colspan="5">Image: Colspan="5">Image: Colspan="5">Image: Colspan="5">Image: Colspan="5">Image: Colspan="5">Image: Colspan="5">Image: Colspan="5">Image: Colspan="5">Image: Colspan="5">Image: Colspan="5">Image: Colspan="5">Image: Colspan="5">CONTRA         C. EXEC         XREF         Image: Colspan="5">Image: Colspan="5">Image: Colspan="5" Test Colspan="5">Image: Colspan="5" Test Colspan="5">Image: Colspan="5" Test Colspan="5" Test Colspa="5" Test Colspan="5" Test Colspan="5" Test Colspan="5"                                                                                                    | Broker Xref         | DB1           | .09        |             |              |                   |        |          |          |            |                        | 3            |        |    |
| Allocation         PAR       PRICE       AMOUNT       COMMISSION       CONTRA       C. EXEC       XREF         50,000,000 *       3.25 *       Image: Contral contral c                                                                 | BUY Transaction     |               |            |             |              |                   |        |          |          |            |                        | Ĩ            |        |    |
| PAR         PRICE         AMOUNT         COMMISSION         CONTRA         C. EXEC         XREF           50,000,000 *         3.25 *           2222         2222 - TEST2 • *          DB101 * *                                                                                                    | Allocation          |               |            |             |              |                   |        |          |          |            |                        |              |        |    |
| 50,000,000 *       3.25 *       2222       2222 - TEST2 *       DB101 *       3         50,000,000       3.25       2222       2222 - TEST2 *       1       1       1       1       1       1       1       1       1       1       1       1       1       1       1       1       1       1       1       1       1       1       1       1       1       1       1       1       1       1       1       1       1       1       1       1       1       1       1       1       1       1       1       1       1       1       1       1       1       1       1       1       1       1       1       1       1       1       1       1       1       1       1       1       1       1       1       1       1       1       1       1       1       1       1       1       1       1       1       1       1       1       1       1       1       1       1       1       1       1       1       1       1       1       1       1       1       1       1       1       1       1       1       1                                                                                                    | PAR PRIC            | E             | AMOUNT     | COMMISSI    | ION CO       | INTRA             |        |          | C. EXEC  | XREF       |                        |              |        |    |
| 50,000,000 3.25 2222 2222 - TEST2 💽                                                                                                    | 50,000,000 *        | 3.25 🗶        |            |             | 2            | 222 2222 - TEST   | 2      | • *      |          | DB101      |                        | *            | Ģ      | 3  |
|                                                                                                    | 50,000,000          | 3.25          |            |             | 2            | 222 2222 - TEST   | 2      | •        |          |            |                        |              | Ę      | 1  |
|                                                                                                    |                     |               |            |             |              |                   | _      |          |          | <b>.</b>   |                        | -            |        |    |

The DVP Cash Trade Entry screen for Dealers is used to enter a Buy/Sell trade into the GSD RTTM WFE system.

- 1. To access this screen from the Navigation Toolbar (see Section 2.3) select *Trade Management*, *Trade Entry*, and *Cash*.
- In the Trade Entry section, you must enter the following required data <sup>i</sup>: transaction type (select buy, sell, or both), CUSIP, trade date, settlement date, and pricing method.
  - CUSIP Finder If you do not know the CUSIP of a security, you can search for it by clicking on the magnifying glass icon next to the CUSIP field.
  - b. The Participant ID defaults to your user account information and is automatically entered by the system.
- 3. In the Allocation section, you <u>must</u> enter the following required data <sup>i</sup>: par, price, contra, and xref.
  - Depending on which Transaction Type is selected, the system will display either the Buy, Sell, or both Transaction panel(s). (The fields in the both panels are exactly the same.)
  - b. Copy Row Button If your transaction has a par value greater than \$50 million, you can use this button to copy all the data from the current row into a new row (except the Xref entry, which you must enter separately). If needed, you can change any of the data in the new row.
  - c. Shortcut When you enter the par value, you can enter 50mm (where mm represents a million).
- 4. <u>Optional:</u> In the remaining fields, you may enter additional data.
- Validate Button If you entered data into the Amount field, click on this button to compare your entry to the GSD System-Calculated Amount and select the amount you wish to submit.
- 6. Click on the Submit button.
- Read Section 5.3 for Validation Results, Section 5.4 for Submission Results, and Section 5.5 for Field Descriptions.

i Required fields are delineated in bold type and have an asterisk next to them.

## 5.2. For Brokers

| Trade Management                                           | Report Center                | Business Admini | stration Site Administration | n Help       |                 |          |
|------------------------------------------------------------|------------------------------|-----------------|------------------------------|--------------|-----------------|----------|
| <u>Home</u> > <u>Governn</u>                               | ent Securities > En          | ter Cash Trade  |                              |              |                 |          |
| <b>*</b> = Required                                        |                              |                 | Reset 🛃 🔇 B                  | ack Validate | Submit 🖳        |          |
| Trade Entry » CASH                                         |                              |                 |                              |              |                 |          |
|                                                            | 2b                           |                 | ROKER TEST ACCOUNT           | 9301 BROK    | ERTEST 🔽 🗶      |          |
| Transaction Type 米                                         | 🔽 BUY 🔽 S                    | ELL CU          | SIP                          | 912828EX4 🤅  | *               |          |
| Trade Date (mm/dd/co                                       | yy) 07/21/2008 *             | Se              | curity Description           |              | 2a              |          |
| Trade Time                                                 |                              | Pai             | rticipant Executing Firm     |              |                 |          |
| Settlement Date (mm,                                       | dd/ccyy) 07/22/2008 *        | Tra             | ader ID                      |              |                 |          |
| Pricing Method                                             | Price 💌 🗶                    | Net             | t                            |              | in white dotted | d lines) |
| Broker Xref                                                | BX250                        | *               |                              | 0            |                 | 3        |
| BUY Transaction                                            |                              |                 |                              |              |                 |          |
| Allocation                                                 |                              |                 |                              |              |                 |          |
| PAR PRIC                                                   | E AMOUNT                     | COMMISSION      | CONTRA                       | C. EXI       | EC XREF         |          |
| 50,000,000 *                                               | 3.25 *                       |                 | 8888 8888 - TEST8            | *            | BB101           | *        |
| 50,000,000                                                 | 3.25                         |                 | 8888 8888 - TEST8            |              | DB102           | -        |
|                                                            |                              |                 |                              |              |                 |          |
| SELL Transaction                                           |                              |                 |                              |              |                 |          |
| SELL Transaction                                           |                              |                 |                              |              |                 |          |
| SELL Transaction<br>Allocation<br>PAR PRIC                 | E AMOUNT                     | COMMISSION      | CONTRA                       | C. EX        | EC XREF         |          |
| SELL Transaction<br>Allocation<br>PAR PRIC<br>50,000,000 * | E AMOUNT                     |                 | CONTRA                       | C. EX        | EC XREF         | * 🖣      |
| SELL Transaction<br>Allocation<br>PAR PRIC<br>50,000,000 * | E AMOUNT<br>3.25 *<br>3.25   | COMMISSION      | CONTRA                       | C. EXI       | EC XREF         | *        |
| SELL Transaction<br>Allocation<br>PAR PRIC<br>50,000,000 * | E AMOUNT<br>3.25 *<br>3.25 0 |                 |                              | C. EXI       |                 | *        |

| The<br>both  | DVP Cash Trade Entry screen for Brokers is used to enter one or<br>n sides of a Buy/Sell trade into the GSD RTTM WFE system.                                                                                                    |  |  |  |  |  |  |
|--------------|----------------------------------------------------------------------------------------------------|--|--|--|--|--|--|
| 1.           | 1. To access this screen from the Navigation Toolbar (see Section 2.3) select Trade <i>Management</i> , <i>Trade Entry</i> , and <i>Cash</i> .                                                                                                    |  |  |  |  |  |  |
| 2.           | In the Trade Entry section, you <u>must</u> enter the following required data <sup>i</sup> : transaction type (buy, sell, or both), CUSIP, trade date, settlement date, pricing method, and broker xref.                                                                                                    |  |  |  |  |  |  |
|              | <ul> <li>CUSIP Finder – If you do not know the CUSIP of a security,<br/>you can search for it by clicking on the magnifying glass<br/>icon next to the CUSIP field.</li> </ul>                                                                                                    |  |  |  |  |  |  |
|              | b. The Participant ID defaults to your user account information and is automatically entered by the system.                                                                                                    |  |  |  |  |  |  |
| 3.           | In the Allocation section, you <u>must</u> enter the following required data <sup>i</sup> : par, price, contra, and xref.                                                                                                    |  |  |  |  |  |  |
|              | <ul> <li>Depending on which Transaction Type(s) you selected, the<br/>system will display either the Buy, Sell, or both Transaction<br/>panel(s). (The illustration on this page shows both the buy<br/>and sell sides.)</li> </ul>                                                                                                    |  |  |  |  |  |  |
|              | b. Copy Side Button – Use this button to <u>copy all the</u><br><u>transaction information entered on the buy side to the sell</u><br><u>side</u> <sup>ii</sup> ( <u>except the Contra and Xref entries</u> , which you must<br>enter separately). (The illustration on this page shows the<br>data copied from the buy side to the sell side.) |  |  |  |  |  |  |
|              | c. Copy Row Button – If your transaction has a par value greater than \$50 million, you can use this button to <u>copy all</u> the data from the current row into a new row <sup>iii</sup> (except the Xref entry, which you must enter separately)                                                                                             |  |  |  |  |  |  |
|              | <ul> <li>Shortcut – When you enter the par value, you can enter 50mm (where mm represents a million).</li> </ul>                                                                                                    |  |  |  |  |  |  |
| 4.           | Optional: In the remaining fields, you may enter additional data.                                                                                                    |  |  |  |  |  |  |
| 5.           | <ol> <li>Validate Button – If you entered data into the Amount field, click<br/>on this button to compare your entry to the GSD System-<br/>Calculated Amount and select the amount you wish to submit.</li> </ol>                                                                                                    |  |  |  |  |  |  |
| 6.           | Click on the Submit button.                                                                                                    |  |  |  |  |  |  |
| 7.           | <ol> <li>Read Section 5.3 for Validation Results, Section 5.4 for<br/>Submission Results, and Section 5.5 for Field Descriptions.</li> </ol>                                                                                                    |  |  |  |  |  |  |
| i R<br>ii If | equired fields are delineated in bold type and have an asterisk next to them.<br>needed, you can change any of the copied data in the new row(s).                                                                                                    |  |  |  |  |  |  |
|              |                                                                                                    |  |  |  |  |  |  |

# 5.3. Validation Results

|                                                                                         |                                                                                                    |                                                                                                    |                 | t   Logoff   🖴    | This is an il     | lustration o | f the Dealer screen with Validated Results The Broker                                                                                                    |  |
|-----------------------------------------------------------------------------------------|----------------------------------------------------------------------------------------------------|----------------------------------------------------------------------------------------------------|-----------------|-------------------|-------------------|--------------|----------------------------------------------------------------------------------------------------|--|
| Trade Management Repo                                                                   | rt Center Business Ad                                                                                                    | ministration Site Administratio                                                                                              | on Help         |                   | screen look       | s almost ex  | font and has an asterisk next to it )                                                                                                    |  |
| Home > Government Sec                                                                   | unities > Enter Cash Trad                                                                                                    | e —                                                                                                    |                 |                   | (1.0., diopid)    |              |                                                                                                    |  |
| <b>*</b> = Required                                                                     |                                                                                                    | Reset 🛃 🕻                                                                                                    | Back Validate   | Submit 🚺          |                   | - E          | When you select the Validate button, all entered data is                                                                                                    |  |
| Trade Entry » CASH                                                                      |                                                                                                    |                                                                                                    |                 |                   |                   | ł            | front of the transaction (ticket):                                                                                                    |  |
|                                                                                         | Participant I                                                                                                    | B: DEALER A TEST ACCOUNT                                                                                                    | 9376 9376 - DI  | ALERATES 💽 🗶      |                   |              | 1. 🛆 - The Success icon indicates that the entry has                                                                                                    |  |
| Transaction Type *                                                                      | BUY ESELL                                                                                                    | CUSIP                                                                                                    | 912828EX4       | ) *               |                   |              | passed the validation check.                                                                                                    |  |
| Trade Date (mm/dd/ccyy)                                                                 | 07/21/2008 *                                                                                                    | Security Description                                                                                                    | 4.500 NOTE 02   | /28/11            |                   | - 1          |                                                                                                    |  |
| Trade Time                                                                              |                                                                                                    | Participant Executing Firm                                                                                                   |                 |                   |                   |              | <ol> <li>The Amount Value Disparity icon indicates that<br/>the Amount value or the final money entered is</li> </ol>                                                                                                    |  |
| Settlement Date (mm/dd/ccyy)                                                            | 07/22/2008 *                                                                                                    | Trader ID                                                                                                    |                 |                   |                   | - 1          | different from the system-calculated Amount.                                                                                                    |  |
| Pricing Method                                                                          | Price 💌 🗶                                                                                                    | Net                                                                                                    |                 |                   |                   |              | Click on this icon to view the discrepancy and to choose the Amount you wish to use.                                                                                                    |  |
| Broker Xref<br>BUY Transaction                                                          |                                                                                                    |                                                                                                    |                 | _                 |                   |              | <ol> <li>A - The Failure icon (in red) indicates that the<br/>entry has failed the GSD system validation rules.</li> </ol>                                                                                                    |  |
| Allocation                                                                              |                                                                                                    |                                                                                                    |                 | 1 1               |                   |              | Click on this icon to view a list of reasons for the rejection.                                                                                                    |  |
| PAR         PRICE                                                                       | AMOUNT         COM           3.25 **         2,505,434.78            3.25 **         .         .         .                                                                                                    | MISSION         CONTRA           2222         2222 - TE:           2222         2222 - TE:           2222         2222 - TE: | ST2 • 3         | C. EXEC XREF      | *                 |              | <ol> <li>The Warning icon (in red) indicates that the<br/>entry has both failed the GSD system validation<br/>rules and the enter Amount does not match the<br/>system-calculated Amount. (This warning is a<br/>combination of #2.8.2 above)</li> </ol> |  |
|                                                                                         |                                                                                                    | Reset                                                                                                    | Back Validate   | Submit 👎          |                   |              | Click on this icon to view the differences in the                                                                                                    |  |
|                                                                                         | Figure 5-3: DVP Cash Tra                                                                                                    | ade Entry Screen for Deale                                                                                                   | ers with Transa | actions Validated | I (Buy-Side Only) |              | Amounts, to choose the Amount you wish to use,<br>and to view a list of reasons for the rejection.                                                                                                    |  |
| The icons enclosed in the<br>Click on an icon to view fu<br>rejection, or the disparity | The icons enclosed in the dotted black box are examples of the Validation Results process.<br>Click on an icon to view further information regarding a trade (e.g., trade details, reasons for rejection, or the disparity between the entered amount and the system-calculated amount). |                                                                                                    |                 |                   |                   |              |                                                                                                    |  |

# 5.4. Submission Results

|                                 |                                                          |                                                | About   Loaoff   🖴                       |                                              | This is an illustration of t<br>Broker screen looks alm | the Dealer screen with Submission Results. The ost exactly the same, except the Broker Xref field is                       |
|---------------------------------|----------------------------------------------------------|------------------------------------------------|------------------------------------------|----------------------------------------------|---------------------------------------------------------|----------------------------------------------------------------------------------------------------|
| Trade Management                | Report Center Busines                                    | ss Administration Site Administrat             | ion Help                                 |                                              | mandatory (i.e., displaye                               | ed in bold font and has an asterisk next to it.)                                                                           |
| Home > Governmer                | nt Securities > Enter Cash                               | Trade                                          |                                          |                                              |                                                         |                                                                                                    |
| <b>▲</b> Warning                |                                                          |                                                |                                          |                                              |                                                         | When you select the Submit button your trade is                                                                            |
| One or more of the trade        | s you submitted was rejected.                            |                                                |                                          |                                              |                                                         | submitted for processing and the following occurs:                                                                         |
| Please review the Allocati      | on. You may change the values an                         | d resubmit or click on the [ $rac{r}{r}$ ] to | open Reject Detail.                      |                                              |                                                         | 1. A confirmation box appears at the top of the screen, which indicates whether the trade was accepted, rejected, or both. |
| * = Required                    |                                                          | Reset  🕻                                       | Back Validate 🖌 Submit 🕄                 |                                              |                                                         | 2. In the Allocation Section (i.e., Buy/Sell                                                                               |
| Trade Entry » CASH              |                                                          |                                                |                                          |                                              |                                                         | following columns appear:                                                                                                  |
|                                 | Partic                                                   | ipant ID: DEALER A TEST ACCOUNT                | 9376 9376 - DEALERATES 💽 🕊               |                                              |                                                         | Checkbox                                                                                                    |
| Transaction Type *              | 🖉 BUY 🔲 SELL                                             | CUSIP                                          | 912828EX4 🖉 🕷                            |                                              |                                                         | TID/Reject ID                                                                                                    |
| Trade Date (mm/dd/ccyy)         | 07/21/2008 *                                             | Security Description                           | 4.500 NOTE 02/28/11                      |                                              |                                                         | Trade State                                                                                                    |
| Trade Time                      |                                                          | Participant Executing Firm                     |                                          |                                              |                                                         | Special Features:                                                                                                    |
| Settlement Date (mm/do          | //ccyy) 07/22/2008 *                                     | Trader ID                                      |                                          |                                              |                                                         | a. The <u>Checkbox</u> feature next to each<br>Rejected (REJ) entry allows you to edit and                                 |
| Pricing Method                  | Price 💌 🕷                                                | Net                                            |                                          |                                              |                                                         | resubmit the transaction for processing.<br>(To disable this feature, deselect the                                         |
|                                 | 1                                                        |                                                |                                          |                                              |                                                         | b. The <u>Status Flag</u> indicates the submission                                                                         |
| BUY Transaction                 |                                                          | 2                                              |                                          |                                              |                                                         | status of a transaction. Click on one of the following flag to view additional trade                                       |
| Allocation                      | 1                                                        |                                                |                                          |                                              |                                                         | information.                                                                                                    |
| a 🔽 📕 TID / REJECT ID           | PAR PRICE                                                | AMOUNT COMMISSION                              | CONTRA                                   | C. EXEC XREF                                 | STATE                                                   | Accepted (green) – opens the Detailed                                                                                      |
|                                 | 50,000,000 * 3.2                                         | 5 *                                            | 2222 2222 - TEST2                        | • * DB101                                    | * N/A                                                   | Trade View.                                                                                                    |
| b -                             | 50,000,000 * 3.2                                         | 5 *                                            | 2222 2222 - TEST2                        | * DB102                                      | * N/A                                                   | Rejected (red) – lists the reason(s) the<br>entry was rejected.                                                            |
| The flag icons                  | enclosed in the dotted bla                               | cted items. Reset 🚑 <                          | Back Validate 🗸 Submit 🔽                 |                                              |                                                         | Pending (yellow) – opens the Detailed<br>Trade View.                                                                       |
| examples of the icon to view ad | e Status Flag indicators.<br>ditional trade information. | Click on an                                    | Figure 5-4: DVP Ca<br>Confirmation Box a | ash Trade Entry Scre<br>nd Trade Status Flag | een for Dealers –<br>gs (Buy-Side Only)                 | For additional information regarding the new columns, please refer to the table in Section 5.5.                            |

# 5.5. Field Descriptions

The following table explains what type of information needs to be entered (or is displayed) in the Cash Trade Entry screens (see Figure 5-1, Figure 5-2, Figure 5-3, and Figure 5-4). The fields/items described in the table below are organized in the same order as they appear on the screen (i.e., moving from top to bottom and left to right within each section).

| CASH TRADE ENTRY SCREEN & RESULTS                 |                                                                                                    |
|---------------------------------------------------|----------------------------------------------------------------------------------------------------|
| Field/Item Name                                   | Instructions/Descriptions                                                                                                    |
| TRADE ENTRY SECTION                               | This section is comprised of fields that are common to all cash trades.                                                                                                    |
| Participant ID*                                   | Based on your user's profile, the system automatically defaults to your 4-digit GSD Participant ID and short name.                                                                                                    |
| Transaction Type*                                 | This is a mandatory field. Select either Buy, Sell, or both checkboxes. (Note: See description for Buy/Sell Transaction section.)                                                                                                    |
| Trade Date                                        | This is a mandatory field. Specify the date the trade was executed. Format = mm/dd/ccyy. Defaults to the current business day's date, but may be changed.                                                                                                    |
| Trade Time                                        | Specify the time when the trade was executed. Format = hh:mm:ss.                                                                                                    |
| Settlement Date*                                  | This is a mandatory field. Specify the Settlement Date of the trade. Format = mm/dd/ccyy.                                                                                                    |
| Pricing Method*                                   | This is a mandatory field. Specify the Price Type of the trade(s). Choose: D= Discount, P = Price, or Y = Yield.                                                                                                    |
| Broker Xref                                       | Dealers - Dealers may leave this field blank.                                                                                                    |
|                                                   | Brokers - This is a mandatory field for Brokers. Specify the internal Broker Xref number of the trade being entered.                                                                                                    |
| CUSIP*                                            | This is a mandatory field. Enter the CUSIP number of the security in the trade (9-character maximum).                                                                                                    |
| Find CUSIP                                        | Click on this icon to open a popup window to search for a particular CUSIP. If you select a CUSIP from the popup screen, both the CUSIP and the Security Description will be populated in the Trade Entry screen.                                                                                                    |
| Security Description                              | Entry is prohibited. If the CUSIP finder is used, the field will be automatically populated with the security description.                                                                                                    |
| Participant Executing Firm                        | Enter the 4- or 5-character broker ID of the Participant Executing Firm.                                                                                                    |
| Trader ID                                         | Enter the unique identifier of the Trader.                                                                                                    |
| Net                                               | The system populates this field upon validation or confirmation of your trade. It indicates whether the trade is subject to the net, using Y for yes and N for no.                                                                                                    |
| BUY/SELL TRANSACTION SECTION (ALLOCATION SECTION) | Depending on which Transaction Type you select, the system will display one of three Allocation panels – buy side, sell side, or both Each Allocation panel starts with an initial entry row (ticket), with the ability to enter up to five rows of information by using either the Add Row or Copy Row buttons (which are located at the end of each row). |
| Copy Side Button                                  | Located in the top right corner of the Buy Transaction panel. Click on this button to copy all the data entered on the Buy side (except for the Xref entry) to the Sell side of the Allocation section. Allows you to enter up to copy up to 5 rows of data.                                                                                                |
| Par*                                              | This is a mandatory field. Enter the par value, where each row cannot exceed 50M. Format = 99,999,999. (If your par value exceeds 50M, use either the Add Row or Copy Row button to add another ticket/row.)                                                                                                    |
| Price*                                            | This is a mandatory field. Enter the contracted price. Format = 999.999999999999. (Note: If you have multiple prices, use a different row/ticket                                                                                                    |

| CASH TRADE ENTRY SCREEN & RESULTS          |                                                                                                    |
|--------------------------------------------|----------------------------------------------------------------------------------------------------|
| Field/Item Name                            | Instructions/Descriptions                                                                                                    |
|                                            | for each price.)                                                                                                    |
| Amount                                     | Enter the Amount or final money. If this field is left blank, the amount is calculated by the system.                                                                                                    |
| Commission                                 | Enter the Commission. Format = 99,999,999.99.                                                                                                    |
| Contra*                                    | This is a mandatory field. You can either enter the 4-digit GSD Participant ID or select the ID and Contra Short Name from the dropdown list, which lists all available GSD participants. (When you either enter the 4-digit ID or select from the dropdown list, the system automatically inserts the information in the other field.) |
| C. Exec (Contra Executing Firm)            | Enter the 4- or 5-character broker ID of the Contra Executing Firm.                                                                                                    |
| Xref*                                      | This is a mandatory field. Enter your unique internal reference number. 16-character maximum. (Note: Each ticket must have a unique Xref.)                                                                                                    |
| Add Row                                    | Click on this button to save the entered data and to add a blank row to the Allocation section.                                                                                                    |
| Copy Row                                   | Located at the end of each row. Select this button to copy all the entered data in the current row (except Xref) to the analogous fields in the next row.                                                                                                    |
| SUBMISSION RESULTS                         | The Submission Result features appear in the Allocation section.                                                                                                    |
| Checkbox to Resubmit Row                   | Select the checkbox to enable or disable all fields in a Rejected Ticket row. Only enabled rows can be edited and resubmitted.                                                                                                    |
| Status Flag<br>Accepted, Rejected, Pending | Indicates the submission status of a ticket entry. Click on the Status Flag to view the Trade/Reject Detail View.                                                                                                    |
| TID (Transaction ID)                       | System generated. Indicates the TID of an accepted ticket entry.                                                                                                    |
| Reject ID                                  | System generated. Indicates the ID of a rejected ticket.                                                                                                    |
| Trade State                                | System generated. Indicates the Trade State of a single ticket entry, which can be any of the following: CAN, CMP, CNR, CPA, CPN, CPS, PCN, PCP, and PPC. Note: On trade entry, the Trade State will almost always by PCP (Pending Comparison).                                                                                         |

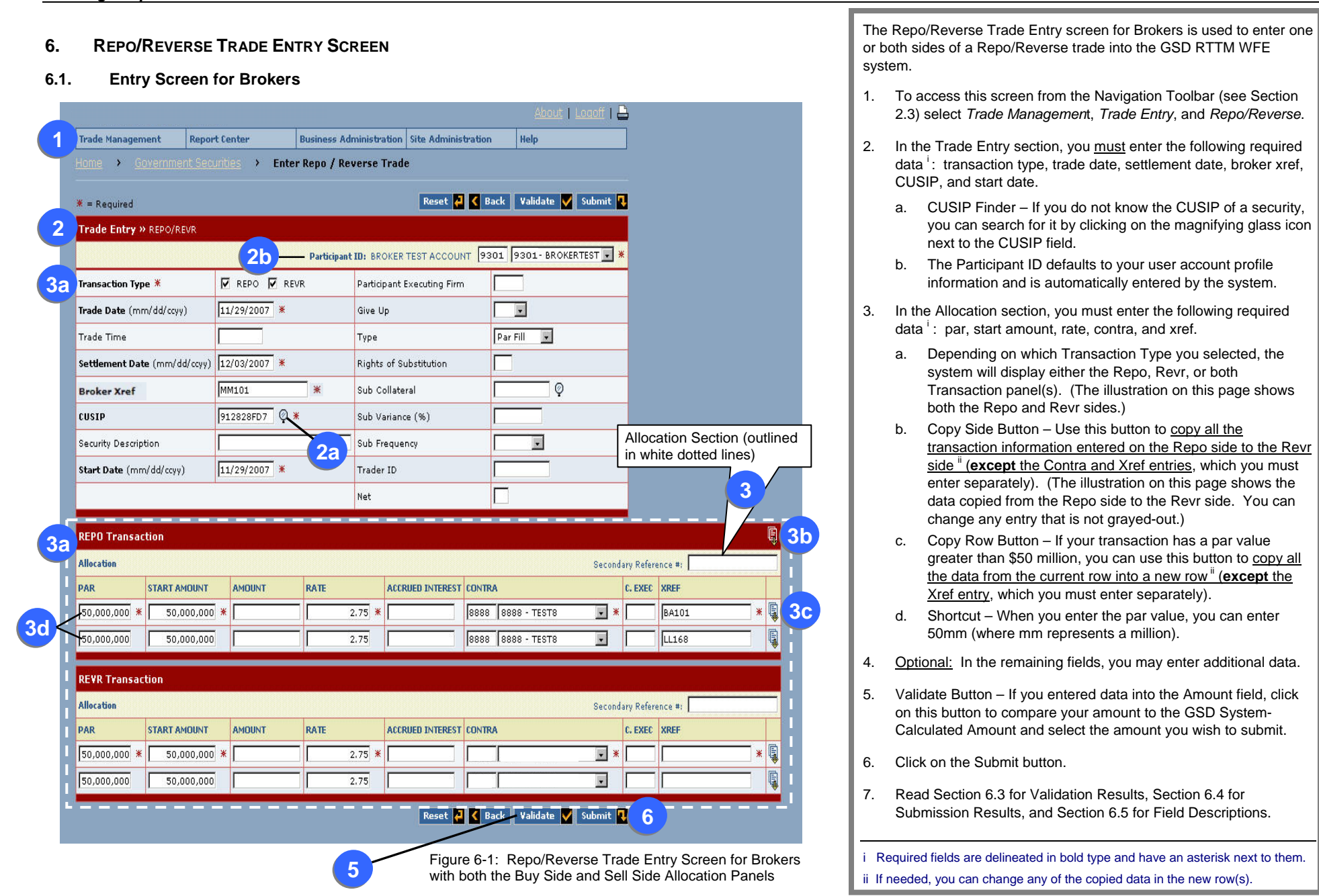

<sup>2</sup>\_gsd\_rttm\_wfe\_ug\_v3.0\_final\_123108.doc

#### 6.2. **Entry Screen for Dealers**

|            | About   Laaoff   🖴                                        |              |              |                |              |                  |                      |                         |                    |                  |                               |                |       |
|------------|-----------------------------------------------------------|--------------|--------------|----------------|--------------|------------------|----------------------|-------------------------|--------------------|------------------|-------------------------------|----------------|-------|
| 1          | Trade Manageme                                            | ent Repor    | t Center     | Business Adı   | ministration | Site Administ    | ration               | Help                    |                    | ]                |                               |                |       |
|            | Home > Government Securities > Enter Repo / Reverse Trade |              |              |                |              |                  |                      |                         |                    |                  |                               |                |       |
|            | <b>*</b> = Required                                       |              |              |                |              | Reset 🛃          | K Back               | Validate 🗸              | Submit 🚪           | ]                |                               |                |       |
| 2          | Trade Entry »                                             | REPO/REVR    |              |                |              |                  |                      |                         |                    |                  |                               |                |       |
|            |                                                           |              | 2b—          | Participant ID | : DEALER B   | TEST ACCOUN      | 9380                 | 9380 - DEALER           | BTES 🗸 🎽           | ŧ                |                               |                |       |
| 3a         | Transaction Type                                          | *            | 🔽 REPO 🔲 RE  | /R             | Participant  | : Executing Firm |                      |                         |                    |                  |                               |                |       |
|            | Trade Date (mm                                            | /dd/ccyy)    | 11/29/2007 * |                | Give Up      |                  |                      | •                       |                    |                  |                               |                |       |
|            | Trade Time                                                |              |              |                | Туре         |                  | Par                  | r Fill 💌                |                    |                  |                               |                |       |
|            | Settlement Date                                           | (mm/dd/ccyy) | 12/03/2007 * |                | Rights of S  | Substitution     |                      | ]                       |                    |                  |                               |                |       |
|            | Broker Xref                                               |              | ļ            |                | Sub Collat   | eral             |                      |                         |                    |                  |                               |                |       |
|            | CUSIP                                                     |              | 912828FD7    |                | Sub Variar   | Sub Variance (%) |                      |                         |                    |                  |                               |                |       |
|            | Security Descripti                                        | on           |              | <b>2</b> a     | Sub Frequ    | ency             | icy                  |                         |                    |                  |                               |                |       |
|            | Start Date (mm/                                           | 'dd/ccyy)    | 11/29/2007 * |                | Trader ID    |                  |                      |                         | Alloca             | ation Section    | (outlir                       | ned            |       |
|            |                                                           |              | л            |                | Net          |                  |                      |                         |                    |                  | te dotted line                | s)             |       |
| <b>3</b> a | REPO Transact                                             | ion          |              |                |              |                  |                      |                         |                    |                  |                               |                |       |
|            | Allocation Seconda                                        |              |              |                |              |                  |                      |                         | ary Refere         | nce #;           |                               |                |       |
|            | PAR                                                       | START AMOUNT | AMOUNT       | RATE           | ACO          | RUED INTEREST    | CONTRA               |                         |                    | C. EXEC          | XREF                          |                |       |
| 30         | 50,000,000 *                                              | 50,000,000   | *            |                | 2.75 *       |                  | 8888 88              | 388 - TEST8             | *                  |                  | ABC58                         | *              | 3     |
|            | 50,000,000                                                | 50,000,000   |              |                | 2,75         |                  | 8888 88              | 888 - TEST8             | *                  |                  |                               |                |       |
|            |                                                           |              |              |                |              | Reset 🦨          | K Back               | Validate 🗸              | Submit 🛛           | 6                | )                             |                |       |
|            |                                                           |              |              |                | 5            | Figure<br>with b | e 6-2: F<br>ooth the | Repo/Reve<br>Buy Side a | rse Tra<br>and Sel | de Er<br>Il Side | try Screen fo<br>Allocation P | r Dea<br>anels | alers |

The Repo/Reverse Trade Entry screen for Dealers is used to enter one side of a Repo/Reverse trade into the GSD RTTM WFE system.

- 1. To access this screen from the Navigation Toolbar (see Section 2.3) select Trade Management, Trade Entry, and Repo/Reverse.
- 2. In the Trade Entry section, you must enter the following required data <sup>i</sup>: transaction type, trade date, settlement date, CUSIP, and start date.
  - a. CUSIP Finder If you do not know the CUSIP of a security, you can search for it by clicking on the magnifying glass icon next to the CUSIP field.
  - The Participant ID defaults to your user account profile b. information and is automatically entered by the system.
- 3. In the Allocation section, you must enter the following required data ': par, start amount, rate, contra, and xref.
  - a. Depending on which Transaction Type you selected, the system will display either the Repo or Revr Transaction panel. (The fields in both panels are exactly the same.)
  - b. Copy Row Button If your transaction has a par value greater than \$50 million, you can use this button to copy all the data from the current row into a new row (except the Xref entry, which you must enter separately). If needed, you can change any of the data in the new row.
  - Shortcut When you enter the par value, you can enter c. 50mm (where mm represents a million).
- 4. Optional: In the remaining fields, you may enter additional data.
- 5. Validate Button If you entered data into the Amount field, click on this button to compare your amount to the GSD System-Calculated Amount and select the amount you wish to submit.
- Click on the Submit button. 6.
- 7. Read Section 6.3 for Validation Results, Section 6.4 for Submission Results, and Section 6.5 for Field Descriptions.

3b

i Required fields are delineated in bold type and have an asterisk next to them.

#### 6.3. Validation Results This is an illustration of the Dealer screen with Validated Results. The Broker screen looks almost exactly the About | Logoff | 📥 same, except the Broker Xref field is mandatory and both the Repo/Revr sides can be entered. Trade Management Report Center Business Administration Site Administration Help Home > Government Securities > Enter Repo / Reverse Trade. Reset 🚑 🤇 Back 🛛 Validate ✔ Submit 👎 ¥ = Required When you select the Validate button, all entered data is checked and one of the following icons will appear Trade Entry » REPO/REVR in front of the allocation entry (ticket): Participant ID: DEALER A TEST ACCOUNT 9376 9376 - DEALERATES 🗸 🛪 1. A - The Success icon indicates that the entry has passed the validation check. REPO E REVR Transaction Type 🕷 Participant Executing Firm Click on this icon to view the trade details. . Trade Date (mm/dd/ccyy) 11/29/2007 💥 Give Up A - The Amount Value Disparity icon indicates Par Fill 2. Trade Time . Туре that the amount or the final money entered is Settlement Date (mm/dd/ccyy) 12/03/2007 \* Rights of Substitution different from the system-calculated Amount. Ø Broker Xref Sub Collateral Click on this icon to view the discrepancy and to choose the Amount you wish to use. 912828FD7 🖉 🕷 CUSIP Sub Variance (%) k - The Failure icon indicates that the entry 3. 4.875 NOTE 04/30/11 Security Description Sub Frequency has failed the GSD RTTM system validation rules. 11/29/2007 \* Start Date (mm/dd/ccyy) Trader ID Click on this icon to view a list of reasons for the Net rejection. 1 - The Warning icon (in red) indicates that the 4. **REPO Transaction** entry has both failed the GSD RTTM system Allocation Secondary Reference #: validation rules and the amount entered does not match the System-Calculated Amount. (This PAR START AMOUNT AMOUNT RATE ACCRUED INTEREST CONTRA C. EXEC XREF warning is a combination of #2 & 3 above.) Validate Button 50,000,000 \* 50,000,000.00 \* 2.75 \* 8888 | 8888 - TEST8 Click on this icon to view the differences in the 50,000,000 \* 50,000,000.00 \* 50,015,277.78 2.75 💥 9380 9380 - DEALERBTER ABC100 Amounts, to choose the Amount you wish to A use, and to view a list of reasons for the rejection. Reset 🛃 🔇 Back 🛛 Validate 🗸 Submit 🎝 Note: In the Validation state, you can still edit the trade entry screen; except you cannot add additional The icons enclosed in the dotted box are Validation Results Figure 6-3: Repo Trade Entry Screen for Dealers tickets or change the transaction type. indicators. Click on an icon to view further information regarding a with Allocation Entries Validated (Repo-Side Only) trade (e.g., trade details, reasons for rejection, or the disparity

between the entered amount and the system-calculated amount.

#### 6.4. Submission Results This is an illustration of the Dealer screen. The Broker screen looks almost exactly the same, About | Logoff | 📇 except the Broker Xref field is mandatory and both the Repo/Revr sides can be entered. Trade Management Report Center Business Administration Site Administration Help Home > Government Securities > Enter Repo / Reverse Trade -A Warning When you select the Submit button your trade is submitted for processing and the following occurs: One or more of the trades you submitted was rejected. 1. A confirmation box appears at the top of the Please review your Allocation. You may change the values by enabling the row(s) using the checkbox(es) and resubmit, or click on the Reject ID link (if available) to open Reject Detail View. screen, which indicates whether the trades were accepted, rejected, or both. Reset 🚚 🄇 Back 🛛 Validate 🗸 Submit 👎 \* = Required 2. In the Allocation Section of the screen, the following columns appear: Trade Entry » REPO/REVR Checkbox Participant ID: DEALER A TEST ACCOUNT 9376 9376 - DEALERATES Status Flag REPO REVR Transaction Type 🕷 Participant Executing Firm TID/Reject ID ٠ Trade State 11/29/2007 \* . Trade Date (mm/dd/ccyy) Give Up Special Features: Par Fill Trade Time Type . a. The <u>Checkbox</u> feature next to each Rejected Settlement Date (mm/dd/ccyy) 12/03/2007 \* **Rights of Substitution** (REJ) entry allows you to edit and resubmit the ticket for processing. (To disable this 0 Broker Xref Sub Collateral feature, deselect the checkbox.) 912828FD7 Ø \* CUSIP Sub Variance (%) b. The Status Flag indicates the submission 4,875 NOTE 04/30/11 status of a ticket entry. Click on one of the Security Description Sub Frequency following flag to view additional trade 11/29/2007 \* Start Date (mm/dd/ccyy) Trader ID information. Net Accepted (green) – opens the Detailed Trade View. 2 **REPO Transaction** Rejected (red) – lists the reason(s) the entry was rejected. TRADE а TID / REJECT ID PAR START AMOUNT AMOUNT RATE ACCRUED INTEREST CONTRA C. EXEC XREF STATE Pending (yellow) – opens the Detailed V 50,000,000 \* 50,000,000.00 \* 2.75 \* 8888 8888 - TEST8 - \* ABC58 \* N/A Trade View. Y 133165-8A21 50,000,000 \* 50,000,000.00 \* 50,015,277.78 2.75 \* 9380 9380 - DEALERBTES -ABC100 15,277,78 \* PCP For additional information regarding the new columns, please refer to the table in Section 6.5. Reset 🛃 🄇 Back 🛛 Validate ✔ Submit 👎

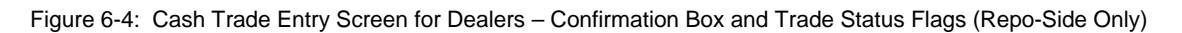

## 6.5. Field Descriptions

The following table explains what type of information needs to be entered (or is displayed) in the Repo/Revr Trade Entry screen (see Figure 6-1, Figure 6-2, Figure 6-3, and Figure 6-4). The fields/items described in the table below are organized in the same order as they appear on the screen (i.e., moving from top to bottom and left to right within each section).

| REPO/REVR TRADE ENTRY SCREEN & RESULTS |  |
|----------------------------------------|--|
|                                        |  |

| Field/Item Name                 | Instructions/Descriptions                                                                                                    |
|---------------------------------|----------------------------------------------------------------------------------------------------|
| TRADE ENTRY SECTION             | This section is comprised of fields that are common to all Repo/Reverse trades.                                                                                                    |
| Participant ID*                 | The system automatically defaults to your 4-digit GSD Participant ID and short name.                                                                                                    |
| Transaction Type*               | This is a mandatory field. Select either Repo, Revr, or both checkboxes. (Note: See description for Repo/Revr Transaction section.)                                                                               |
| Trade Date*                     | This is a mandatory field. Specify the date the trade was executed. Format = mm/dd/ccyy. Defaults to current business day's date, but may be changed.                                                             |
| Trade Time                      | Specify the time when the trade was executed. Format = hh:mm:ss.                                                                                                    |
| Settlement Date*                | This is a mandatory field. Specify the Settlement Date (end date) of the trade. Format = mm/dd/ccyy.                                                                                                    |
| Broker Xref                     | Brokers - This is a mandatory field for Brokers. Specify the internal Broker Xref number of the trade being entered.                                                                                              |
|                                 | Dealers - Dealers may leave this field blank.                                                                                                    |
| CUSIP*                          | This is a mandatory field. Enter the CUSIP number (9-character maximum) of the security in the trade(s).                                                                                                    |
| CUSIP Finder                    | Click on this icon to open a popup window to search for a particular CUSIP. If you select a CUSIP from the popup screen, both the CUSIP and the Security Description will be populated in the Trade Entry screen. |
| Security Description            | This field will be populated if the CUSIP finder is used.                                                                                                    |
| Start Date*                     | This is a mandatory field. Specify the Start Date of the Repo or Revr trade. Format = mm/dd/ccyy.                                                                                                    |
| Participant Executing Firm      | Enter the 4- or 5-character broker ID of the Participant Executing Firm.                                                                                                    |
| Give Up                         | Indicate whether the trade should be given up by the broker when the trade is executed. Enter Y for yes and N for no.                                                                                             |
| Туре                            | Specify the Type of the trade(s). Choose: P = Par Fill or M = Money Fill.                                                                                                    |
| Rights of Substitution          | Specify the number of times collateral may be substituted over the life of the trade being entered (0-9).                                                                                                    |
| Sub Collateral                  | Specify the CUSIP of the future Substitution Collateral of the trade being entered.                                                                                                    |
| CUSIP Finder for Sub Collateral | Click on this icon to open a popup window to search for a particular CUSIP. If you select a CUSIP from the popup screen, the system will automatically populate the CUSIP in the Sub Collateral field.            |
| Sub Variance (%)                | For subsequent substitutions, specify the variance from the initial value.                                                                                                    |
| Sub Frequency                   | Specify the frequency of substitutions allowed during the trade term. Choose: D = Daily, W = Weekly, M = Monthly, and U = Unlimited.                                                                              |
| Trader ID                       | Enter the unique identifier of the Trader.                                                                                                    |

| REPO/REVR TRADE ENTRY SCREEN & RESULTS             |                                                                                                    |  |
|----------------------------------------------------|----------------------------------------------------------------------------------------------------|--|
| Field/Item Name                                    | Instructions/Descriptions                                                                                                    |  |
| Net                                                | The system populates this field upon validation or confirmation of your trade. It indicates whether the trade is subject to the net, using Y for yes and N for = no.                                                                                                    |  |
| REPO/REVR TRANSACTION SECTION (ALLOCATION SECTION) | Depending on which Transaction Type you select, the system will display one of three Allocation panels – Repo side, Revr side, or both Each Allocation panel starts with an initial entry row (ticket), with the ability to enter up to five rows of information by using either the Add Row or Copy Row buttons (which are located at the end of each row). |  |
| Copy Side Button                                   | Located in the top right corner of the Repo Transaction panel. Click on this button to copy all the data entered on the Repo side (except for the Xref entry) to the Revr side of the Allocation section. Allows you to enter up to copy up to 5 rows of data.                                                                                               |  |
| Secondary Reference #                              | Specify the Secondary Reference Number of either the Repo or the Reverse side of the trade being entered. 16-character maximum.                                                                                                    |  |
| Par*                                               | This is a mandatory field. Enter the par value, where each row cannot exceed 50M. Format = 99,999,999. (If your par value exceeds 50M, use either the Add Row or Copy Row button to add another ticket/row.)                                                                                                    |  |
| Start Amount*                                      | This is a mandatory field. Specify the Start Amount. Format = 99,999,999.99.                                                                                                    |  |
| Amount                                             | Enter the Amount or final money. If this field is left blank, the amount is calculated by the system.                                                                                                    |  |
| Rate*                                              | This is a mandatory field. Specify the Repo or Revr Rate. Format = 99.999999.                                                                                                    |  |
| Accrued Interest                                   | Specify the Accrued Interest. Format = 99,999,999.99.                                                                                                    |  |
| Contra*                                            | This is a mandatory field. You can either enter the 4-digit GSD Participant ID or select the ID and Contra Short Name from the dropdown list, which lists all available GSD participants. (When you either enter the 4-digit ID or select from the dropdown list, the system automatically inserts the information in the other field.)                      |  |
| C. Exec (Contra Executing Firm)                    | Enter the 4- or 5-character ID of the Contra Executing Firm.                                                                                                    |  |
| Xref*                                              | This is a mandatory field. Enter your internal reference number for the trade. 16-character maximum. (Note: Each ticket must have a unique Xref.)                                                                                                    |  |
| Add Row                                            | Click on this button to save the entered data and to add a blank row to the Allocation section.                                                                                                    |  |
| Copy Row                                           | Located at the end of each row. Select this button to copy all the entered data in the current row (except Xref) to the analogous fields in the next row.                                                                                                    |  |
| SUBMISSION RESULTS                                 | The Submission Result features appear in the Allocation section.                                                                                                    |  |
| Checkbox to Resubmit Row                           | Select the checkbox to enable or disable all fields in a Rejected Ticket row. Only enabled rows can be edited and resubmitted.                                                                                                    |  |
| Status Flag<br>Accepted, Rejected, Pending         | Indicates the submission status of a ticket entry. Click on the Status Flag to view the Trade/Reject Detail View.                                                                                                    |  |
| TID (Transaction ID)                               | System generated. Indicates the TID of an accepted ticket entry.                                                                                                    |  |

| REPO/REVR TRADE ENTRY SCREEN & RESULTS |
|----------------------------------------|
|----------------------------------------|

| Field/Item Name | Instructions/Descriptions                                                                                                    |
|-----------------|----------------------------------------------------------------------------------------------------|
| Reject ID       | System generated. Indicates the ID of a rejected ticket.                                                                                                    |
| Trade State     | System generated. Indicates the Trade State of a single ticket entry, which can be any of the following: CAN, CMP, CNR, CPA, CPN, CPS, PCN, PCP, or PPC. Note: On trade entry, the Trade State will almost always be PCP (Pending Comparison). |
The DVP Trade Query screen includes a number of dropdown list boxes that offer multiple selections. To

| 7. DVP<br>7.1. Qu                                      | IRADE QUERY SCRE                                                                                                | ENS FOR ALL PARTICIP                                                                    | ANTS                                                                                             | make a selection, either click on selection in the desired field (e.g.                                                                                                    | the down a<br>, to select        | arrow and highlight the desired item, or type the first letter of the<br>the Transaction ID for your search criterion, type the letter "t").                                                                                                    |
|--------------------------------------------------------|----------------------------------------------------------------------------------------------------|-----------------------------------------------------------------------------------------|--------------------------------------------------------------------------------------------------|----------------------------------------------------------------------------------------------------|----------------------------------|----------------------------------------------------------------------------------------------------|
| 1                                                      | Trade Management Rep<br>Home > Government S                                                                     | port Center Business /<br>ecurities > DVP Trade 200                                     | Administration Site Administration                                                               | About   Logoff   🖨                                                                                                    |                                  | This screen also contains the Advanced Query Search<br>function, which allows you to save frequently used search<br>parameters and column sets. See Appendix A for details.                                                                                                    |
| 2                                                      | DVP Trade » Query<br>Quick Search<br>Search Criterion / String<br>Search for Multiple Trans                     | actions<br>Transaction ID                                                               | ¥ = Required<br>Bu<br>Queries [ [☆] ] [ NONE ] ▼ Save<br>ant ID: DEALER B TEST ACCOUNT<br>Submit | Subsitive         Back         Subsitive         Subsitive         Sub | The<br>for<br>scre<br>tran<br>1. | e DVP Trade Query Screen for Trade Active is used to search<br>real-time trade activity on the current business day. From this<br>een, you can search for a specific trade or for multiple<br>isactions by using qualifiers.<br>To access this screen from the Navigation Toolbar, select<br><i>Trade Mamt., Trade Search, DVP</i> , and <i>Trade Active</i> (see |
|                                                        | Trade Date (mm/dd/ccyy)<br>F Settlement Date<br>Submission Date<br>Comparison Date                              |                                                                                         | Trade Date (mm/dd/cc,<br>Settlement Date<br>Submission Date<br>Comparison Date                   |                                                                                                    |                                  | <ul> <li>Section 2.3). Then, search for either:</li> <li>a specific trade (see Step 2 below) or</li> <li>multiple transactions (see Step 3 below).</li> </ul>                                                                                                    |
|                                                        | Par<br>Contra<br>CUSIP<br>Product Type<br>Origination                                                           |                                                                                         | Participant Executing Firm Contra Executing Firm Amount Trade Included In the Net                |                                                                                                    | 2.                               | <ul> <li>Use the <u>Quick Search</u> feature to search for a <u>specific trade</u> by entering its corresponding reference number.</li> <li>Select either the Transaction ID (TID) or Xref from the dropdown list box. (Note: The fields in the Multiple Transactions section will be disabled.)</li> </ul>                                                       |
| Required fields<br>are designated<br>with an asterisk. | Trans Type * [ ALL ]<br>Repo / Revr<br>F Repo Start Date                                                        | Buy Repo                                                                                | Prime Broker<br>T Repo Start Date                                                                |                                                                                                    | 2                                | <ul> <li>Enter the corresponding TID or Xref number in the provided field.</li> <li>Then click on the Submit button for results.</li> </ul>                                                                                                    |
|                                                        | Repo Start Amount<br>Repo Secondary Reference #<br>Sub Frequency<br>Sub Variance (%)                            |                                                                                         | Repo Rate       Rights of Subtitution       Sub Collateral       Sub Type                        |                                                                                                    | З.                               | <ul> <li>Complete the following mandatory fields (which are designated in bold type with an asterisk): Trans Type, Trade State, and Participant ID (which is automatically</li> </ul>                                                                                                    |
| _                                                      | Buy / Sell<br>Pricing Method<br>Price                                                                           |                                                                                         | Last Sub Date Commission Yield                                                                   |                                                                                                    |                                  | <ul> <li>entered by the system and is based on your user profile).</li> <li>The remaining search fields are optional, and allow you to define the search as specifically or broadly as you desire.</li> <li>When all search criteria is selected, click on the Submit</li> </ul>                                                                                  |
|                                                        | Trade State * [ ALL<br>Compared<br>Compared Pending Auction<br>Compared Pending Nova<br>Compared Pending Settle | Don Pending Com<br>Pending Price<br>Broker Balance<br>Advisory                          | parison Can<br>Conversion Can<br>ed Per                                                          | nceled<br>hcel Request<br>hding Cancel<br>Reset 20 C Back Submit 7                                                                                                    |                                  | <ul> <li>Note: There is a limitation of 5000 records per search. If your results exceed this limit, no results will be shown. Therefore, it is beneficial to refine your search criteria as specifically as possible.</li> </ul>                                                                                                    |
|                                                        |                                                                                                    | If you select "All" for th<br>all trade states will be<br><u>except</u> for the Advisor | ne Trade State,<br>selected,<br>y state.                                                         | Figure 7-1: DVP Trade Query<br>Screen for Trade Active                                                                                                    | For<br>des                       | additional information regarding this screen (including field criptions), please refer to the table starting on the next page.                                                                                                    |

2\_gsd\_rttm\_wfe\_ug\_v3.0\_final\_123108.doc

The following table explains what type of information needs to be entered in the DVP Trade Query screen for Trade Active (see Figure 7-1). The fields/items described in the table below are organized in the same order as they appear on the screen (i.e., moving from top to bottom and left to right within each section).

| DVP TRADE QUERY SCREEN FOR TRADE                                                                                                    | ACTIVE                                                                                                    |
|----------------------------------------------------------------------------------------------------|----------------------------------------------------------------------------------------------------|
| Field/Item Name                                                                                                    | Instructions/Descriptions                                                                                                    |
| Business Date                                                                                                    | The system automatically defaults to the current trade date.                                                                                                    |
| Participant ID*                                                                                                    | Based on your user profile, the system automatically defaults to your 4-digit GSD Participant ID and short name.                                                                                                    |
| Advanced Query Search                                                                                                    | Used to save frequently used search parameters and column sets.                                                                                                    |
| Saved Queries                                                                                                    | See Appendix A for details.                                                                                                    |
| Saved Column Sets                                                                                                    | See Appendix A for details.                                                                                                    |
| QUICK SEARCH                                                                                                    | Used to search for a specific transaction. (When this search is used, all Multiple-Search fields and the Submit buttons at the top and bottom of the screen are disabled.)                                                                                                    |
| Search Criterion / String                                                                                                    | <ul> <li>To search by this criteria, the following fields/boxes must be completed:</li> <li>Box #1 (for the criterion) - Select either GSD assigned Transaction ID (TID) or your participant Xref from the dropdown box list.</li> <li>Box #2 (for the string) - Specify the whole or partial TID or Xref. (If you use a partial TID or Xref, use the asterisk (*) as a wildcard.)</li> </ul>                                             |
| Quick Search Submit button                                                                                                    | This button is located on the same line as the field for Search Criterion / String.                                                                                                    |
| SEARCH FOR MULTIPLE TRANSACTIONS                                                                                                    | Only the Transaction Type and Trade State fields must be completed to search for multiple transactions. The remaining fields are optional.                                                                                                    |
| <ul> <li>FROM and TO date fields:</li> <li>Trade Date</li> <li>Settlement Date</li> <li>Submission Date</li> <li>Comparison Date</li> </ul> | <ul> <li>For each desired Date Category, enter the date range to be searched in the FROM and TO fields.</li> <li>In the FROM field (located on the left side of the screen), enter the <u>earliest</u> date for the desired period.</li> <li>For the corresponding TO field (located on the right side of the screen), enter the <u>latest</u> date for the desired period.</li> <li>For each date, use the format mm/dd/ccyy.</li> </ul> |
| Par                                                                                                    | <ul> <li>To search by this criteria, the following fields/boxes must be completed:</li> <li>Box #1 - Select one of the following comparison operators from the dropdown list box: =, &lt;&gt;, &lt;, &lt;=, &gt;, &gt;=.</li> <li>Box #2 - Specify the par of the desired trade(s). Format = 99,999,999,999.</li> </ul>                                                                                                    |
| Participant Executing Firm                                                                                                    | Enter the 4- or 5-character Broker ID of the Participant Executing Firm.                                                                                                    |
| Contra                                                                                                    | Enter the 4-digit GSD Participant ID or select the contraparty of the desired trade(s) from the dropdown list box, which lists all available GSD participants. The system automatically inserts both the GSD participant number and the short name of the selected contraparty.                                                                                                    |
| Contra Executing Firm                                                                                                    | Enter the 4- or 5-character Broker ID of the Contra Executing Firm.                                                                                                    |
| CUSIP                                                                                                    | Enter the CUSIP number, 9-character maximum. This field accepts either the whole or partial CUSIP. (If you use a partial CUSIP, use the asterisk (*) as a wildcard.)                                                                                                    |

| DVP IRADE QUERY SCREEN FOR I |                                                                                                    |
|------------------------------|----------------------------------------------------------------------------------------------------|
| Field/Item Name              | Instructions/Descriptions                                                                                                    |
| Amount                       | <ul> <li>To search by this criteria, the following fields/boxes must be completed:</li> <li>Box #1 - Select one of the following comparison operators from the dropdown list box: =, &lt;&gt;, &lt;, &lt;=, &gt;, &gt;=.</li> <li>Box #2 - Specify the amount of the desired trade(s). Format = 99,999,999,999.99.</li> </ul>                                                  |
| Product Type                 | Specify the Product Type associated with the desired trade(s) from the dropdown list box.                                                                                                    |
| Trade Included In the Net    | Specify whether the desired trade(s) has/have been netted. Select either: Yes or No.                                                                                                    |
| Origination                  | Specify the Origination Code of the desired trade(s) from the dropdown list box: V = Terminal, T = Tape, I = Interactive, or W = Web.                                                                                                    |
| Trans Type*                  | <ul> <li>The Transaction Type is a mandatory field, and offers two search options:</li> <li>You can limit your search results by selecting one or more of the following Transaction Types: Buy, Sell, Repo, and/or Reverse.</li> <li>Or, you can select the [AII] check box to include all trades that satisfy the search criteria, regardless of Transaction Type.</li> </ul> |
| Prime Broker                 | Select this box if Prime Broker trades should be included in your search.                                                                                                    |
| REPO / REVR                  | If you select the Repo or Reverse box for the Transaction Type, all Repo / Reverse fields will be enabled, but not the Buy / Sell fields.                                                                                                    |
| FROM Repo Start Date         | For the Repo Start Date, specify the earliest date in the "FROM" field and enter the latest date in the "TO" field. Use the format = mm/dd/ccyy.                                                                                                    |
| TO Repo Start Date           |                                                                                                    |
| Repo Start Amount            | <ul> <li>To search by this criteria, the following fields/boxes must be completed:</li> <li>Box #1 - Select one of the following comparison operators from the dropdown list box: =, &lt;&gt;, &lt;, &lt;=, &gt;, &gt;=.</li> <li>Box #2 - Specify the amount of the desired trade(s). Format = 999999999999999.99.</li> </ul>                                                 |
| Repo Rate                    | <ul> <li>To search by this criteria, the following fields/boxes must be completed:</li> <li>Box #1 - Select one of the following comparison operators from the dropdown list box: =, &lt;&gt;, &lt;, &lt;=, &gt;, &gt;=.</li> <li>Box #2 - Specify the rate of the desired trade(s). Format = 99.999999.</li> </ul>                                                            |
| Repo Secondary Reference #   | Specify the Repo Secondary Reference Number of the desired trade(s). 16-character maximum.                                                                                                    |
| Rights of Substitution       | Specify the number of times collateral may be substituted during the term of the Repo.                                                                                                    |
| Sub Frequency                | Specify the frequency of Substitutions of the desired trade(s) during the term of a Repo.<br>Choose: D = daily, W = weekly, M = monthly, U = unlimited.                                                                                                    |
| Sub Collateral               | Specify the Substitution Collateral (CUSIP) of the desired trade(s).                                                                                                    |
| Sub Variance (%)             | For subsequent substitutions, specify the Variance from the initial value as a percentage (e.g., 5%).                                                                                                    |
| Sub Type                     | Specify the Substitution Type of the desired trade(s) with either: P = Par Fill or M = Money Fill.                                                                                                    |
| Last Sub Date                | Specify the date of the last Substitution for the desired Repo trade(s). Format = mm/dd/ccyy.                                                                                                    |

| DVI TRADE QUERT OCREEN FOR TRADE A |                                                                                                    |  |  |  |  |  |
|------------------------------------|----------------------------------------------------------------------------------------------------|--|--|--|--|--|
| Field/Item Name                    | Instructions/Descriptions                                                                                                    |  |  |  |  |  |
| BUY / SELL                         | If you select the Buy or Sell box for the Transaction Type, all Buy / Sell fields will be enabled, but not the Repo / Revr fields.                                                                                                    |  |  |  |  |  |
| Pricing Method                     | Specify a Price Type for the desired trade(s) from the dropdown menu. Choose: D = discount, P = price, or Y = yield.                                                                                                    |  |  |  |  |  |
| Commission                         | <ul> <li>To search by this criteria, the following fields/boxes must be completed:</li> <li>Box #1 - Select one of the following comparison operators from the dropdown list box: =, &lt;&gt;, &lt;, &lt;=, &gt;, &gt;=.</li> <li>Box #2 - Specify the Commission of the desired trade(s). System accepts up to 10 decimals.</li> </ul>                                                                                                    |  |  |  |  |  |
| Price                              | <ul> <li>To search by this criteria, the following fields/boxes must be completed:</li> <li>Box #1 - Select one of the following comparison operators from the dropdown list box: =, &lt;&gt;, &lt;, &lt;=, &gt;, &gt;=.</li> <li>Box #2 - Specify the Contract Market Price of the desired trade(s). System accepts up to 10 decimals.</li> </ul>                                                                                                    |  |  |  |  |  |
| Yield                              | <ul> <li>To search by this criteria, the following fields/boxes must be completed:</li> <li>Box #1 - Select one of the following comparison operators from the dropdown list box: =, &lt;&gt;, &lt;, &lt;=, &gt;, &gt;=.</li> <li>Box #2 - Specify the Yield of the desired trade(s). System accepts up to 10 decimals.</li> </ul>                                                                                                    |  |  |  |  |  |
| TRADE STATE                        |                                                                                                    |  |  |  |  |  |
| Trade State*                       | <ul> <li>The Trade State is a mandatory field, and offers two search options:</li> <li>You can limit your search results by selecting one or more of the following Trade State(s):</li> <li>Compared – Assigned to trades that compared on the same/current date, where the trade was matched against a trade either through an offsetting bi-lateral trade type or a locked-in trade submission. (Compared trades cannot be unilaterally canceled; both sides must submit a cancellation request.)</li> <li>Compared Pending Auction – Assigned to compared trades, which were submitted in yield price before the auction date. (The final money cannot be calculated until the coupon of the security has been assigned.)</li> <li>Compared Pending Novation – Used primarily for forward starting repo trades. Assigned to compared trades, where the start leg is greater than the current date.</li> <li>Compared Pending Settlement – Assigned to compared trades, where the settlement is greater than the current date.</li> <li>Pending Comparison – Assigned to unmatched trades, where there is no offsetting match against the trade. (The trade can be unilaterally canceled.)</li> <li>Pending Price Conversion – Assigned to When Issue trades.</li> <li>Broker Balanced – Identifies unbalanced "sets" of Broker submitted trades, with multiple contraparties, some of which are executed versus non-eligible members.</li> <li>Advisory – Assigned to trades that were successfully canceled by the system.</li> <li>Canceled – Assigned to trades that were successfully canceled by the system.</li> <li>Cancel Request – Assigned to a compared trade when the contraparty has submitted a cancellation request.</li> <li>Pending Cancel – Applied to the submitter side of the cancellation for a previously matched trade.</li> </ul> |  |  |  |  |  |

| DVP TRADE QUERY SCREEN FOR TRADE AC |                                                                                                    |
|-------------------------------------|----------------------------------------------------------------------------------------------------|
| Field/Item Name                     | Instructions/Descriptions                                                                                                    |
| Multiple Trade Search Submit button | There are two Submit buttons (one located near the top right of the screen, the other in the bottom right of the screen). Press either one to submit the data to search for multiple trades. |

| 7.1                | .1. Qu             | ery Results Scr                        | een for Tra     | de Active   | •                |                   |                       |                               | ~ · • • •    | Tip: If you<br>can narroy | ur searcl<br>w your s<br>ben_clic | n generate<br>earch furt | tes multiple CUSIPs, you<br>ther by entering a specific<br>Refresh button to submit | ]                                      |
|--------------------|--------------------|----------------------------------------|-----------------|-------------|------------------|-------------------|-----------------------|-------------------------------|--------------|---------------------------|-----------------------------------|--------------------------|-------------------------------------------------------------------------------------|----------------------------------------|
|                    |                    |                                        |                 |             |                  |                   | At                    | iout   Loac                   |              |                           | non, oic                          |                          |                                                                                     |                                        |
| 4                  | Trade Manageme     | nt Report Cent                         | er B            | usiness Adr | ninistration     | Site Administ     | ration                | Help                          |              |                           |                                   |                          |                                                                                     |                                        |
|                    | Home > Gov         |                                        | > <u>DVP Tr</u> |             | > Resul          | lts               |                       |                               |              |                           |                                   |                          |                                                                                     |                                        |
|                    |                    |                                        |                 |             |                  |                   |                       | <b>*</b> = Phased             | d Comparisor |                           |                                   |                          |                                                                                     |                                        |
| $\left( 1 \right)$ | DVP Trade » Gr     | and Totals                             |                 |             |                  |                   | в                     | usiness Date:                 | 08/14/20     |                           |                                   |                          | The DVP Trade Qu                                                                    | iery Results screen is a summary of    |
| Y'                 |                    | Participa                              | nt ID: BROKER T | EST ACCOU   | VT 9301 9        | 301 - BROKE       | RTEST 🗸 🗶             | CUSIP:                        | 2            |                           |                                   |                          | an active trades the                                                                | the DVP Trade Query Screen for         |
|                    |                    |                                        |                 |             | Iter             | ns                | Par                   | Am                            | ount         |                           |                                   |                          | Trade Active                                                                        | the DVI Trade Query Screen for         |
| 2                  | LONG               |                                        |                 |             |                  | 26 1              | .,278,501,500         | 0 1,308                       | ,865,094.05  |                           |                                   |                          |                                                                                     |                                        |
| 2                  | SHORT              |                                        |                 |             |                  | 23 1              | .,066,000,000         | 1,033                         | ,561,336.00  |                           |                                   |                          | The search results                                                                  | are displayed in three separate        |
| 1                  |                    | F                                      | ach section     | identifies  | the total n      | umber of it       | ems                   |                               |              |                           |                                   |                          | sections:                                                                           |                                        |
| 2                  | Your search return | NG                                     | at were four    | nd based    | on your se       | arch criter       | ia.                   | <u>next »   last</u>          | Page 1 of 3  |                           |                                   |                          | 1. Grand Totals                                                                     | - The total number transactions (Long  |
|                    | Action<br>(select) | <u>TID</u> <u>Trans</u><br><u>Type</u> | CUSIP           | ID ID       | Business<br>Date | <u>Trade Date</u> | Settlement<br>Date    | Price /<br>Rate               | PAR          | Amount                    | Trade<br>State                    |                          | including their                                                                     | totals in par and dollar amounts.      |
|                    |                    | 113550-8620 REPO                       | 9128277B2       | ¥ 9310      | 08/14/2008       | 06/20/2008        | 06/25/2010            | 3.1875                        | 50,000,000   | 55,384,063.09             | CPS                               |                          | 2. Long Trade S                                                                     | ummary - A list of all the Buy/Repo    |
|                    |                    | 113551-8620 REPO                       | 9128277         | 9310        | 08/14/2008       | 06/20/2008        | 06/25/2010            | 3.1875                        | 50,000,000   | 55,384,063.09             | CPS                               |                          | trades that fit                                                                     | the search criteria.                   |
|                    |                    | 113549-8620 RE <u>PO</u>               | 91282           | 10          | 08/14/2008       | 06/20/2008        | 06/25/2010            | 3.1875                        | 50,000,000   | 55,384,063.09             | CPS                               |                          |                                                                                     |                                        |
|                    | -                  | 000009-8623 RE C                       | lick on any u   | underline   | d column h       | leading to        | sort 8/2010           | 1.336                         | 50,000,000   | 51,363,833.90             | CPS                               |                          | 3. Short Trade S                                                                    | ummary - A list of all the Sell/Revr   |
|                    | -                  | 000007-8623 RE                         | ne records in   | ascendi     | ng or desc       | enaing ora        | er. <sub>3/2010</sub> | 1.336                         | 50,000,000   | 51,363,833.90             | CPS                               |                          | trades that fit                                                                     | the search criteria.                   |
|                    |                    | 000008-8623 REPO                       | 9128277B2 9:    | 301 9310    | 08/14/2008       | 06/23/2008        | 06/28/2010            | 1.336                         | 50,000,000   | 51,363,833.90             | CPS                               |                          | For additional instru                                                               | uctions and field descriptions         |
|                    |                    | 000011-8623 REPO                       | 912810FQ6 9     | 301 9310    | 08/14/2008       | 06/23/2008        | 06/28/2010            | 1.222                         | 45,500,500   | 49,648,537.62             | CPS                               |                          | regarding this scree                                                                | en, please refer to the table starting |
|                    |                    | 000012-8623 REPO                       | 912810FQ6 9     | 301 9310    | 08/14/2008       | 06/23/2008        | 06/28/2010            | 1.222                         | 45,500,500   | 49,648,537.62             | CPS                               |                          | on the next page.                                                                   |                                        |
|                    |                    | 000010-8623 REPO                       | 912810FQ6 93    | 301 9310    | 08/14/2008       | 06/23/2008        | 06/28/2010            | 1.222                         | 45,500,500   | 49,648,537.62             | CPS                               |                          |                                                                                     |                                        |
|                    |                    | 111202-8711 REPO                       | 9128277B2 93    | 301 9310    | 08/14/2008       | 07/11/2008        | 08/29/2008            | 0.0025456                     | 50,000,000   | 50,000,106.07             | CPS                               |                          |                                                                                     |                                        |
|                    | Your search return | ed 23 items.                           |                 |             |                  |                   | 5                     | next »   last                 | Page 1 of 3  |                           |                                   |                          | [                                                                                   |                                        |
| 3                  | D¥P Trade » S⊦     | IORT                                   |                 |             |                  |                   |                       |                               |              |                           |                                   |                          | If your search result                                                               | s exceed a given number of records,    |
| Ÿ                  | Action<br>(select) | TID Trans<br>Type                      | <u>cusip</u>    | ID ID       | Business<br>Date | <u>Trade Date</u> | Settlement<br>Date    | <u>Price /</u><br><u>Rate</u> | PAR          | Amount                    | Trade<br>State                    |                          | Long and/or Short T                                                                 | rade Summary tables. FICC              |
|                    |                    | 111203-8711 REVR                       | 912827782 9     | 301 9310    | 08/14/2008       | 07/11/2008        | 08/29/2008            | 0.0025456                     | 50,000,000   | 50,000,106.07             | CPS                               |                          | recommends that yo                                                                  | by the browser                         |
|                    |                    | 037657-8729 SELL                       | 912810PX0 9     | 301 9310    | 08/14/2008       | 07/29/2008        | 08/15/2008            | 4.096                         | 50,000,000   | 54,039,082.00             | PCP                               |                          | not those provided                                                                  | Sy the blowser.                        |
|                    | View               | 037659-8729 SELL                       | 912810PX0 93    | 301 9310    | 08/14/2008       | 07/29/2008        | 08/15/2008            | 4.096                         | 50,000,000   | 54,039,082.00             | PCP                               |                          |                                                                                     |                                        |
|                    | Cancel             | 037658-8729 SELL                       | 912810PX0 9     | 301 9310    | 08/14/2008       | 07/29/2008        | 08/15/2008            | 4.096                         | 50,000,000   | 54,039,082.00             | PCP                               |                          |                                                                                     |                                        |
|                    | P. Matches         | 107379-8814 SELL                       | 912810PX0 9     | 501         |                  | 07/29/2008        | 08/15/2008            | 100.12345                     | 50,000,000   | 2,815,907.50              | PCP                               |                          |                                                                                     |                                        |
|                    |                    | 137741-8806 REPO                       | 371488AA5 93    | 301 9310    | 08/14/2008       | 08/06/2008        | 08/29/2000            |                               |              | FO 007 222.22             | CPN                               |                          | An Action Drondow                                                                   | n menu is provided payt to each        |
|                    |                    | 143916-8807 REVR                       | 912810DB1 93    | 301 9310    | 08/14/2008       | 08/07/2008        | 08/15/2008            | 1.66666699                    | 50,000,000   | 52,487,000                |                                   |                          | transaction record.                                                                 | Depending on the selected record's     |
|                    |                    | 116407-8807 SELL                       | 912828JH4 93    | 301 9310    | 08/14/2008       | 08/07/2008        | 08/15/2008            | 100.09375                     | 8,000,000    | 8,007,500.00              | CPS                               |                          | Trade State, the list                                                               | t of available Actions may vary. (For  |
|                    |                    | 116404-8807 SELL                       | 912828JH4 93    | 301 9310    | 08/14/2008       | 08/07/2008        | 08/15/2008            | 100.09375                     | 8,000,000    | 8,007,500.00              | CPS                               |                          | further detail, see the                                                             | ne field description on the following  |
|                    |                    | 115921-8808 REPO                       | 371488AP2 93    | 301 9310    | 08/14/2008       | 08/08/2008        | 08/29/2008            | 0.9999999                     | 50,000,000   | 50,019,444.44             | CPN                               |                          | page for the Action                                                                 | Dropdown Menu.                         |
|                    |                    |                                        |                 |             |                  |                   |                       |                               | K Back       |                           |                                   |                          |                                                                                     |                                        |

Figure 7-2: DVP Trade Query Results Screen for Trade Active

The following table explains how to read/use the DVP Trade Query Results screen for Trade Active (see Figure 7-2). The fields/items described in the table below are organized in the same order as they appear on the screen (i.e., moving from top to bottom and left to right within each section).

| DVP TRADE QUERY RESULTS S              | SCREEN FOR TRADE ACTIV                                       |                                                                                                    |
|----------------------------------------|--------------------------------------------------------------|----------------------------------------------------------------------------------------------------|
| Field/Item Name                        | Instructions/Descriptions                                    |                                                                                                    |
| GRAND TOTALS                           |                                                              |                                                                                                    |
| Business Date                          | Reflects the current busines                                 | s date.                                                                                                    |
| Participant ID                         | Based on your user profile, t                                | the system automatically defaults to your 4-digit GSD Participant ID and short name.                                                                                                    |
| CUSIP                                  | If your search generates mu<br>Note: This field accepts eith | Itiple CUSIPs, you can narrow your search further by entering a 9 character CUSIP number.<br>her the whole or partial CUSIP. (If you use a partial CUSIP, use the asterisk (*) as a wildcard.)                                                                     |
| Long                                   | Lists the total number of Lon                                | ng trades (Buys / Repos) that fit the submitted search criteria, including their totals in par and dollar amounts.                                                                                                    |
| Short                                  | Lists the total number of Sho                                | ort trades (Sells / Reverses) that fit the submitted search criteria, including their totals in par and dollar amounts                                                                                                    |
| Long                                   | A list of all the long trades th                             | hat fit the submitted search criteria.                                                                                                    |
| Action Dropdown Menu                   | The Action Dropdown menu Action *                            | allows you to access the selected transaction and perform one of the following actions:           Allows you to:                                                                                                    |
| Action<br>(select)                     | View **                                                      | View trade details only. No fields can be modified.                                                                                                    |
| View<br>Modify<br>Cancel<br>P. Matches | Modify **                                                    | <ul> <li>Modify the following fields:</li> <li>For Uncompared (PCP) trades – all fields can be modified, except for the Participant ID and Transaction Type.</li> <li>For Compared (CMP) trades – only the Xref and Broker Xref fields can be modified.</li> </ul> |
|                                        | Affirm **                                                    | Affirm the trade and modify only the Xref, Broker Xref, and Secondary Reference Number fields.                                                                                                    |
|                                        | Cancel **                                                    | Cancel the trade only. No fields can be modified.                                                                                                    |
|                                        | Potential Matches<br>(P. Matches)                            | If the selected transaction is an:         • Advisory - look for possibly matching <u>Uncompared trades</u> .         • Uncompared Trades - look for possibly matching <u>Advisories</u> .         See Section 7.4 for further detail.                             |
|                                        | * Depending on a record's 1                                  | Trade State, the list of available Actions available may vary.                                                                                                    |
|                                        | ** Action Screen Description document will describe only     | ns - Since these screens are similar in that they all contain trade details and differ only in which fields can be modified, this the Modify screen in Section 7.3.                                                                                                |
| TID (Transaction ID)                   | GSD assigned Transaction I                                   | Reference Number to identify a specific trade.                                                                                                    |
| Trans Type (Transaction Type)          | Indicates the type of transac                                | tion: Buy, Sell, Repo or Revr.                                                                                                    |

| DVP TRADE QUERY RESULTS | SCREEN FOR | TRADE ACTIVE |
|-------------------------|------------|--------------|
| BIT TRADE GOERT RECOULD | OOKEENTOK  |              |

| Field/Item Name        | Instructions/Descriptions                                                                                                    |  |  |  |  |  |  |
|------------------------|----------------------------------------------------------------------------------------------------|--|--|--|--|--|--|
| CUSIP                  | The 9-character alphanumeric security identifier (CUSIP number) associated with the selected trade.                                      |  |  |  |  |  |  |
| Part ID                | The 4-digit GSD Participant number.                                                                                                    |  |  |  |  |  |  |
| Contra ID              | The 4-digit GSD Participant number for the contraparty.                                                                                  |  |  |  |  |  |  |
| Business Date          | The current business date.                                                                                                    |  |  |  |  |  |  |
| Trade Date             | The date the trade was executed.                                                                                                    |  |  |  |  |  |  |
| Settlement Date        | The date a trade is scheduled to contractually settle (as submitted by the participant or assigned by GSD).                              |  |  |  |  |  |  |
| Price / Rate           | The Contract Market Price (for CASH) or Rate (for REPO/REVR) of the CUSIP on the trade.                                                  |  |  |  |  |  |  |
| Par                    | The quantity amount of the transaction.                                                                                                  |  |  |  |  |  |  |
| Amount                 | The dollar amount of the transaction.                                                                                                    |  |  |  |  |  |  |
| Trade State            | Reflects the latest status of a trade. It can be any of the following:                                                                   |  |  |  |  |  |  |
|                        | ADV - Advisory     CPA - Compared Pending Auction                                                                                        |  |  |  |  |  |  |
|                        | BKB - Broker Balanced     CPN - Compared Pending Novation                                                                                |  |  |  |  |  |  |
|                        | CAN - Canceled     CPC - Compared Pending Settlement                                                                                     |  |  |  |  |  |  |
|                        | CMP - Compared     PCP - Pending Comparison                                                                                              |  |  |  |  |  |  |
|                        | CNR - Cancel Request     PCN - Pending Cancel                                                                                            |  |  |  |  |  |  |
|                        | PPC - Pending Price Conversion                                                                                                    |  |  |  |  |  |  |
| PC (Phased Comparison) | If the icon "#" appears in this last column, it indicates that the trade has undergone Phased Comparison.                                |  |  |  |  |  |  |
| SHORT                  | A list of all the short trades that fit the submitted search criteria.                                                                   |  |  |  |  |  |  |
|                        | (Since the columns in this section are the same columns that are used for the Long trades, see the corresponding previous descriptions.) |  |  |  |  |  |  |

## 7.2. Query Screen for Advisories Split-View

| 1  | Trade Manage                     | Trade Management Report Center Business Administration Site Administration |                             |              |                            |                                |                  |                 |                    |                               |                          |                            |
|----|----------------------------------|----------------------------------------------------------------------------|-----------------------------|--------------|----------------------------|--------------------------------|------------------|-----------------|--------------------|-------------------------------|--------------------------|----------------------------|
|    | <u>Home</u> > (                  |                                                                            |                             | ies > A      | dvisor                     | ies Split-Vi                   | ew               |                 |                    |                               |                          | 4                          |
| 1  | Advisories S                     | iplit-View » @                                                             | RAND "                      |              | a                          |                                |                  |                 |                    |                               | Business Da              | te: 08/19/200              |
|    |                                  | Par                                                                        | ticipant                    | ID: BROKER   | TEST A                     | CCOUNT 93                      | 01 9             | 301 - 1         | BROKERTEST         | 🔹 * Tr                        | ansaction Typ            | e: REPO 💽                  |
|    |                                  | Amount                                                                     |                             |              |                            |                                |                  |                 |                    |                               |                          |                            |
|    | REPO                             | (EPO 1 50,000,0                                                            |                             |              |                            |                                |                  |                 |                    |                               |                          |                            |
|    | REVR                             |                                                                            |                             |              |                            |                                |                  |                 | 1                  | 50,000,                       | 000 \$                   | \$48,903,162.9             |
| -  | (our search rei                  | turned 1 items.                                                            | 0                           |              |                            |                                |                  |                 |                    |                               |                          | Page 1 o                   |
| 1  | Advisories >                     | REPO                                                                       |                             |              |                            |                                |                  |                 |                    |                               |                          | Fage 1 of                  |
|    | Action<br>(select)               | TID                                                                        | <u>Trans</u><br><u>Type</u> | CUSIP        | Part<br>ID                 | <u>Business</u><br><u>Date</u> | <u>Tra</u><br>Da | <u>de</u><br>te | Settlement<br>Date | <u>Price /</u><br><u>Rate</u> | <u>Par</u>               | Amount                     |
|    |                                  | 004459-8814                                                                | REPO                        | 9128277B2    | 9339                       | 08/14/2008                     | 08/14/           | 2008            | 09/30/2008         | 2.7777                        | 50,000,000               | 50,177,464.1               |
|    | Uncompared<br>Action<br>(select) | TID                                                                        | <u>Trans</u><br>Type        | <u>CUSIP</u> | <u>Contra</u><br><u>ID</u> | Business<br>Date               | <u>Tra</u><br>Da | ade<br>ate      | Settlement<br>Date | <u>Price /</u><br><u>Rate</u> | Par                      | Amoun                      |
|    | <b></b>                          | 089244-8819                                                                | REVR                        | 9128277J5    | 9339                       | 08/19/2008                     | 08/1             | 8009            | 08/20/2008         | 1.6666                        | 7 50,000,00              | 0 48,903,162               |
|    | (3b                              |                                                                            |                             |              |                            |                                |                  |                 |                    |                               |                          | K Bac                      |
| Vi | ew<br>odify                      |                                                                            |                             |              |                            |                                |                  |                 |                    | Figu<br>Scre                  | ure 7-3: D<br>een for Ad | VP Trade Q<br>visories Spl |
|    | ancel                            |                                                                            |                             |              |                            | Inderlined (                   |                  | n haa           | ding to sor        | ł                             |                          |                            |

The DVP Trade Query Screen for Advisories Split-View is used to specifically search for Advisories and Uncompared trades.

1. To access this screen from the Navigation Toolbar, select *Trade Management, Trade Search, DVP,* and *Advisories Split-View* (see Section 2.3).

The Advisories Split-View defaults to: Repo/Revr in the Advisories section, Revr/Repo in the Uncompared section, and your user account information in the Participant ID.

- 2. There are three major parts to the screen:
  - a. Grand Totals Lists the total number of transactions (Repo vs. Revr or Buy vs. Sell), including their totals in par and dollar amounts.
  - Advisories This section lists all your Advisories. (These are trades that the contraparty has submitted against you, but to which you have not taken any action.)
  - c. Uncompared This section lists all your Uncompared trades. (These are the trades that you have submitted, but the contraparty has not responded by affirming or submitting their side of the trade.)
- An Action Dropdown menu is provided next to each transaction record, which allows you to access the selected transaction and perform one the following actions:
  - a. For Advisories you can view the trade, affirm it, or look for potential matches from the trades listed in the Uncompared section of the screen.
  - b. For Uncompared trades you can view the trade, modify it, cancel it, or look for potential matches from the Advisories section of the screen.
- 4. To view a different transaction type in the Advisories and Uncompared sections:
  - a. Click on the dropdown menu in the Transaction Type field.
  - b. Choose Buy, Sell, Repo, or Revr. (The selected transaction type will appear in the Advisories section.)
  - c. Select the Refresh button

For example, selecting Sell in the Transaction Type field will change the Advisories to Sell transactions and the Uncompared to Buys.

The following table explains how to read/use the DVP Trade Query screen for Advisories Split-View (see Figure 7-3). The fields/items described in the table below are organized in the same order as they appear on the screen (i.e., moving from top to bottom and left to right within each section).

| DVP TRADE QUERY SCREEN FOR             | R ADVISORIES SPLIT-VIEW                                                           |                                                                                                    |  |  |  |  |  |  |
|----------------------------------------|-----------------------------------------------------------------------------------|----------------------------------------------------------------------------------------------------|--|--|--|--|--|--|
| Field/Item Name                        | Instructions/Descriptions                                                         |                                                                                                    |  |  |  |  |  |  |
| GRAND TOTALS                           |                                                                                   |                                                                                                    |  |  |  |  |  |  |
| Business Date                          | Reflects the current business date.                                               |                                                                                                    |  |  |  |  |  |  |
| Participant ID                         | Based on your user profile, the system                                            | automatically defaults to your 4-digit GSD Participant ID and short name.                                                                         |  |  |  |  |  |  |
| Transaction Type                       | Select the transaction type from the drust screen. Choose: Buy, Sell, Repo, or F  | opdown menu to change the query results. The selected transaction type appears in the Advisories section of the Revr.                             |  |  |  |  |  |  |
| Buy or Repo                            | Lists the total number of Buys / Repos                                            | that fit the submitted search criteria, including their totals in par and dollar amounts.                                                         |  |  |  |  |  |  |
| Sell or Revr                           | Lists the total number of Sells / Revers                                          | ses that fit the submitted search criteria, including their totals in par and dollar amounts.                                                     |  |  |  |  |  |  |
| Advisories                             | Trades that a contraparty has submitte                                            | ed against you, but to which you have not responded.                                                                                              |  |  |  |  |  |  |
| Action Dropdown Menu                   | The Action Dropdown menu allows you                                               | u to access the selected transaction and perform one of the following actions:                                                                    |  |  |  |  |  |  |
|                                        | Advisories (ADV) Actions                                                          | Allows you to:                                                                                                    |  |  |  |  |  |  |
| Action<br>(select)                     | View *                                                                            | View trade details only. No fields can be modified.                                                                                               |  |  |  |  |  |  |
|                                        | Affirm *                                                                          | Affirm the trade and modify only the Xref, Broker Xref, and Secondary Reference Number fields.                                                    |  |  |  |  |  |  |
| View<br>Modify<br>Cancel<br>P. Matches | Potential Matches<br>(P. Matches)                                                 | Look for possibly matching Uncompared trades if the selected transaction is an Advisory. (See Section 7.4 for further detail.)                    |  |  |  |  |  |  |
|                                        | Uncompared (PCP) Actions                                                          | Allows you to:                                                                                                    |  |  |  |  |  |  |
|                                        | View *                                                                            | View trade details only. No fields can be modified.                                                                                               |  |  |  |  |  |  |
|                                        | Modify*                                                                           | Modify all fields, except for the Participant ID and Transaction Type.                                                                            |  |  |  |  |  |  |
|                                        | Cancel *                                                                          | Cancel the trade only. No fields can be modified.                                                                                                 |  |  |  |  |  |  |
|                                        | Potential Matches<br>(P. Matches) **                                              | Look for possibly matching Advisories if the selected transaction is an Uncompared trade. (See Section 7.4 for further detail.)                   |  |  |  |  |  |  |
|                                        | * Action Screen Descriptions - Since to<br>document will describe only the Modify | hese screens are similar in that they all contain trade details and differ only in which fields can be modified, this<br>v screen in Section 7.3. |  |  |  |  |  |  |
| TID (Transaction ID)                   | GSD assigned Transaction Reference                                                | Number to identify a specific trade.                                                                                                    |  |  |  |  |  |  |
| Trans Type (Transaction Type)          | Indicates the type of transaction: Buy,                                           | Sell, Repo or Revr.                                                                                                    |  |  |  |  |  |  |

. . . . .

| DVP TRADE QUERY SCREEN FOR | R ADVISORIES SPLIT-VIEW                                                                                                    |
|----------------------------|----------------------------------------------------------------------------------------------------|
| Field/Item Name            | Instructions/Descriptions                                                                                                    |
| CUSIP                      | The 9-character alphanumeric security identifier (CUSIP number) associated with the selected trade.                                    |
| Part ID (or Contra ID)     | The 4-digit GSD Participant number (or the GSD Participant number for the contraparty)                                                 |
| Business Date              | The current business date.                                                                                                    |
| Trade Date                 | The date the trade was executed.                                                                                                    |
| Settlement Date            | The date a trade is scheduled to contractually settle (as submitted by the participant or assigned by GSD).                            |
| Price / Rate               | The Contract Market Price (for CASH) or Rate (for REPO/REVR) of the CUSIP on the trade.                                                |
| Par                        | The quantity amount of the transaction.                                                                                                |
| Amount                     | The dollar amount of the transaction.                                                                                                  |
| UNCOMPARED                 | Trades that you have submitted, but the contraparty has not responded by either affirming or submitting their side of the trade.       |
|                            | (Since most of the columns in this section are the same as those listed in the Advisories section, please see the above descriptions.) |

## 7.3. Modify Screens

#### 7.3.1. Modify Cash Screen

| TID: 063070-8819, PCP » Mo   | odify                                                       |                                                                                             | Business Date: 08/21/200                                                                                                    | 8      |
|------------------------------|-------------------------------------------------------------|---------------------------------------------------------------------------------------------|----------------------------------------------------------------------------------------------------|--------|
|                              |                                                             | Participant ID: D                                                                           | PEALER B TEST ACCOUNT - 938                                                                                                    | D      |
| Fransaction Type             | BUY 💌                                                       | CUSIP                                                                                       | 912795688 👰 🕷                                                                                                    |        |
| frade Date (mm/dd/ccyy)      | 08/18/2008 *                                                | Security Description                                                                        | BILL 10/02/08                                                                                                    |        |
| Trade Time (hh:mm:ss)        | 11:55:02                                                    | Participant Executing Firm                                                                  |                                                                                                    |        |
| Settlement Date (mm/dd/ccyy) | 08/19/2008 *                                                | Trader ID                                                                                   |                                                                                                    |        |
| Pricing Method               | Price 💌 🗶                                                   | Net                                                                                         | N                                                                                                    |        |
| Broker Xref                  |                                                             |                                                                                             |                                                                                                    |        |
|                              |                                                             |                                                                                             |                                                                                                    | -      |
| BUY Transaction              |                                                             |                                                                                             |                                                                                                    |        |
| PAR PRICE                    | AMOUNT COMM                                                 | ISSION CONTRA                                                                               | C. EXEC XREF                                                                                                    |        |
| 5,000,000 * 99.79            | 55 <b>* 4,989,825.00</b>                                    | 0 9353 9353 - TESTA                                                                         | CCOUN 🗹 🕷 📃 590120                                                                                                    | 8      |
|                              |                                                             |                                                                                             |                                                                                                    |        |
| Additional Data 🕂            |                                                             |                                                                                             | Validate 🗸 Modify                                                                                                    |        |
| Additional Data 🕂            |                                                             |                                                                                             | Validate 🗸 Modify                                                                                                    | 2      |
| Additional Data 🐈            | Figure                                                      | 7-4 Modify Cash Trade Scre                                                                  | Validate Validate Modify                                                                                                    | de for |
| Additional Data 🐈            | Figure                                                      | 7-4 Modify Cash Trade Scre                                                                  | Validate Modify                                                                                                    | de for |
| Additional Data 🛉            | Figure                                                      | 7-4 Modify Cash Trade Scre                                                                  | Validate Vodify                                                                                                    | de for |
| Additional Data 🕇            | Figure 7                                                    | 7-4 Modify Cash Trade Scre                                                                  | Validate Modify                                                                                                    | de for |
| Additional Data 🛉            | Figure                                                      | 7-4 Modify Cash Trade Scre<br>This screen contains an selected trade's process              | Validate Modify<br>een for an Uncompared Trac<br>audit trail of the<br>sing history.                                                | de for |
| Additional Data 🕇            | Figure 7                                                    | 7-4 Modify Cash Trade Scre<br>This screen contains an<br>selected trade's process           | Validate Modify<br>een for an Uncompared Trac<br>audit trail of the<br>sing history.                                                | de for |
| Additional Data              | Figure 7                                                    | 7-4 Modify Cash Trade Scre<br>This screen contains an<br>selected trade's process<br>reen   | Validate       Modify         een for an Uncompared Trac         audit trail of the         sing history.                           | de for |
| Additional Data              | Figure 7<br>Additional Data Scr<br>9, PCP » Additional Data | 7-4 Modify Cash Trade Scre<br>This screen contains an<br>selected trade's process<br>reen b | Validate       Modify         een for an Uncompared Trac         audit trail of the sing history.         Validate         Validate | de for |

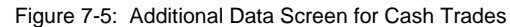

The Modify Cash screen is used to modify Buy/Sell transactions that have a Trade State of Uncompared, Compared, or Pending Cancel (PCP, CMP, CNR, CPA, CPN, CPS, or PCN).

- For Uncompared trades, you <u>can</u> modify all fields <u>except</u> for the Participant ID field.
- For Compared or Pending Cancel trades, only the Xref and Broker Xref fields <u>can</u> be modified.

This screen is accessed from <u>either</u> the Query Results Screen for Trade Active (see Section 7.1.1) <u>or</u> the Query Screen for Advisories Split-View (see Section 7.2). Then:

- Click on the Action Dropdown menu next to the selected transaction.
- Next, select Modify.

The Modify Cash screen is divided into two sections:

- 1. The top portion contains general trade information.
- 2. The lower portion contains information specific to the Cash trade.

A "Memo" section is also available on this screen, which contains an audit trail of the selected trade's processing history (e.g., trade added, compared, modified, etc.).

- a. To access these Memos, select the Additional Data 🖶 button in the lower left corner of the screen.
- The Additional Data screen appears directly below the Modify screen. It is organized in descending order (with the most recent Memo at the top of the screen).
- To close the Additional Data screen, click on the
   Additional Data button in the upper left corner of the screen.

The following table explains how to read/use the Modify Cash screen (see Figure 7-4). Only fields that are new or different are described. For all other fields, please see Section 5.5. The fields/items described in the table below are organized in the same order as they appear on the screen (i.e., moving from top to bottom and left to right within each section).

| MODIFY CASH SCREEN |                                                                                                    |
|--------------------|----------------------------------------------------------------------------------------------------|
| Field/Label Name   | Instructions/Descriptions                                                                                                    |
| Participant ID     | For Uncompared trades, you cannot modify this field.                                                                                                    |
| Participant Name   | For Uncompared trades, you cannot modify this field.                                                                                                    |
| Transaction Type   | For Uncompared trades, you cannot modify this field.                                                                                                    |
| Xref               | For Compared or Pending Cancel trades, you can only modify this field.                                                                                                    |
| Broker Xref        | For Compared or Pending Cancel trades, you can only modify this field.                                                                                                    |
| Additional Data 🖶  | This buttons is located in the lower left corner of the Modify screen, and is used to <u>open</u> the Additional Data screen. Once the window opens, the button <u>changes</u> to the Additional Data |
| Modify 🔿           | Select this button to submit the modified trade.                                                                                                    |

| ADDITIONAL DATA SCREEN |                                                                                                    |
|------------------------|----------------------------------------------------------------------------------------------------|
| Field/Label Name       | Instructions/Descriptions                                                                                                    |
| Additional Data 💻      | This button is located in the upper left corner of the screen, and is used to <u>close</u> the Additional Data screen. Once the window closes, the button <u>changes</u> to the <u>Additional Data</u> |
| Date                   | The date of the memo of the selected trade.                                                                                                    |
| Time                   | The time of the memo of the selected trade.                                                                                                    |
| Command (CMD)          | The system command that created the memo.                                                                                                    |
| Memo                   | The memo description of the selected trade.                                                                                                    |
| Contra TID             | The GSD assigned Transaction Reference Number (TID) of the Contra Trade associated with the selected trade.                                                                                            |
| Xref                   | The Contraparty's transaction reference number of the selected trade.                                                                                                    |
| User                   | The user whose action generated the memo: either a participant ID or if it is System generated, then the appropriate 4 character system action is displayed in this field.                             |

#### 7.3.2. Modify Repo/Revr Screen

| TID: 054000-8819             | PCP » Modif  | fv            |           |            |                           | Bu                        | siness Date: 08/21/200                                                                                           | 8       |             |        |
|------------------------------|--------------|---------------|-----------|------------|---------------------------|---------------------------|----------------------------------------------------------------------------------------------------|---------|-------------|--------|
|                              |              |               |           | F          | articipant ID: D          | EALER B TES               | T ACCOUNT - 938                                                                                                  | 0       |             |        |
| Transaction Type             | F            | REPO 🔽 🗶      |           | Particip   | ant Executing Firm        |                           |                                                                                                    |         |             |        |
| Trade Date (mm/dd/           | ссуу) О      | 8/19/2008     | *         | Give Up    | á.                        |                           |                                                                                                    |         |             |        |
| Trade Time (hh:mm:           | ss) 1        | 11:09:26      |           | Туре       |                           | [                         | *                                                                                                    |         |             |        |
| Settlement Date (mr          | n/dd/ccyy) 0 | 8/20/2008     | *         | Rights     | of Substitution           |                           |                                                                                                    |         |             |        |
| Broker Xref                  | Γ            |               |           | Sub Co     | lateral                   |                           |                                                                                                    |         |             |        |
| CUSIP                        | 3            | 3133XQQQ8     | *         | Sub Va     | iance                     | [                         |                                                                                                    |         |             |        |
| Security Description         | 2            | 2.625 FHLB 0  | 5/20/11   | Sub Fre    | quency                    |                           |                                                                                                    |         |             |        |
| Start Date (mm/dd/d          | cyy) O       | 8/19/2008     | *         | Trader     | Trader ID                 |                           |                                                                                                    |         |             |        |
|                              |              |               |           | Net        |                           | Y                         |                                                                                                    |         |             |        |
| Secondary Reference PAR STAR | #            | AMOUNT        | RA        | TE         | ACCRUED INTEREST          | CONTRA                    |                                                                                                    | C. EXEC | XREF        |        |
| 5,000,000 * 4,               | ¥18,750.00 ¥ | 4,919,0       | 31.46     | 2.06 💥     | 281.46                    | 9320 9320                 | -TESTACCOUN                                                                                                    | *       | 217295      |        |
| Additional Data 🐈            |              |               |           |            |                           | Valio                     | late 🗹 🛛 Modify                                                                                                  | 2       |             |        |
|                              |              |               |           | Figure 7-f | S: Modify Ren             | o Trade So                | creen for an Un                                                                                                  | compar  | ed Trade fo | or a D |
|                              |              |               |           | . gare i   |                           |                           |                                                                                                    |         |             |        |
|                              |              |               |           |            | This screen selected trac | contains a<br>de's proces | n audit trail of th<br>ssing history.                                                                            | e       |             |        |
| C Addition                   | nal Data 😑   | Additi        | onal Da   | ata Screen | b                         |                           |                                                                                                    | Valida  | ate 🗹 🛛 M   | odify  |
| TID: 0                       | 4000-881     | 9, PCP »      | Additiona | al Data    |                           |                           |                                                                                                    |         |             |        |
|                              |              | St. Conceptor | 1         |            | 10000000                  |                           | and the second second second second second second second second second second second second second second second |         | HOFF        |        |
| DAT                          | E TIM        | E CMD         |           |            | мемо                      |                           | CONTRA TID                                                                                                    |         | AREF        | US     |

Figure 7-7: Additional Data Screen for Repo Trades

The Modify Repo/Revr screen is used to modify Repo/Revr transactions that have a Trade State of Uncompared, Compared, or Pending Cancel (PCP, CMP, CNR, CPA, CPN, CPS, or PCN).

- For Uncompared trades, you can modify all fields <u>except</u> for the Participant ID field.
- For Compared or Pending Cancel trades, <u>only</u> the Xref and Broker Xref fields can be modified.

This screen is accessed from <u>either</u> the Query Results Screen for Trade Active (see Section 7.1.1) <u>or</u> the Query Screen for Advisories Split-View (see Section 7.2). Then:

- Click on the Action Dropdown menu next to the selected transaction.
- Next, select Modify.

The Modify Repo/Revr screen is divided into two sections:

- 1. The top portion contains general trade information.
- 2. The lower portion contains information specific to the Repo/Revr trade.

A "Memo" section is also available on this screen, which contains an audit trail of the selected trade's processing history (e.g., trade added, compared, modified, etc.).

- a. To access these Memos, select the Additional Data the button in the lower left corner of the screen.
- b. The Additional Data screen appears directly below the Modify screen. It is organized in descending order (with the most recent Memo at the top of the screen).
- c. To close the Additional Data screen, click on the
   Additional Data button in the upper left corner of the screen.

<sup>2</sup>\_gsd\_rttm\_wfe\_ug\_v3.0\_final\_123108.doc

The following table explains how to read/use the Modify Repo/Revr screen (see Figure 7-6). Only fields that are new or different are described. For all other fields, please see Section 6.5. The fields/items described in the table below are organized in the same order as they appear on the screen (i.e., moving from top to bottom and left to right within each section).

| MODIFY CASH SCREEN |                                                                                                    |
|--------------------|----------------------------------------------------------------------------------------------------|
| Field/Label Name   | Instructions/Descriptions                                                                                                    |
| Participant ID     | For Uncompared trades, you cannot modify this field.                                                                                                    |
| Participant Name   | For Uncompared trades, you cannot modify this field.                                                                                                    |
| Transaction Type   | For Uncompared trades, you cannot modify this field.                                                                                                    |
| Xref               | For Compared or Pending Cancel trades, you can only modify this field.                                                                                                    |
| Broker Xref        | For Compared or Pending Cancel trades, you can only modify this field.                                                                                                    |
| Additional Data 🖶  | This buttons is located in the lower left corner of the Modify screen, and is used to <u>open</u> the Additional Data screen. Once the window opens, the button <u>changes</u> to the Additional Data . |
| Modify 🔿           | Select this button to submit the modified trade.                                                                                                    |

| Additional Data Screen |                                                                                                    |
|------------------------|----------------------------------------------------------------------------------------------------|
| Field/Label Name       | Instructions/Descriptions                                                                                                    |
| Additional Data 💳      | This button is located in the upper left corner of the screen, and is used to <u>close</u> the Additional Data screen. Once the window closes, the button <u>changes</u> to the Additional Data |
| Date                   | The date of the memo of the selected trade.                                                                                                    |
| Time                   | The time of the memo of the selected trade.                                                                                                    |
| Command (CMD)          | The system command that created the memo.                                                                                                    |
| Memo                   | The memo description of the selected trade.                                                                                                    |
| Contra TID             | The GSD assigned Transaction Reference Number (TID) of the Contra Trade associated with the selected trade.                                                                                     |
| Xref                   | The Contraparty's transaction reference number of the selected trade.                                                                                                    |
| User                   | The user whose action generated the memo: either a participant ID or if it is System generated, then the appropriate 4 character system action is displayed in this field.                      |

## 7.4. Potential Matches (P. Matches) Screen

| 11D: 097180-882                                                                                      | 1 » Ur                                       | compared                                                  | Frade        |                                          |                            |                 |           |                     |                             | Action:                          |                                                                                                    |
|----------------------------------------------------------------------------------------------------|----------------------------------------------|-----------------------------------------------------------|--------------|------------------------------------------|----------------------------|-----------------|-----------|---------------------|-----------------------------|----------------------------------|----------------------------------------------------------------------------------------------------|
|                                                                                                    |                                              |                                                           |              |                                          |                            | ouere           | Partic    | ipant ID            | DEAL                        | ER A TEST AC                     | COUNT - 9                                                                                                    |
| Iransaction Type                                                                                     |                                              | SELL                                                      |              |                                          |                            | CUSIP           | 125.20110 |                     | 912                         | 310FQ6                           |                                                                                                    |
| Trade Date                                                                                           |                                              | 08/2                                                      | 1/2008       |                                          |                            | Security Descri | ption     |                     | 3.37                        | '5 BOND 04/1                     | 5/32                                                                                                    |
| Trade Time                                                                                           |                                              |                                                           |              |                                          |                            | Participant Exe | cuting F  | irm                 |                             |                                  |                                                                                                    |
| Settlement Date                                                                                      |                                              | 06/2                                                      | 8/2010       |                                          |                            | Trader ID       |           |                     |                             |                                  |                                                                                                    |
| Pricing Method                                                                                       |                                              | Price                                                     |              |                                          |                            | Net             |           |                     | N                           |                                  |                                                                                                    |
| uroker Xref                                                                                          |                                              |                                                           |              |                                          |                            |                 |           |                     |                             |                                  |                                                                                                    |
|                                                                                                    |                                              | Wa                                                        | -            |                                          | _                          | Ma              | _         | _                   | _                           |                                  |                                                                                                    |
| SELL Transaction                                                                                     | 1                                            | PRICE                                                     |              | AMOUNT                                   |                            | COMMISSION      |           | CONT                | RA                          | C. EXEC                          | XREF                                                                                                    |
| SELL Transaction<br>PAR<br>50,000,0                                                                  | )<br>)<br>)<br>)<br>)<br>)                   | PRICE 1.25                                                |              | <b>AMOUNT</b><br>1,316,                  | 683.07                     | COMMISSION      | 0         | <b>CONT</b><br>9301 | RA                          | C. EXEC                          | XREF                                                                                                    |
| SELL Transaction<br>PAR<br>50,000,0                                                                  | )<br>)000<br>d 1 iten                        | PRICE<br>1.25                                             |              | <mark>AMOUNT</mark><br>1,316,            | 683.07                     | COMMISSION      | 0 5       | <b>CONT</b><br>9301 | RA                          | C. EXEC                          | REF<br>DD759<br>Page 1                                                                                                    |
| SELL Transaction<br>PAR<br>50,000,0<br>Your search returned                                          | 1<br>1000<br>1 iten<br>1 » Po                | PRICE<br>1.25<br>ns.                                      | ,<br>hes [ A | <b>AMOUNT</b><br>1,316,<br>DV ]          | 683.07                     | COMMISSION      | 0 5       | <b>CONT</b><br>9301 | <b>RA</b><br>Soi            | C. EXEC                          | A Constant of the second second secon |
| SELL Transaction<br>PAR<br>50,000,0<br>Your search returned<br>TID: 097180-882<br>Action<br>(select) | 1<br>100<br>1 iten<br>1 » Po<br><u>Trans</u> | PRICE 1.25<br>1.25<br>ns.<br>tential Mato<br><u>CUSIP</u> | hes [ A      | AMOUNT<br>1,316,<br>DV ]<br>Contra<br>ID | 683.07<br>Business<br>Date | COMMISSION      | 0 <       | CONT<br>2301        | RA<br>So<br>Price /<br>Rate | C. EXEC<br>rting: By Vali<br>PAR | Page 1                                                                                                    |

Figure 7-8: Potential Matches Screen

The Potential Matches screen helps you quickly identify trades that might possibly match the selected uncompared trade.

This screen looks different from the other Action Dropdown screens (see Section 7.3) selected from the Query Results screen (see Sections 7.1.1 and 7.2). It is separated into two sections:

- The top section shows all the details/fields of the selected trade (either an Advisory or Uncompared), but no fields may be modified in this section of the screen.
- 2. The bottom section <u>contains a list of</u> <u>potential matches</u> that are the opposite transaction type of the selected trade (as described above in item #1).
  - If an Advisory is selected, the list consists of Uncompared trades.
  - If an Uncompared trade is selected, the list consists of Advisories.

There is no description of these fields, since they are defined in earlier sections of this User Guide.

If there is a potential match, the text that is highlighted in red shows which fields are different between the selected trade and the trade in the list of potential matches.

| For Dealers              | stitutions Er  | itry Screen   | 1            |                    |                |                  |                  |
|--------------------------|----------------|---------------|--------------|--------------------|----------------|------------------|------------------|
|                          |                |               |              |                    |                | About            | Loqofi   🖴   🔤   |
| Trade Management R       | eport Center   | Busir         | ness Adm     | inistration Site / | Administration | Help             |                  |
| Home > <u>Government</u> | Securities     | Enter Dea     | ler Subs     | titution           |                |                  |                  |
| * = Required             | Xref           | 2b            | <b>2</b> c   |                    | Re             | eset 🔁 🗸         | Back Submit 🕄    |
| Substitution Entry » Dea | ler View       |               |              |                    |                |                  |                  |
|                          |                | Pa            | rticipant II | D: DEALER A TEST   | ACCOUNT 93     | 376 9376         | - DEALERATES 💌 🗶 |
| Get Trade                |                |               |              |                    |                |                  |                  |
| Start Date (mm/dd/ccyy)  |                | *             |              | End Date (mm,      | /dd/ccyy)      | <b></b>          | *                |
| REPO Participant         |                | 6 - DEALERATE | s 🖌 🗶        | REPO Xref          |                | Г                |                  |
| REVR Participant         | Please Sele    | a 💽           | *            | Give Up            |                |                  |                  |
| Current Collateral       |                |               |              |                    |                |                  |                  |
| CUSIP                    |                | Ø *           |              | Security Descrip   | otion          | 1                |                  |
| Par                      |                | *             |              | Principal          |                | [                | *                |
| REPO Rate                |                | *             | Г            | This icon is u     | cod for mult   |                  | ations           |
| Comments                 |                |               |              | (See Section       | 8.3.3 for de   | tails.)          |                  |
| Replacement Collateral   |                |               |              |                    |                |                  |                  |
| CUSIP SECUR              | ATY DESCRIPTIO | N             | PAR          |                    | PRINCIPAL      |                  | REPO RATE        |
| Ç Ç                      |                |               |              |                    |                |                  |                  |
|                          |                |               |              |                    | Re             | eset 🔁 <         | Back Submit 🕄    |
|                          |                |               |              |                    |                | A Report Process |                  |

See Section 8.3 for detailed examples showing how to:

 Enter or default to a Generic Collateral Substitution CUSIP when the Replacement Collateral is <u>Not Known</u>.

Participant ID based on your user profile.

- Change a Collateral Substitution from a Generic to a Real Replacement Collateral, after the initial substitution is processed.
- Enter Multiple Allocations.

The Dealer Substitutions Entry screen (Figure 8-1) is used to enter collateral substitution information into the GSD RTTM WFE system.

- To access this screen from the Navigation Toolbar (see Section 2.3), select *Trade Management*, *Substitutions*, and *Entry*. Then populate <u>either</u> the:
  - Get Trade section (see Step 2 below) or
  - Required fields (which are designated in bold type and by an asterisk) (see Step 3 below).
- 2. If you know the TID or Xref, go to the Get Trade section.
  - a. Click on the dropdown list and select either Xref or TID.
  - b. Enter the corresponding number in the provided field.
    - For Xrefs only, you can enter a portion of the number, using one or more asterisks for the wildcard positions.
  - c. Click on the icon.
    - If you entered a specific number, the system will automatically populate the general trade detail and the Current Collateral information in the section labeled #3 in Figure 8-1.)
    - If you entered a partial Xref number, a Trade Summary screen (see Section 7.1.1) with the matching Xrefs will be displayed. Select the appropriate trade, click Modify, and enter the new collateral in the Replacement Collateral section.
  - d. Go to Step 4.
- 3. If you <u>don't know</u> the TID or Xref, populate the general trade detail and the Current Collateral sections. Then, go to Step 4.
- 4. For the Replacement Collateral section, you can either:
  - Enter the details for the New Real Replacement Collateral,
  - Enter the details for a specific generic collateral, or
  - Leave the fields blank for the system to enter the generic details.

5. Next, click on the Submit button.

- 6. If the Substitutions entry passes all the GSD validation checks, the following appears (see Figure 8-12 in Section 8.3.1):
  - A <u>Success message</u> appears at the top of the screen and a <u>Participant Notification Number</u> to its right.

Note: If you did not specify the New Real Replacement Collateral, you will need to write down this number since you will need to use it later. (This is discussed further in Section 8.3.2.)

• If the <u>Replacement Collateral</u> section was left blank, the system temporarily enters the information for a generic security.

If any information is <u>incorrect</u>, an error message appears at the top of the screen. Make your corrections and resubmit the substitution.

For additional instructions and field descriptions regarding this screen, please refer to the table starting on the next page.

#### 3\_gsd\_rttm\_wfe\_ug\_v3.0\_final\_123108.doc

The following table explains how to read/use the Dealer Substitutions Entry screen (see Figure 8-1). The fields/items described in the table below are organized in the same order as they appear on the screen (i.e., moving from top to bottom and left to right within each section).

| DEALER SUBSTITUTIONS ENTRY SCREENS |                                                                                                    |
|------------------------------------|----------------------------------------------------------------------------------------------------|
| Field/Item Name                    | Instructions/Descriptions                                                                                                    |
| Participant ID                     | The system automatically defaults to your 4-digit GSD Participant ID and short name.                                                                                                    |
| Get Trade                          | This section is used when you want to retrieve a specific Repo transaction only.                                                                                                    |
|                                    | From the dropdown list, select either Xref or TID.                                                                                                    |
|                                    | Then enter the number for the selected item in the corresponding field and click on the licon to submit.                                                                                                    |
|                                    | The system automatically populates the screen with the relevant trade details and current collateral information.                                                                                                    |
| TRADE DETAILS                      |                                                                                                    |
| Start Date*                        | This is a mandatory field. Specify the Repo Start Date of the trade that is being subbed. Format = mm/dd/ccyy.                                                                                                    |
| End Date*                          | This is a mandatory field. Specify the Repo End Date of the trade that is being subbed. Format = mm/dd/ccyy.                                                                                                    |
| Repo Participant*                  | This is a mandatory field. Based on your user profile, the system automatically populates these fields with your Participant ID and Short Name.                                                                                                    |
| Revr Participant*                  | This is a mandatory field. Enter either the 4-digit Reverse Participant ID or select the Short Name from the dropdown menu, which lists all GSD participants. (When you enter/select the information for one of the fields, the system automatically inserts the information in the other field.) |
| Repo Xref                          | The Repo Participant's Xref number. Format: alphanumeric, 16-character maximum.                                                                                                    |
| Give Up                            | Indicate whether the trade was given up by the broker when it was executed. Enter "Y" for yes and "N" for no.                                                                                                    |
| CURRENT COLLATERAL                 | These fields describe the collateral to be replaced as a result of the Substitution item being entered.                                                                                                    |
| CUSIP*                             | This is a mandatory field. Enter the CUSIP number of the current collateral to be replaced. Format = alphanumeric, 9-character maximum.                                                                                                    |
| CUSIP Finder                       | Click on this icon to open a popup window to search for a particular CUSIP. If you select a CUSIP from the popup screen, both the CUSIP and the Security Description will be populated in the Substitutions screen.                                                                               |
| Security Description               | This field will be automatically populated if the CUSIP finder is used. IT cannot be populated by the Participant.                                                                                                    |
| Par*                               | This is a mandatory field. Enter the par value of the current collateral to be replaced, which cannot exceed 400mm.<br>Format = 999,999,999 or ###mm.                                                                                                    |
| Principal*                         | This is a mandatory field. Specify the principal value of the current collateral to be replaced. Format = 999,999,999.99.                                                                                                    |
| REPO Rate*                         | This is a mandatory field. Specify the current Repo Rate of the current collateral to be replaced. Format = 99.999999.                                                                                                    |
| Comments                           | An area for you to enter any notes or comments about the Substitution item being entered.                                                                                                    |

DEALER SUBSTITUTIONS ENTRY SCREENS

| Field/Item Name                 | Instructions/Descriptions                                                                                                    |
|---------------------------------|----------------------------------------------------------------------------------------------------|
| REPLACEMENT COLLATERAL          | These fields are used to describe the Replacement Collateral of the Substitution item being entered.                                                                                                    |
|                                 | Note: This section does not need to be completed until you have the information for the real collateral, unless you prefer to enter a specific generic product CUSIP. When no information is entered, the system defaults to a generic collateral CUSIP. |
| Add Replacement Collateral Item | Select this button to save the replacement collateral data that you entered and to add an additional row. You can enter up to 8 replacement collateral items. Note: When you use additional rows, use of a generic CUSIP is prohibited.                  |
| CUSIP                           | Enter the CUSIP number of the replacement collateral item. Format = alphanumeric, 9-character maximum. Note: When none is entered, the system will default to generic collateral CUSIP.                                                                  |
| CUSIP Finder                    | Click on this icon to open a popup window to search for a particular CUSIP. If you select a CUSIP from the popup screen, both the CUSIP and the Security Description will be populated in the Substitutions screen.                                      |
| Security Description            | This field will be automatically populated if the CUSIP finder is used.                                                                                                    |
| Par                             | Enter the par value of the replacement collateral item. Format = 999,999,999 or ###mm. Each entry cannot exceed 400mm.<br>Note: This field is not required on initial entry, but is required when entering the information for the real collateral.      |
| Principal                       | Specify the principal value of the replacement collateral item. Format = 999,999,999.99 or ###mm.<br>Note: This field is not required on initial entry, but is required when entering the information for the real collateral.                           |
| Repo Rate                       | Specify the Repo Rate of the replacement collateral item. System accepts up to 6 decimals.<br>Note: This field is not required on initial entry, but is required when entering the information for the real collateral.                                  |

#### 8.1.2. Dealer Substitutions Query Screen

|                               |                 |                   |              |                     | About   Logof     |
|-------------------------------|-----------------|-------------------|--------------|---------------------|-------------------|
| Trade Management              | Repor oter      | Business Ad       | ministration | Site Administration | Help              |
| <u> Home</u> > <u>Gavernm</u> | ent Securitie > | Substitutions Q   | iery         |                     |                   |
|                               |                 |                   |              |                     | <b>*</b> = Re     |
| Substitutions Query           | » Dealer View   |                   |              |                     |                   |
|                               |                 | Partie vant ID:   | DEALER A TES | ST ACCOUNT 9376     | 9376 - DEALERATES |
| Quick Search                  |                 |                   |              |                     |                   |
| Search Criterion / String     |                 |                   | 1            | Submit              |                   |
| Search for Multiple S         | ubstitutions    |                   |              |                     |                   |
| Start Date (mm/dd/ccyy        | )               |                   |              | End Date (mm/dd/ccy | y) [              |
| Contra ID                     |                 |                   | •            |                     |                   |
| Status [ 🗖 ALL ]              | Fully All       | ocated (FA)       | Not Pro      | ocessed (NP)        |                   |
|                               |                 | g Allocation (AA) | L Delete     | d (DEL)             | ant               |
| r                             |                 | 1                 |              | Kepiaceini          |                   |
| CUSIP                         | Ŷ               |                   | CUSIP        |                     | Ŷ                 |
| Security Description          | I               |                   | Security De  | scription           |                   |
| Par                           |                 |                   | Par          |                     |                   |
| Principal                     |                 |                   | Principal    |                     |                   |
| Dana Daha                     |                 |                   | Repo Rate    |                     |                   |

Figure 8-2:: Substitutions Query Screen for Dealers

The Dealer Substitutions Query screen is used to search for Substitution Activity.

- To access the Substitutions Query screen, select *Trade Management*, *Substitutions*, and *Query* from the Navigation Toolbar. Then, search for <u>either</u>:
  - A specific substitution (see Step 2 below) or
  - Multiple substitutions (see Step 3 below).
- 2. Use the <u>Quick Search</u> feature to search for a specific substitution:
  - a. Click on the dropdown list and select either the TID or Notification Sequence #.
  - b. Enter the corresponding reference number.
  - c. Click on the Submit button (in the Quick Search section of the screen) to access the Substitutions Query Results screen (see Section 8.1.3).
- 3. Use the <u>Search for Multiple Substitutions</u> feature to list all trades that satisfy the selected search criteria.
  - a. The Participant ID is mandatory field and is automatically entered by the system,
  - The remaining search fields are optional, and allow you to define the search as specifically or broadly as you desire.

Note: There is a limitation of 5000 records per search. If your results exceed this limit, no results will be shown. Therefore, it is beneficial to refine your search criteria as specifically as possible.

c. When all the search criteria has been selected/entered, click on the Submit button to access the Substitutions Query Results screen (see Section 8.1.3).

For additional information regarding this screen (including field descriptions), please refer to the table starting on the next page.

The following table explains how to read/use the Dealer Substitutions Query screen (see Figure 8-2). The fields/items described in the table below are organized in the same order as they appear on the screen (i.e., moving from top to bottom and left to right within each section).

| DEALER SUBSTITUTIONS QUERY SCREEN  |                                                                                                    |
|------------------------------------|----------------------------------------------------------------------------------------------------|
| Field/Item Name                    | Instructions/Descriptions                                                                                                    |
| Participant ID*                    | This is a mandatory field. The system automatically inserts your 4-digit GSD Participant ID and short name.                                                                                                    |
| QUICK SEARCH                       | Used to search for a specific transaction. (When this search is used, all multiple-search fields and the Submit buttons at the top and bottom of the page are disabled.)                                                                                                    |
| Search Criterion                   | Select either the Transaction ID (TID) or Notification Sequence Number from the dropdown menu.                                                                                                    |
| Search String                      | <ul> <li>For the TID, specify the GSD assigned Transaction Reference Number of a trade modified for a Substitution Item. The system will search both Repo and Revr TIDs.</li> <li>For the Notification Sequence Number, specify the number that was generated by the system from the initial substitution entry on the same business date. Format = 9999.</li> </ul> |
| Quick Search Submit button         | Press this button to submit the data entered in the Search Criterion and Search String fields.                                                                                                    |
| SEARCH FOR MULTIPLE SUBSTITUTIONS  |                                                                                                    |
| Start Date                         | Specify the Repo Start Date of a substitution item. Use the format mm/dd/ccyy.                                                                                                    |
| End Date                           | Specify the Repo End Date of a substitution item. Use the format mm/dd/ccyy.                                                                                                    |
| Contra ID                          | Enter either the 4-digit Contra ID or select the Short Name from the dropdown menu, which lists all GSD participants. (When you enter/select the information for one of the fields, the system automatically inserts the information in the other field.)                                                                                                    |
| Status                             | Select "All" or any combination of Subs statuses of the desired substitutions item(s). Choose: All, Fully Allocated (FA), Not Processed (NP), Awaiting Allocation (AA), and/or Deleted (DEL).                                                                                                    |
| CURRENT AND REPLACEMENT COLLATERAL |                                                                                                    |
| CUSIP                              | Enter the CUSIP of the current/replacement collateral. Format = alphanumeric, 9-character maximum.                                                                                                    |
| CUSIP Finder                       | Click on this icon to open a popup window to search for a particular CUSIP. (If you use a partial CUSIP, use the asterisk (*) as a wildcard.) If you select a CUSIP from the popup screen, both the CUSIP and the Security Description will be populated in the Substitutions screen.                                                                                |
| Security Description               | This field will be automatically populated if the CUSIP finder is used; otherwise, this field is not eligible for input.                                                                                                    |
| Par Operator                       | Select one of the following comparison operators for the Par field of the current/replacement collateral: =, <>, <, <=, >, >=.                                                                                                    |
| Par                                | Enter the Par value of the current/replacement collateral of the substitution item. Use the format 999999999999999.99.                                                                                                    |
| Principal Operator                 | Select one of the following comparison operators for the Principal field of the current/replacement collateral: =, <>, <, <=, >, >=.                                                                                                    |
| Principal                          | Enter the Principal value of the current/replacement collateral of the substitution item. Use the format 9999999999999999 or ###mm.                                                                                                    |
| Repo Rate Operator                 | Select one of the following comparison operators for the Repo Rate field of the current/replacement collateral: =, <>, <, <=, >, >=.                                                                                                    |

| DEALER SUBSTITUTIONS QUERY SCREEN |                                                                                                    |
|-----------------------------------|----------------------------------------------------------------------------------------------------|
| Field/Item Name                   | Instructions/Descriptions                                                                                               |
| Repo Rate                         | Enter the Repo Rate for the current/replacement collateral of the substitution item. Use the format 99.999999 or ###mm. |

#### 8.1.3. Dealer Substitutions Query Results Screen

To view additional detail regarding a Substitution, click on the Action Dropdown menu and select one of the displayed items.

| ade Managem            | ment Report Center Business Administration Site Administration Help |                           |                            |                                         |                   |                |       |             |            |               |              |              |
|------------------------|---------------------------------------------------------------------|---------------------------|----------------------------|-----------------------------------------|-------------------|----------------|-------|-------------|------------|---------------|--------------|--------------|
| <u>)me</u> > <u>Go</u> | vernment S                                                          | ecuritie                  | <u>s</u> >                 | Subs                                    | titutions Qu      | <u>erv</u> > R | esult | s           | 10 - C     |               |              |              |
| ur search retur        | ned 1 REPO                                                          | tems, C                   | : = Curre                  | nt, <b>R</b> =                          | = Replacemer      | nt.            |       |             | ŗ          | Page 1 of 1 【 | Back         |              |
| ubstitutions           | Query Resu                                                          | <b>ts »</b> De            | aler Viev                  | v > REF                                 | 0                 |                |       |             |            | 01:           | 23:52 F      | м   🕄        |
| Action<br>(select)     | Busines<br>Date                                                     | <u>Part.</u><br><u>ID</u> | <u>Contra</u><br><u>ID</u> | <u>Part.</u><br><u>Not.</u><br><u>#</u> | <u>Start Date</u> | End Date       | C/R   | CUSIP       | Par        | Principal     | REPO<br>Rate | <u>Statu</u> |
|                        | 09/03/20                                                            | 8 9376                    | 9380                       | 0001                                    | 08/15/2008        | 09/30/2008     | с     | 9128277B2   | 50,000,000 | 51,187,500.00 | 2.00         | AA           |
| iew 1                  |                                                                     |                           |                            |                                         |                   |                | R     | 371488AV9   | 50.000.000 | 51.187.500.00 | 2.00         |              |
| rades<br>bligations    | ostitutions                                                         | ith the                   | followin                   | g cond                                  | lition(s): Pa     | rticipant ID   | = 93  | 176         |            |               | <            | Back         |
|                        |                                                                     |                           |                            |                                         |                   | Fig            | ure 8 | 3-3: Substi | tutions Qu | ery Result Sc | reen fo      | or De        |

The Dealer Substitutions Query Results screen lists those substitutions (i.e., current and replacement collateral) that fit the search criteria that you selected in the Dealer Substitutions Query screen (see Section 8.1.2).

- To view additional detail regarding a Substitution, click on the Action Dropdown menu and select one of the following options to launch a secondary window:
  - View Displays all fields that are relevant to the selected Substitution item. Fields on this screen are read-only.
  - Modify Shows all fields that are relevant to the selected Substitution item. Fields on this screen can be <u>modified</u> depending on the status of the substitution.
  - Delete Confirms that the selected Substitution item will be deleted from the system and refreshes the screen.
  - Trades Lists all trades that have been modified for the substitution. (See Section 8.1.4 for further detail.)
  - Obligations Identifies all obligations that were created as a result of the substitution. (See Section 8.1.5 for further detail.)
- 2. Depending upon the Status of a Substitution, only certain Action items may appear in the dropdown menu. The following is a list of available actions.
  - View available for all statuses.
  - Modify available for all statuses, <u>except</u> for DEL (Deleted). Note: Modifiable fields differ by status.
  - Delete available <u>only</u> if the status is NP (Not Processed).
  - Trades and Obligations available only if the status is <u>either</u> AA or FA (Awaiting Allocation or Fully Allocated).

The following table explains how to read/use the Dealer Substitutions Query Results screen (see Figure 8-3). The fields/items described in the table below are organized in the same order as they appear on the screen (i.e., moving from top to bottom and left to right within each section).

| DEALER SUBSTITUTIONS QUERY RESULTS SCREEN |                                                                                                    |
|-------------------------------------------|----------------------------------------------------------------------------------------------------|
| Field/Item Name                           | Instructions/Descriptions                                                                                                    |
| Action                                    | To view additional detail regarding a Substitution, click on the Action Dropdown menu next to the desired Substitutions item. Choose one of the following:                       |
|                                           | • View – to view substitutions details                                                                                                    |
|                                           | Modify – to modify substitutions details                                                                                                    |
|                                           | Delete – to delete the substitution                                                                                                    |
|                                           | Trades – to view the trades that have been modified as a result of the substitution                                                                                              |
|                                           | Obligations – to view all obligations that were created as a result of the substitution.                                                                                         |
| Business Date                             | The current business date for the substitution item.                                                                                                    |
| Part. ID                                  | The 4-digit GSD Participant ID of the entity who initiated the Substitution.                                                                                                    |
| Contra ID                                 | The 4-digit GSD Participant number of the contraparty.                                                                                                    |
| Part. Not. #                              | The Participant Notification Number assigned by GSD.                                                                                                    |
| Start Date                                | Specifies the Repo Start Date of the trade that is being substituted.                                                                                                    |
| End Date                                  | Specifies the Repo End Date of the trade that is being substituted.                                                                                                    |
| C/R                                       | Indicates whether the information represents the Current (C) or Replacement (R) collateral.                                                                                      |
| CUSIP                                     | The 9-character CUSIP of the current/replacement collateral.                                                                                                    |
| Par                                       | The current/replacement Par value of the Substitution item.                                                                                                    |
| Principal                                 | The current/replacement Principal Amount value of the Substitution item.                                                                                                    |
| Repo Rate                                 | The current/replacement Repo Rate of the Substitution item.                                                                                                    |
| Status                                    | <ul> <li>The Status of the Substitution item can be any of the following:</li> <li>FA (Fully Allocated)</li> <li>AA (Awaiting Allocation)</li> <li>NP (Not Processed)</li> </ul> |
|                                           | <ul> <li>DEL (Deleted)</li> </ul>                                                                                                    |

#### 8.1.4. Dealer Substitutions Trade Detail View

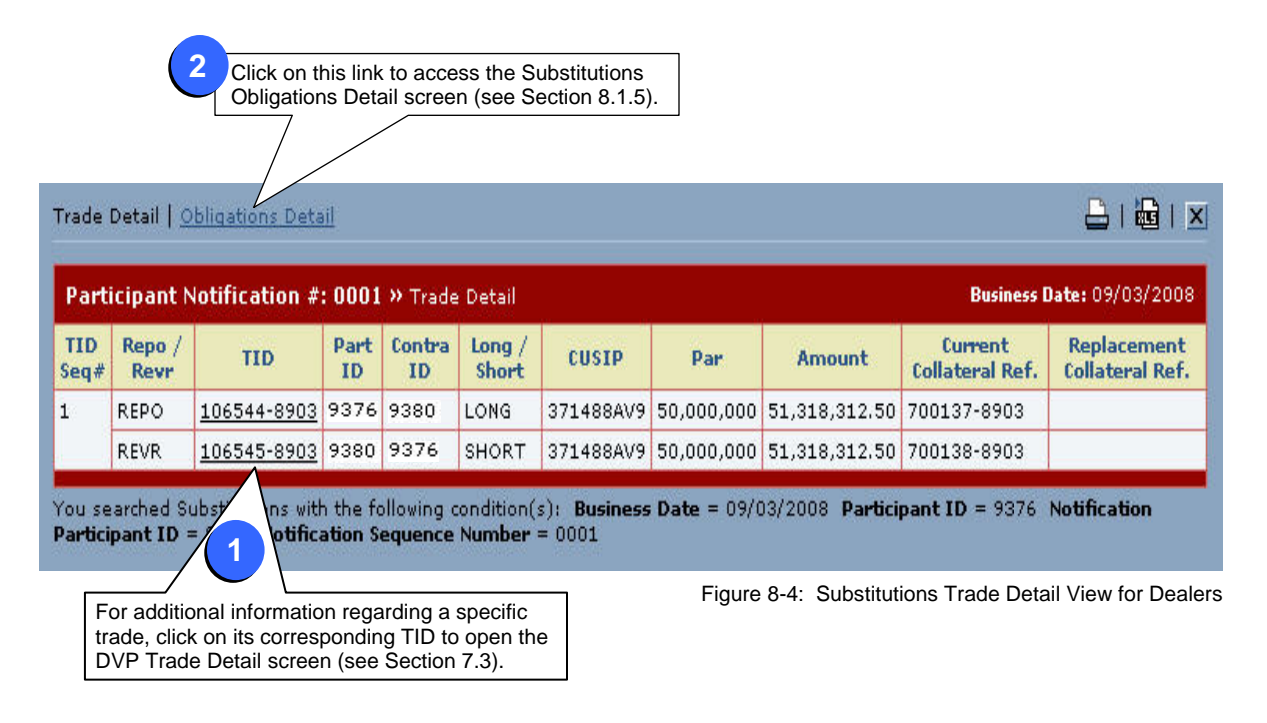

The Dealer Substitutions Trade Detail View lists all the trades that have been modified for the selected Substitution item. It can be accessed through either of the following screens:

- Substitutions Query Results screen For a specific Substitution item, select "Trades" from its Action Dropdown menu (see item #1 in Figure 8-3 in Section 8.1.3).
- Substitutions Obligations Detail screen Click on the Trade Detail link (see item #2 in Figure 8-5 in Section 8.1.5).

From the Trade Detail screen, you can view the following information:

- <u>Trade Detail</u> To view additional information regarding a specific trade, click on its corresponding TID to open the DVP Trade Detail screen (see Section 7.3).
- <u>Obligations Detail</u> Instead of returning to the Substitutions Query Results screen, you can select the Obligations Detail link, which is located in the upper left corner of this screen. (See Section 8.1.5 for further detail.)

17

The following table explains how to read/use the Dealer Substitutions Trade Detail View (see Figure 8-4). The fields/items described in the table below are organized in the same order as they appear on the screen (i.e., moving from top to bottom and left to right within each section).

| DEALER SUBSTITUTIONS TRADE DETAIL VIEW |                                                                                                    |
|----------------------------------------|----------------------------------------------------------------------------------------------------|
| Field/Item Name                        | Instructions/Descriptions                                                                                                    |
| Obligations Detail                     | Click on this link to access the Substitutions Obligations Detail screen (see Section 8.1.5).                                                                                                    |
| Business Date                          | The current business date for the selected Substitution item.                                                                                                    |
| TID Seq #                              | The Transaction ID Sequence number.<br>Note: The last number listed indicates the total number of trades modified by the Substitution.                                                                                            |
| Repo / Revr                            | The transaction type of the selected Substitution item. Can be either Repo or Reverse.                                                                                                    |
| TID                                    | The GSD assigned Transaction Reference Number of the trade modified for the selected Substitution item.<br>Note: To view the specifics of a particular trade, click on its corresponding TID to open the DVP Trade Detail Screen. |
| Part ID                                | The 4-digit GSD Participant ID for the selected Substitution item.                                                                                                    |
| Contra ID                              | The 4-digit GSD Participant ID for the contraparty of the selected Substitution item.                                                                                                    |
| Long/Short                             | Indicates whether the modified trade for the selected Substitution item is Long or Short.                                                                                                    |
| CUSIP                                  | The 9-character CUSIP of the replacement collateral for the selected Substitution item.                                                                                                    |
| Par                                    | The replacement Par value for the selected Substitution item.                                                                                                    |
| Amount                                 | The replacement Principal Amount for the selected Substitution item.                                                                                                    |
| Current Collateral Ref.                | The Settlement/Obligation ID (GSD reference number) of the current (old) collateral for the selected Substitution item.                                                                                                    |
| Replacement Collateral Ref.            | The Obligation ID (GSD reference number) of the replacement (new) collateral for the selected Substitution item.                                                                                                    |

#### 8.1.5. Dealer Substitutions Obligations Detail Screen

| Trade D        | <u>etail</u>   Obl | igations Detail   |                   |           |           |                   |                      | 🗕 i 🗟 i        |
|----------------|--------------------|-------------------|-------------------|-----------|-----------|-------------------|----------------------|----------------|
| Partic         | ipant No           | tification #: » < | bligations Detail |           |           |                   | Business D           | ate: 09/03/200 |
| Current        | Collateral         |                   |                   |           |           |                   |                      |                |
| GSCC<br>Trans. | Repo /<br>Revr     | Settlement ID     | GSCC Part ID      | Contra ID | CUSIP     | Settlement<br>Par | Settlement<br>Amount | TID            |
| DLV            | REPO               | 700137-8903       | 9399              | 9376      | 9128277B2 | 50,000,000        | 51,187,500.00        | 106544-8903    |
| RCV            | REVR               | 700138-8903       | 9399              | 9380      | 9128277B2 | 50,000,000        | 51,187,500.00        | 106545-8903    |
| Replace        | ment Collat        | eral              |                   |           |           |                   |                      |                |
|                |                    |                   |                   |           |           |                   |                      |                |

Figure 8-5: Substitutions Obligations Detail Screen for Dealers

The Dealer Substitutions Obligations Detail screen contains the details pertinent to the collateral of the selected Substitutions item. It can be accessed through either of the following screens:

- Substitutions Query Results screen Select "Obligations" from the Action Dropdown menu for a specific Substitution item (see item #1 in Figure 8-3 in Section 8.1.3).
- Substitutions Trade Detail View Click on the Obligations Detail link (see item #2 in Figure 8-4 in Section 8.1.4).

From the Obligations Detail screen, you can view the following information:

- <u>Collateral Detail</u> The screen is divided into two sections. The Current Collateral information appears in the upper portion of the screen and the Replacement Collateral details below it. (In Figure 8-5, there are no records in the Replacement Collateral section as the Replacement Collateral was a generic CUSIP.)
- <u>Trade Detail</u> Instead of returning to the Substitutions Query Results screen, you can select the Trade Detail link, which is located in the upper left corner of this screen. (See Section 8.1.4 for further detail.)

#### Notes:

GSD interacts directly with the Long and Short members of the Substitutions group and is the contraparty to all settlement obligations created by the Substitutions process. Therefore:

- Repo Dealers receive the current collateral from FICC and deliver the replacement collateral to FICC.
- Revr Dealers deliver the current collateral to FICC and receive the replacement collateral from FICC.

The following table explains how to read/use the Dealer Substitutions Obligations Detail screen (see Figure 8-5). The fields/items described in the table below are organized in the same order as they appear on the screen (i.e., moving from top to bottom and left to right within each section).

-

| DEALER SUBSTITUTIONS OBLIGATIONS DETAIL SCREEN |                                                                                                    |
|------------------------------------------------|----------------------------------------------------------------------------------------------------|
| Field/Item Name                                | Instructions/Descriptions                                                                                                    |
| Trade Detail                                   | Click on this link to access the Substitutions Trade Detail View (see Section 8.1.4).                                                           |
| Business Date                                  | The current business date for the selected Substitution item.                                                                                   |
| CURRENT COLLATERAL                             |                                                                                                    |
| GSCC Trans.                                    | Indicates the type of transaction - either a Deliver (DLV) or Receive (RCV).                                                                    |
| Repo/Revr                                      | Indicates whether the transaction is a Repo or Reverse transaction.                                                                             |
| Settlement ID                                  | The GSD assigned Settlement (Obligation) Reference Number of the collateral transaction.                                                        |
| GSCC Part ID                                   | The 4-digit GSD Participant ID.                                                                                                    |
| Contra ID                                      | The 4-digit GSD Participant ID of the contraparty.                                                                                              |
| CUSIP                                          | The 9-character CUSIP of the current/replacement collateral.                                                                                    |
| Settlement Par                                 | The settlement par value of the current/replacement collateral.                                                                                 |
| Settlement Amount                              | The principal amount of the current/replacement collateral.                                                                                     |
| TID                                            | The GSD assigned Transaction Reference Number of the current/replacement collateral.                                                            |
| REPLACEMENT COLLATERAL                         |                                                                                                    |
|                                                | (Since the columns in this section are the same columns that are used for the Current Collateral, see the corresponding previous descriptions.) |

8.2.1. Broker Substitutions Entry Screen

|                         | Report Center       | <b>Business Ad</b>  | ministration | Site Administration  | h Help                    |                      |  |
|-------------------------|---------------------|---------------------|--------------|----------------------|---------------------------|----------------------|--|
| lame > Governme         | nt Se oos > Enter   | r Broker Su         | bstitution   |                      |                           |                      |  |
|                         | 28                  | 2h                  | 20           |                      |                           |                      |  |
| ( = Required            | Broker Xref<br>TID  |                     |              | F                    | teset 🛃 < Ba              | ick Submit           |  |
| Substitution Entry » B  | roker View          |                     |              |                      |                           |                      |  |
|                         |                     | Participan          | EID: BROKE   | R TEST ACCOUNT       | 801 9301 - BR             | OKERTEST 도           |  |
| Get Trade               |                     |                     |              |                      |                           |                      |  |
| Start Date (mm/dd/ccyy) | 08/28/2008 *        |                     | End Date     | (mm/dd/ccyy)         | 03/29/2010                | *                    |  |
| REPO Participant        | 9380 9380 - DEALERB | 80 - DEALERBTES 💽 🗶 |              | REPO Xref            |                           |                      |  |
| REVR Participant        | 9376 9376 - DEALERA | REVR Xref           |              |                      |                           |                      |  |
|                         |                     |                     | Give Up      |                      |                           |                      |  |
| Current Collateral      |                     |                     |              |                      |                           |                      |  |
| CUSIP                   | 3128хозм9 👰 ж       | 9 Ø *               |              | Security Description |                           | 4.280 FHLMC 04/15/10 |  |
| Par                     | 50,000,000 *        |                     | Principal    |                      | 50,000,000 *              |                      |  |
| REPO Rate               | 3,75 *              |                     | REVR Rate    |                      | 3.75 *                    |                      |  |
| Comments                |                     |                     |              | ·                    | · · · · · ·               |                      |  |
| Replacement Collateral  |                     |                     | (See Sec     | t is used for mult   | ipie allocatio<br>tails.) | ns.                  |  |
|                         |                     | PAR                 |              | PRINCIPAL            | REPO RATE                 | REVR RATE            |  |
| 3128X02J7 🥥 5.000       | FHLMC 03/26/19      | 1 5                 | 50,000,000   | 50,000,000           | 3.75                      | 3.75                 |  |

Figure 8-6: Broker Substitutions Entry Screen

The system automatically enters the Repo Participant ID based on your user profile.

See Section 8.3 for detailed examples showing how to:

- Enter or default to a Generic Collateral Substitution CUSIP when the Replacement Collateral is <u>Not Known</u>.
- Change a Collateral Substitution from a Generic to a Real Replacement Collateral, after the initial substitution is processed.
- Enter Multiple Allocations.

The Broker Substitutions Entry screen (Figure 8-6) is used to enter collateral substitution information into the GSD RTTM WFE system.

- To access this screen from the Navigation Toolbar (see Section 2.3), select *Trade Management*, *Substitutions*, and *Entry*. Then populate <u>either</u> the:
  - Get Trade section (see Step 2 below) or
  - Required fields (which are designated in bold type and by an asterisk) (see Step 3 below).

2. If you know the TID or Xref, go to the Get Trade section.

- a. Click on the dropdown list and select either Xref or TID.
- b. Enter the corresponding number in the provided field.
  - For Xrefs only, you can enter a portion of the number, using one or more asterisks for the wildcard positions.
- c. Click on the icon.
  - If you entered a specific number, the system will automatically populate the general trade detail and the Current Collateral information in the section labeled #3 in Figure 8-1.)
  - If you entered a partial Xref number, a Trade Summary screen (see Section 7.1.1) with the matching Xrefs will be displayed. Select the appropriate trade, click Modify, and enter the new collateral in the Replacement Collateral sectionGo to Step 4.
- 3. If you <u>don't know</u> the TID or Xref, populate the general trade detail and the Current Collateral sections. Then, go to Step 4.
- 4. For the Replacement Collateral section, you can either:
  - Enter the details for the New Real Replacement Collateral,
  - Enter the details for a specific generic collateral, or
  - Leave the fields blank for the system to enter the generic details.

5. Next, click on the Submit button.

- 6. If the Substitutions entry passes all the GSD validation checks, the following appears (see Figure 8-12 in Section 8.3.1):
  - A <u>Success message</u> appears at the top of the screen and a <u>Participant Notification Number</u> to its right.

Note: If you did not specify the New Real Replacement Collateral, you will need to write down this number since you will need to use it later. (This is discussed further in Section 8.3.2.)

• If the <u>Replacement Collateral</u> section was left blank, the system temporarily enters the information for a generic security.

If any information is <u>incorrect</u>, an error message appears at the top of the screen. Make your corrections and resubmit the substitution.

<sup>3</sup>\_gsd\_rttm\_wfe\_ug\_v3.0\_final\_123108.doc

The following table explains how to read/use the Broker Substitutions Entry screen (see Figure 8-6). The fields/items described in the table below are organized in the same order as they appear on the screen (i.e., moving from top to bottom and left to right within each section).

| BROKER SUBSTITUTIONS ENTRY SCREEN |                                                                                                    |
|-----------------------------------|----------------------------------------------------------------------------------------------------|
| Field/Item Name                   | Instructions/Descriptions                                                                                                    |
| Participant ID                    | The system automatically defaults to your 4-digit GSD Participant ID and short name.                                                                                                    |
| Get Trade                         | <ul> <li>This section is used when you want to retrieve the details of a specific transaction only.</li> <li>From the dropdown list, select either Broker Xref or TID.</li> <li>Then enter the number for the selected item in the corresponding field and click on the icon to submit.</li> <li>The system automatically populates the screen with the relevant trade details and current collateral information.</li> </ul> |
| TRADE DETAIL                      |                                                                                                    |
| Start Date*                       | This is a mandatory field. Specify the Repo Start Date of the trade that is being subbed. Format = mm/dd/ccyy.                                                                                                    |
| End Date*                         | This is a mandatory field. Specify the Repo End Date of the trade that is being subbed. Format = mm/dd/ccyy.                                                                                                    |
| Repo Participant*                 | This is a mandatory field. Enter either the 4-digit Repo Participant ID or select the Short Name from the dropdown menu, which lists all GSD participants. (When you enter/select the information for one of the fields, the system automatically inserts the information in the other field.)                                                                                                    |
| Revr Participant*                 | This is a mandatory field. Enter either the 4-digit Reverse Participant ID or select the Short Name from the dropdown menu, which lists all GSD participants. (When you enter/select the information for one of the fields, the system automatically inserts the information in the other field.)                                                                                                    |
| Repo Xref                         | Enter the Repo Participant's Xref number. Format: alphanumeric, 16-character maximum.                                                                                                    |
| Revr Xref                         | Enter the Reverse Participant's Xref number. Format: alphanumeric, 16-character maximum.                                                                                                    |
| Give Up                           | Indicate whether the trade was given up by the broker when it was executed. Enter "Y" for yes and "N" for no.                                                                                                    |
| CURRENT COLLATERAL                | These fields describe the collateral to be replaced as a result of the Substitution item being entered.                                                                                                    |
| CUSIP*                            | This is a mandatory field. Enter the CUSIP number of the current collateral to be replaced. Format = alphanumeric, 9-character maximum.                                                                                                    |
| CUSIP Finder                      | Click on this icon to open a popup window to search for a particular CUSIP. If you select a CUSIP from the popup screen, both the CUSIP and the Security Description will be populated in the Substitutions screen.                                                                                                    |
| Security Description              | This field will be automatically populated if the CUSIP finder is used. Note: This field cannot be populated by the Participant.                                                                                                    |
| Par*                              | This is a mandatory field. Enter the par value of the current collateral to be replaced, which cannot exceed 400M. Format = 999,999,999 or ####mm.                                                                                                    |
| Principal*                        | This is a mandatory field. Specify the principal value of the current collateral to be replaced. Format = 999,999,999.99 or ###mm.                                                                                                    |
| REPO Rate*                        | This is a mandatory field. Specify the current Repo Rate of the current collateral to be replaced. Format = 99.999999.                                                                                                    |
| Revr Rate*                        | This is a mandatory field. Specify the current Revr Rate of the current collateral to be replaced. Format = 99.999999.                                                                                                    |

| BROKER SUBSTITUTIONS ENTRY SCREEN |                                                                                                    |
|-----------------------------------|----------------------------------------------------------------------------------------------------|
| Field/Item Name                   | Instructions/Descriptions                                                                                                    |
| Comments                          | An area for you to enter any notes or comments about the Substitution item being entered.                                                                                                    |
| REPLACEMENT COLLATERAL            | These fields are used to describe the Replacement Collateral of the Substitution item being entered.                                                                                                    |
|                                   | Note: This section does not need to be completed until you have the information for the real collateral, unless you prefer to enter a specific generic product CUSIP. When no information is entered, the system defaults to a generic collateral CUSIP.                                                                                                    |
| Add Replacement Collateral Item   | Select this button to save the replacement collateral data that you entered and to add an additional row. You can enter up to 8 replacement collateral items.                                                                                                    |
|                                   | Notes:                                                                                                    |
|                                   | <ul> <li>When you use additional rows, use of a generic CUSIP is prohibited.</li> <li>Only 1 row can be less than 50mm. (See Multiple Allocations in Section 8.3.3.)</li> </ul>                                                                                                    |
| CUSIP                             | Enter the CUSIP number of the replacement collateral item. Format = alphanumeric, 9-character maximum. Note: When none is entered, the system will default to generic collateral CUSIP.                                                                                                    |
| CUSIP Finder                      | Click on this icon to open a popup window to search for a particular CUSIP. If you select a CUSIP from the popup screen, both the CUSIP and the Security Description will be populated in the Substitutions screen.                                                                                                    |
| Security Description              | This field will be automatically populated if the CUSIP finder is used.                                                                                                    |
| Par                               | Enter the par value of the replacement collateral item. Format = 999,999,999 or ###mm. Each entry (row) cannot exceed 50M and the total par cannot exceed 400M. (If your par value exceeds 50M, use Add Replacement Collateral Item button to add another row. Note: This field is not required on initial entry, but is required when entering the information for the real collateral. |
| Principal                         | Specify the principal value of the replacement collateral item. Format = 999,999,999.99 or ###mm.<br>Note: This field is not required on initial entry, but is required when entering the information for the real collateral.                                                                                                    |
| Repo Rate                         | Specify the Repo Rate of the replacement collateral item. Format = 99.999999.<br>Note: This field is not required on initial entry, but is required when entering the information for the real collateral.                                                                                                    |
| Revr Rate                         | Specify the Revr Rate of the replacement collateral item. Format = 99.999999.<br>Note: This field is not required on initial entry, but is required when entering the information for the real collateral.                                                                                                    |

#### 8.2.2. Broker Substitutions Query Screen

|        | The Subs<br>dropdown<br>selection, | titutions Activity Query<br>boxes that offer multip<br>click on the down arro | screen incli-<br>ble selectior<br>w and highl | udes a number of<br>is. To make a<br>ight the desired item | TID<br>Notification Sequence #       |
|--------|------------------------------------|-------------------------------------------------------------------------------|-----------------------------------------------|------------------------------------------------------------|--------------------------------------|
| Trade  | Management                         | Report Center                                                                 | Business Ad                                   | Iministration Site Adr                                     | About   Logoff  <br>ni Fation   Help |
| Home   | Government titutions Query > 6     | <u>: Securities</u> > Subs                                                    | titutions Qu                                  | Jery                                                       | <b>*</b> = Requi                     |
| Quick  | < Search                           |                                                                               | Broker                                        | ID: BF KER TEST ACC                                        | COUNT 9301 9301 - BROKERTEST -       |
| Searc  | ch for Multiple Sub                | ostitutions                                                                   |                                               | End Data (mm/dd/a                                          |                                      |
| Repo   | Participant ID                     |                                                                               |                                               | Reverse Participant I                                      |                                      |
| Status | 5 [ 🗖 ALL ]                        | Fully Allocated (FA)     Awaiting Allocation                                  | ]<br>۲ (AA)                                   | Not Processed (NP) Deleted (DEL)                           |                                      |
|        |                                    | Current                                                                       |                                               |                                                            | Replacement                          |
| cus    | IP                                 | Q Q                                                                           |                                               | CUSIP                                                      | ₽<br>₽                               |
| Secu   | urity Description                  |                                                                               |                                               | Security Description                                       |                                      |
| Par    |                                    |                                                                               |                                               | Par                                                        |                                      |
| Princ  | cipal                              | •                                                                             |                                               | Principal                                                  |                                      |
| Repo   | o Rate                             |                                                                               |                                               | Repo Rate                                                  |                                      |
| Reve   | erse Rate                          |                                                                               |                                               | Reverse Rate                                               |                                      |
|        |                                    |                                                                               |                                               |                                                            |                                      |

Figure 8-7: Substitutions Query Screen for Brokers

The Broker Substitutions Query screen is used to search only for the current day's Substitution Activity.

- To access the Substitutions Query screen, select *Trade* Management, Substitutions, and Query from the Navigation Toolbar. Then, search for either:
  - A specific substitution (see Step 2 below) or
  - Multiple substitutions (see Step 3 below).
- 2. Use the Quick Search feature to search for a specific substitution.
  - a. Click on the dropdown list and select either the TID or Notification Sequence #.
  - b. Enter the corresponding reference number.
  - c. Click on the Submit button (in the Quick Search section of the screen) to access the Substitutions Query Results screen (see Section 8.2.3).
- 3. Use the Search for Multiple Substitutions feature to list all trades that satisfy the selected search criteria.
  - a. The Broker ID is a mandatory field that is automatically entered by the system.

Note: The substitution date always defaults to the current business date.

b. The remaining search fields are optional, and allow you to define the search as specifically or broadly as you desire.

Note: There is a limitation of 5000 records per search. If your results exceed this limit, no results will be shown. Therefore, it is beneficial to refine your search criteria as specifically as possible.

 When all the search criteria has been selected/entered, click on the Submit button to access the Substitutions Query Results screen. (Go to Section 8.2.3).

For additional information regarding this screen (including field descriptions), please refer to the table starting on the next page.

The following table explains how to read/use the Broker Substitutions Query screen (see Figure 8-7). The fields/items described in the table below are organized in the same order as they appear on the screen (i.e., moving from top to bottom and left to right within each section).

| BROKER SUBSTITUTIONS QUERY SCREEN  |                                                                                                    |
|------------------------------------|----------------------------------------------------------------------------------------------------|
| Field/Item Name                    | Instructions/Descriptions                                                                                                    |
| Broker ID*                         | This is a mandatory field. The system automatically inserts your 4-digit GSD Participant ID and short name.                                                                                                    |
| QUICK SEARCH                       | Used to search for a specific transaction. (When this search is used, all multiple-search fields and the Submit buttons at the top and bottom of the page are disabled.)                                                                                                    |
| Search Criterion                   | Select either Transaction ID (TID) or Notification Sequence Number from the dropdown menu.                                                                                                    |
| Search String                      | <ul> <li>For the TID, specify the GSD assigned Transaction Reference Number of a trade modified for a Substitution item. The system will search both Repo and Revr TIDs.</li> <li>For the Notification Sequence Number, specify the number that was generated by the system when the substitution was successfully</li> </ul> |
|                                    | processed on the same business date. Use the format 9999.                                                                                                    |
| Quick Search Submit button         | Press this button to submit the data entered in the Search Criterion and Search String fields.                                                                                                    |
| SEARCH FOR MULTIPLE SUBSTITUTIONS  |                                                                                                    |
| Start Date                         | Specify the Repo Start Date of a substitution item. Use the format mm/dd/ccyy.                                                                                                    |
| End Date                           | Specify the Repo End Date of a substitution item. Use the format mm/dd/ccyy.                                                                                                    |
| Repo Participant ID                | Enter either the 4-digit <u>Repo</u> Participant ID of the substitution item or select the Short Name from the dropdown menu, which lists all GSD participants. (When you enter/select the information for one of the fields, the system automatically inserts the information in the other field.)                           |
| Reverse Participant ID             | Enter either the 4-digit <u>Reverse</u> Participant ID of the substitution item or select the Short Name from the dropdown menu, which lists all GSD participants. (When you enter/select the information for one of the fields, the system automatically inserts the information in the other field.)                        |
| Status                             | Select "All" or any combination of Subs statuses of the desired substitutions item(s). Choose: All, Fully Allocated (FA), Not Processed (NP), Awaiting Allocation (AA), and/or Deleted (DEL).                                                                                                    |
| CURRENT AND REPLACEMENT COLLATERAL |                                                                                                    |
| CUSIP                              | Enter the CUSIP of the current/replacement collateral. Format = alphanumeric, 9-character maximum.                                                                                                    |
| CUSIP Finder                       | Click on this icon to open a popup window to search for a particular CUSIP. (If you use a partial CUSIP, use the asterisk (*) as a wildcard.) If you select a CUSIP from the popup screen, both the CUSIP and the Security Description will be populated in the Substitutions screen.                                         |
| Security Description               | This field will be automatically populated if the CUSIP finder is used; otherwise, the field is not available for input/                                                                                                    |
| Par Operator                       | Select one of the following comparison operators for the Par field of the current/replacement collateral: =, <>, <, <=, >, >=.                                                                                                    |
| Par                                | Enter the Par value of the current/replacement collateral of the substitution item. Use the format 9999999999999999 or ###mm.                                                                                                    |
| Principal Operator                 | Select one of the following comparison operators for the Principal field of the current/replacement collateral: =, <>, <, <=, >, >=.                                                                                                    |

# BROKER SUBSTITUTIONS QUERY SCREEN

| Field/Item Name       | Instructions/Descriptions                                                                                                    |
|-----------------------|----------------------------------------------------------------------------------------------------|
| Principal             | Enter the Principal value of the current/replacement collateral of the substitution item. Use the format 9999999999999999 or ###mm.     |
| Repo Rate Operator    | Select one of the following comparison operators for the Repo Rate field of the current/replacement collateral: =, <>, <, <=, >, >=.    |
| Repo Rate             | Enter the Repo Rate for the current/replacement collateral of the substitution item. Use the format 99.999999.                          |
| Reverse Rate Operator | Select one of the following comparison operators for the Reverse Rate field of the current/replacement collateral: =, <>, <, <=, >, >=. |
| Reverse Rate          | Enter the Reverse Rate for the current/replacement collateral of the substitution item. Use the format 99.999999.                       |

#### 8.2.3. Broker Substitutions Query Results Screen

parameters you selected.

To view additional detail regarding a Substitution, click on the Action Dropdown menu and select one of the displayed items.

| ade Managen        | ent Re         | port Cente       | ar .                                   |                    | Busine             | ss Administra     | ation Site Ad | Imini | stration  | Help       |               |              |              |              |
|--------------------|----------------|------------------|----------------------------------------|--------------------|--------------------|-------------------|---------------|-------|-----------|------------|---------------|--------------|--------------|--------------|
| ime 🔸 Gr           | vernment 9     |                  | >                                      |                    |                    | is Query          | Results       |       |           |            |               |              |              |              |
| ur search retu     | ned 2 items.   | C = Curre        | ent, R                                 | = Repla            | acemer             | ıt.               |               |       |           |            | Page 1 of 1   |              |              |              |
| ubstitutions       | Query Resu     | <b>ts »</b> Brok | er Vie                                 | <b>v</b> )         |                    |                   |               |       |           |            |               | 01:1         | 1:42 P       | м   🕄        |
| Action<br>(select) | <u>Busines</u> | Broker<br>ID     | <u>Not.</u><br><u>Seq.</u><br><u>#</u> | REPO<br>Part<br>ID | REVR<br>Part<br>ID | <u>Start Date</u> | End Date      | C/R   | CUSIP     | Par        | Principal     | REPO<br>Rate | REVR<br>Rate | <u>Statu</u> |
|                    | 09/03/200      | 8 9301           | 0001                                   | 9376               | 9380               | 08/15/2008        | 09/30/2008    | с     | 9128277B2 | 50,000,000 | 50,000,000.00 | 1.00         | 1.00         | D NP         |
|                    |                | 3                |                                        |                    |                    |                   |               | R     | 912810FB9 | 50,000,000 | 50,000,000.00 | 1.00         | 1.00         |              |
|                    | , 09/03/20     | 8 9301           | 0003                                   | 9380               | 9376               | 08/15/2008        | 09/30/2008    | с     | 912810FB9 | 50,000,000 | 50,187,500.00 | 2.00         | 2.00         | ) AA         |
|                    |                |                  |                                        |                    |                    |                   |               | R     | 371488AV9 | 50,000,000 | 50,187,500.00 | 2.00         | 2.00         |              |

The Broker Substitutions Query Results screen lists those substitutions (i.e., current and replacement collateral) that fit the search criteria that you selected in the Broker Substitutions Query screen (Section 8.2.2).

- 1. To view additional detail regarding a Substitution, click on the Action Dropdown menu and select one of the following options to launch a secondary window:
  - View Displays all fields that are relevant to the selected Substitution item. Fields on this screen are <u>read-only</u>.
  - Modify Shows all fields that are relevant to the selected Substitution item. Fields on this screen can be <u>modified</u> depending on the status of the substitution.
  - Delete Confirms that the selected Substitution item will be deleted from the system and refreshes the screen.
  - Trades Lists all trades that have been modified for the substitution. (See Section 8.2.4 for further detail.)
  - Obligations Identifies all obligations that were created as a result of the substitution. (See Section 8.2.5 for further detail.)
- 2. Depending upon the Status of a Substitution, only certain Action items may appear in the dropdown menu. The following is a list of available actions.
  - View available for all statuses.
  - Modify available for all statuses, <u>except</u> for DEL (Deleted). Note: Modifiable fields differ by status.
  - Delete available <u>only</u> if the status is NP (Not Processed).
  - Trades and Obligations available only if the status is <u>either</u> AA or FA (Awaiting Allocation or Fully Allocated).

The following table explains how to read/use the Broker Substitutions Query Results screen (see Figure 8-8). The fields/items described in the table below are organized in the same order as they appear on the screen (i.e., moving from top to bottom and left to right within each section).

| BROKER SUBSTITUTIONS QUERY RESULTS SCREEN |                                                                                                    |  |  |  |  |  |  |
|-------------------------------------------|----------------------------------------------------------------------------------------------------|--|--|--|--|--|--|
| Field/Item Name                           | Instructions/Descriptions                                                                                                    |  |  |  |  |  |  |
| Action                                    | To view additional detail regarding a Substitution, click on the Action Dropdown menu next to the desired Substitutions item. Choose one of the following: |  |  |  |  |  |  |
|                                           | View – to view substitutions details                                                                                                    |  |  |  |  |  |  |
|                                           | Modify – to modify substitutions details                                                                                                    |  |  |  |  |  |  |
|                                           | <ul> <li>Trades – to view the trades that have been modified as a result of the substitution.</li> </ul>                                                   |  |  |  |  |  |  |
|                                           | • Obligations – to view all obligations that were created as a result of the substitution.                                                                 |  |  |  |  |  |  |
| Business Date                             | The current business date for the selected substitution item.                                                                                              |  |  |  |  |  |  |
| Broker ID                                 | The system automatically inserts your 4-digit GSD Participant ID.                                                                                          |  |  |  |  |  |  |
| Not. Seq. #                               | The Notification Sequence Number generated by the GSD                                                                                                    |  |  |  |  |  |  |
| Repo Part ID                              | The 4-digit GSD Participant ID of the Repo Dealer on the trade.                                                                                            |  |  |  |  |  |  |
| Revr Part ID                              | The 4-digit GSD Participant ID of the Reverse Dealer on the trade.                                                                                         |  |  |  |  |  |  |
| Start Date                                | Specifies the Repo Start Date of the trade that is being substituted.                                                                                      |  |  |  |  |  |  |
| End Date                                  | Specifies the Repo End Date of the trade that is being substituted.                                                                                        |  |  |  |  |  |  |
| C/R                                       | Indicates whether the information represents the Current (C) or Replacement (R) collateral.                                                                |  |  |  |  |  |  |
| CUSIP                                     | The 9-character CUSIP of the current/replacement collateral.                                                                                               |  |  |  |  |  |  |
| Par                                       | The current/replacement Par value of the Substitution item.                                                                                                |  |  |  |  |  |  |
| Principal                                 | The current/replacement Principal Amount value of the Substitution item.                                                                                   |  |  |  |  |  |  |
| Repo Rate                                 | The current/replacement Repo Rate of the Substitution item.                                                                                                |  |  |  |  |  |  |
| Revr Rate                                 | The current/replacement Reverse Rate of the Substitution item.                                                                                             |  |  |  |  |  |  |
| Status                                    | The Status of the Substitution item can be any of the following:                                                                                           |  |  |  |  |  |  |
|                                           | FA (Fully Allocated)                                                                                                    |  |  |  |  |  |  |
|                                           | AA (Awailing Allocation)     NP (Not Processed)                                                                                                    |  |  |  |  |  |  |
|                                           | DEL (Deleted)                                                                                                    |  |  |  |  |  |  |
#### 8.2.4. Broker Substitutions Trade Detail View

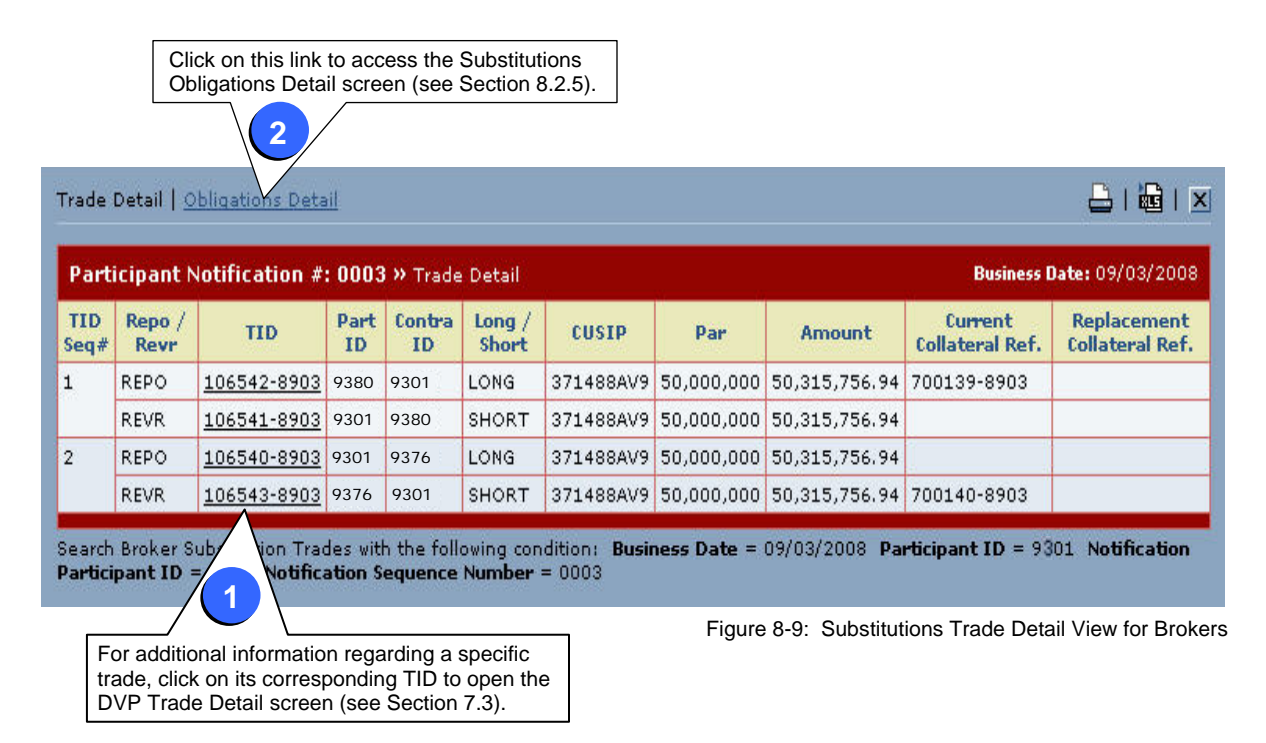

The Broker Substitutions Trade Detail View lists all the trades that have been modified for the selected Substitution item. It can be accessed through either of the following screens:

- Substitutions Query Results screen For a specific Substitution item, select "Trades" from its Action Dropdown menu (see item #1 in Figure 8-8 in Section 8.2.3)
- Substitutions Obligations Detail screen Click on the Trade Detail link (see item #2 in Figure 8-10 in Section 8.2.5).

From the Trade Detail screen, you can view the following information:

- <u>Trade Detail</u> To view additional information regarding a specific trade, click on its corresponding TID to open the DVP Trade Detail screen (see Section 7.3).
- <u>Obligations Detail</u> Instead of returning to the Substitutions Query Results screen, you can select the Obligations Detail link, which is located in the upper left corner of this screen. (See Section 8.2.5 for further detail.)

For additional instructions and field descriptions regarding this screen, please refer to the table starting on the next page.

\_

- D-----

. .

The following table explains how to read/use the Broker Substitutions Trade Detail View (see Figure 8-9). The fields/items described in the table below are organized in the same order as they appear on the screen (i.e., moving from top to bottom and left to right within each section).

| BROKER SUBSTITUTIONS TRADE DETAIL VIEW |                                                                                                    |  |  |  |  |  |  |  |
|----------------------------------------|----------------------------------------------------------------------------------------------------|--|--|--|--|--|--|--|
| Field/Item Name                        | Instructions/Descriptions                                                                                                    |  |  |  |  |  |  |  |
| Obligations Detail                     | Click on this link to access the Substitutions Obligations Detail screen (see Section 8.2.5).                                 |  |  |  |  |  |  |  |
| Business Date                          | The current business date for the selected Substitution item.                                                                 |  |  |  |  |  |  |  |
| TID Seq #                              | The Transaction ID Sequence number. The last number listed indicates the total number of trades modified by the Substitution. |  |  |  |  |  |  |  |
| Repo / Revr                            | The transaction type of the selected Substitution item. Can be either Repo or Reverse.                                        |  |  |  |  |  |  |  |
| TID                                    | The GSD assigned Transaction Reference Number of the trade modified for the selected Substitution item.                       |  |  |  |  |  |  |  |
|                                        | Notes:                                                                                                    |  |  |  |  |  |  |  |
|                                        | • To view the specifics of a particular trade, click on its corresponding TID to open the DVP Trade Detail Screen.            |  |  |  |  |  |  |  |
|                                        | The same TID may be used multiple times for collateral substitutions.                                                         |  |  |  |  |  |  |  |
| Part ID                                | The 4-digit GSD Participant ID for the selected Substitution item.                                                            |  |  |  |  |  |  |  |
| Contra ID                              | The 4-digit GSD Contra ID for the selected Substitution item.                                                                 |  |  |  |  |  |  |  |
| Long/Short                             | Indicates whether the modified trade for the selected Substitution item is Long or Short.                                     |  |  |  |  |  |  |  |
| CUSIP                                  | The 9-character CUSIP of the replacement collateral for the selected Substitution item.                                       |  |  |  |  |  |  |  |
| Par                                    | The replacement Par value for the selected Substitution item.                                                                 |  |  |  |  |  |  |  |
| Amount                                 | The replacement Principal Amount for the selected Substitution item.                                                          |  |  |  |  |  |  |  |
| Current Collateral Ref.                | The Settlement/Obligation ID (GSD reference number) of the current (old) collateral for the selected Substitution item.       |  |  |  |  |  |  |  |
| Replacement Collateral Ref.            | The Obligation ID (GSD reference number) of the replacement (new) collateral for the selected Substitution item.              |  |  |  |  |  |  |  |

#### 8.2.5. Broker Substitutions Obligations Detail Screen

| Trade D        | <u>etail</u>   Ob | ligations Detail   |                    |           |           |                   |                      | 🖴 I 📾                 |
|----------------|-------------------|--------------------|--------------------|-----------|-----------|-------------------|----------------------|-----------------------|
| Partic         | ipant No          | otification #: » < | bligations Detail  |           |           |                   | Business D           | a <b>te:</b> 09/03/20 |
| Current        | Collateral        |                    |                    |           |           |                   |                      |                       |
| GSCC<br>Trans. | Repo /<br>Revr    | Settlement ID      | GSCC Part ID       | Contra ID | CUSIP     | Settlement<br>Par | Settlement<br>Amount | TID                   |
| DLV            | REPO              | 700139-8903        | 9399               | 9380      | 912810FB9 | 50,000,000        | 50,187,500.00        | 106542-890            |
| RCV            | REVR              | 700140-8903        | 9399               | 9376      | 912810FB9 | 50,000,000        | 50,187,500.00        | 106543-890            |
| Replace        | ment Colla        | teral              |                    |           |           |                   |                      |                       |
| There v        | vere no re        | cords found meetir | ng your search cri | teria.    |           |                   |                      |                       |

Figure 8-10: Substitutions Obligations Detail Screen for Brokers

The Broker Substitutions Obligations Detail screen contains the details pertinent to the collateral of the selected Substitutions item. It can be accessed through either of the following screens:

- Substitutions Query Results screen Select "Obligations" from the Action Dropdown menu for a specific Substitution item (see item #1 in Figure 8-8 in Section 8.2.3)
- Substitutions Trade Detail View Click on the Obligations Detail link (see item #2 in Figure 8-9 in Section 8.2.4).

From the Obligations Detail screen, you can view the following information:

- <u>Collateral Detail</u> The screen is divided into two sections. The Current Collateral information appears in the upper portion of the screen and the Replacement Collateral details below it. (In Figure 8-10, there are no records in the Replacement Collateral section as a generic CUSIP was used as the interim replacement collateral.)
- <u>Trade Detail</u> Instead of returning to the Substitutions Query Results screen, you can select the Trade Detail link, which is located in the upper left corner of this screen. (See Section 8.2.4 for further detail.)

#### Notes:

GSD interacts directly with the Long and Short members of the Substitutions group and is the contraparty to all settlement obligations created by the Substitutions process. Therefore:

- Repo Dealers receive the current collateral from
   FICC and deliver the replacement collateral to FICC.
- Revr Dealers deliver the current collateral to FICC and receive the replacement collateral from FICC.

For additional instructions and field descriptions regarding this screen, please refer to the table starting on the next page.

#### 3\_gsd\_rttm\_wfe\_ug\_v3.0\_final\_123108.doc

The following table explains how to read/use the Broker Substitutions Obligations Detail screen (see Figure 8-10). The fields/items described in the table below are organized in the same order as they appear on the screen (i.e., moving from top to bottom and left to right within each section).

| BROKER SUBSTITUTIONS OBLIGATIONS DETAIL SCREEN |                                                                                                    |
|------------------------------------------------|----------------------------------------------------------------------------------------------------|
| Field/Item Name                                | Instructions/Descriptions                                                                                                    |
| Trade Detail                                   | Click on this link to access the Substitutions Trade Detail View (see Section 8.2.4).                                                           |
| Business Date                                  | The current business date for the selected Substitution item.                                                                                   |
| CURRENT COLLATERAL                             |                                                                                                    |
| GSCC Trans                                     | Indicates the type of transaction - either a Deliver (DLV) or Receive (RCV).                                                                    |
| Repo/Revr                                      | Indicates whether the transaction is a Repo or Reverse transaction.                                                                             |
| Settlement ID                                  | The Settlement (Obligation) ID of the collateral transaction.                                                                                   |
| GSCC Part ID                                   | The 4-digit GSD Participant ID.                                                                                                    |
| Contra ID                                      | The 4-digit GSD Participant ID of the contraparty.                                                                                              |
| CUSIP                                          | The 9-character CUSIP of the current/replacement collateral.                                                                                    |
| Settlement Par                                 | The settlement par value of the current/replacement collateral.                                                                                 |
| Settlement Amount                              | The principal amount of the current/replacement collateral.                                                                                     |
| TID                                            | The GSD assigned Transaction Reference Number of the current/replacement collateral.                                                            |
| REPLACEMENT COLLATERAL                         |                                                                                                    |
|                                                | (Since the columns in this section are the same columns that are used for the Current Collateral, see the corresponding previous descriptions.) |

# 8.3. Real-Life Examples of Generic Collateral Substitutions

8.3.1. How to Enter a Generic Collateral Substitution CUSIP when the Real Replacement Collateral is **Not Known** 

|                                 |                   |                       | Posst 7                                                                                                    | 🖊 Back Submit 🗖     |
|---------------------------------|-------------------|-----------------------|----------------------------------------------------------------------------------------------------|---------------------|
| = Required                      | ar View 1a 1b     | <b>1c</b>             | Reset Z                                                                                                    | Back Submit         |
| dostriction Entry w Ses         | Particij          | ant ID: DEALER A TEST | ACCOUNT 9376 93                                                                                                    | 76 - DEALERATES 💽 🗶 |
| Bet Trade                       | 106541-8903       |                       |                                                                                                    |                     |
| i <b>tart Date</b> (mm/dd/ccyy) | *                 | End Date (mm          | /dd/ccyy)                                                                                                    | *                   |
| EPO Participant                 | 9376 - DEALERATES | 🛛 🕷 REPO Xref         | i 🗆                                                                                                    |                     |
| REVR Participant                | Please Select • * | Give Up               |                                                                                                    | ]                   |
| urrent Collateral               |                   |                       |                                                                                                    |                     |
| USIP                            | @ *               | Security Descrip      | ption                                                                                                    |                     |
| 'ar                             | *                 | Principal             |                                                                                                    | *                   |
| EPO Rate                        | *                 |                       |                                                                                                    |                     |
| omments                         |                   |                       |                                                                                                    |                     |
| eplacement Collateral           |                   |                       |                                                                                                    | e                   |
|                                 |                   |                       | Constant Constant Con |                     |

Figure 8-11: Using the Get Trade Feature and Entering a Generic Collateral Substitution when the Real Replacement Collateral is Not Known

This example applies to both Brokers and Dealers. It demonstrates how to enter a generic collateral substitution using the Get Trade feature.

Note: This example uses the Dealer Substitutions Entry screen (Figure 8-11); however, the Broker's screen (Figure 8-6) differs only slightly in terms of the data selections/fields. These differences are outlined in the table located in the lower left corner of this page.

The following steps apply to both Brokers and Dealers.

- 1. In the Get Trade section:
  - a. Click on the dropdown list and select either Xref or TID.
  - b. Enter the corresponding number in the provided field.
  - c. Click on the icon.

The system then automatically enters the general trade detail and the Current Collateral information (see next page for item 1c in Figure 8-12).

- 2. In the Replacement Collateral section, you can either:
  - Enter the details for a specific generic collateral or
  - Leave the fields blank for the system to enter the generic collateral details.
- 3. Next, click on the Submit button.

(Instructions continued on the following page.)

The following table identifies the minor differences between the Broker & Dealer Substitutions Entry screens (see Figure 8-6 and Figure 8-11):

| In the:                                     | The Broker Screen has             | The Dealer Screen has | Labeled on Screen |
|---------------------------------------------|-----------------------------------|-----------------------|-------------------|
| Get Trade section's Dropdown menu           | Broker Xref selection             | Xref selection        | i                 |
| Trade Detail section                        | both Repo Xref & Revr Xref fields | Repo Xref field only  | ii                |
| Current and Replacement Collateral sections | both Repo Rate & Revr Rate fields | Repo Rate field only  | iii               |

| Trade Management       | Report Center           | Business Admi  | nistration Site      | Administration     | Help                 |  |  |
|------------------------|-------------------------|----------------|----------------------|--------------------|----------------------|--|--|
| Home > <u>Governm</u>  | ent Securities > Ent    | er Dealer Subs | titution             |                    |                      |  |  |
| Success!               |                         |                |                      |                    |                      |  |  |
| Substitution Acc       | ented by FICC           |                | Participant Not      | fication Number =0 | 0001                 |  |  |
|                        |                         |                |                      |                    |                      |  |  |
|                        |                         |                |                      |                    |                      |  |  |
| Substitution Entry »   | Dealer View             |                |                      |                    |                      |  |  |
| Start Date (mm/dd/ccvv | 08/27/2008 *            |                | End Date (mn         | n/dd/ccyv)         | 1/29/2010 <b>*</b>   |  |  |
| REPO Participant       | 9376                    |                | REPO Xref            | ·····              |                      |  |  |
| REVR Participant       | 9380                    |                | Give Up              |                    | ¥.                   |  |  |
| Current Collateral     |                         |                |                      |                    |                      |  |  |
| CUSIP                  | 3128X1SE8 👰 🖇           | ĸ              | Security Description |                    | 5.000 FHLMC 07/23/20 |  |  |
| Par                    | 50,000,00               | 0 *            | Principal            | Γ                  | 50,000,000.00 *      |  |  |
| REPO Rate              | 3.75 *                  |                |                      |                    |                      |  |  |
| Comments               | Γ                       |                |                      |                    |                      |  |  |
| Replacement Collateral |                         |                |                      |                    |                      |  |  |
| CUSIP                  | ECURITY DESCRIPTION     | PAR            |                      | PRINCIPAL          | REPO RATE            |  |  |
| 271400010              | DEFAULT GENERIC COLLATE | RALAW          | 50.000.000           | 50.000             | 3.000                |  |  |

Figure 8-12: Success Message for Dealer Substitution Entry Awaiting Allocation

| Continued from the previous | page) |  |
|-----------------------------|-------|--|
|-----------------------------|-------|--|

- If the Substitutions entry passes all the GSD validation checks, the following appears (see Figure 8-12):
  - a. A <u>Success message</u> appears at the top of the screen and the <u>Participant Notification Number</u> to its right.

Note: You will need to write down the Participant Notification Number since you will need to use it when you allocate the real replacement collateral. (Refer to Section 8.3.2 for the Replacement process.)

b. In the <u>Replacement Collateral</u> section, the system enters the information for a generic security.

#### 8.3.2. How to Allocate a Collateral Substitution from a Generic to a Real Replacement Collateral

| Frade Management               | Report Center       | Business Administration  | Site Administration | Help              |
|--------------------------------|---------------------|--------------------------|---------------------|-------------------|
| lome > Gavernm                 | ient Securities 🔸 🕴 | Substitutions Query      |                     |                   |
|                                |                     |                          |                     | ¥ = Reg           |
| Substitutions Query            | >> Dealer View      |                          |                     |                   |
|                                |                     | Participant ID: DEALER A | TEST ACCOUNT 9376   | 9376 - DEALERATES |
| Duick Search                   |                     |                          |                     | ))                |
| ><br>Search Criterion / String | notificati          | on Sequence # 🚽 0001     | Submit              |                   |
| Search for Multiple            | Substitutions       |                          |                     |                   |
| FROM Subs Date (mm/            | dd/covu)            | TO Suba                  | Date (mm/dd/cow)    |                   |
| Start Data (mm/dd/cou          |                     | Fod Data                 |                     |                   |
|                                |                     |                          |                     | ;                 |
| Contra ID                      |                     | · ·                      |                     |                   |
| Status [ 🗖 ALL ]               | Fully Allo          | cated (FA)               | ocessed (NP)        |                   |
|                                | Awaiting .          | Allocation (AA) 📕 Delete | d (DEL)             |                   |
|                                | Current             |                          | Replaceme           | nt                |
| CUSIP                          |                     | CUSIP                    | 1                   | Ģ                 |
| Security Description           | [                   | Security De              | escription          |                   |
| Par                            |                     | Par                      |                     |                   |
| Principal                      |                     | Principal                |                     |                   |
| Repo Rate ii                   |                     | Repo Rate                |                     |                   |
|                                |                     |                          |                     |                   |

Figure 8-13: Using the Substitutions Query Screen to Find the Current Collateral

|       | -            | p             | on Help    | Administrati | Site / | ninistration    | Business Adı      |                                         | ter                        | ort Cen                   | t Repo                         | Trade Managemen           |
|-------|--------------|---------------|------------|--------------|--------|-----------------|-------------------|-----------------------------------------|----------------------------|---------------------------|--------------------------------|---------------------------|
|       |              |               |            | 5            | esult  | <u>erv</u> > Re |                   |                                         | • •                        |                           |                                | <u>Home</u> > <u>Gove</u> |
|       | Back         | age 1 of 1 【  | p          |              |        | ıt.             | Replacemer        | nt, <b>R</b> =                          | = Curre                    | ems, C                    | ed <b>1</b> REPO ite           | Your search returne       |
| 1   2 | 36:59 P      | 12:3          |            |              |        |                 | 0                 | /≻ REP                                  | aler Viev                  | s » De                    | iery Results                   | Substitutions Qu          |
| Stati | REPO<br>Rate | Principal     | Par        | CUSIP        | C/R    | End Date        | <u>Start Date</u> | <u>Part.</u><br><u>Not.</u><br><u>#</u> | <u>Contra</u><br><u>ID</u> | <u>Part.</u><br><u>ID</u> | <u>Business</u><br><u>Date</u> | Action<br>(select)        |
| NP    | 3.75         | 50,000,000.00 | 50,000,000 | 3128X1SE8    | с      | 01/29/2010      | 08/27/2008        | 0001                                    | 9380                       | 9376                      | 08/26/2008                     |                           |
|       | 3.75         | 50,000,000.00 | 50,000,000 | 371488AV9    | R      |                 |                   |                                         |                            |                           |                                |                           |

Figure 8-14: Substitutions Query Results Screen

This example applies to both Broker and Dealers. It demonstrates how to allocate a collateral substitution from a generic to a real replacement collateral, using the Quick Search function in the Substitutions Query screen (Figure 8-13) to find the substitution.

Note: This example uses the Dealer Substitutions Query screen; however, the Broker's screen (Figure 8-7) differs only slightly in terms of the fields that are available:

- <u>Instead of</u> the Contra ID field (see label "i" in Figure 8-13), the Broker screen has fields for the Repo and Reverse Participant IDs.
- <u>In addition to</u> the Repo Rate fields (see label "ii" in Figure 8-13), the Broker screen also has fields for the Reverse Rate.

The following steps apply to both Brokers and Dealers.

- 1. In the Quick Search section (Figure 8-13):
  - a. Click on the Dropdown menu and select the Notification Sequence # from the dropdown list.
  - b. Enter the corresponding number in the provided field.
  - c. Click on the Submit button.
- 2. In the Substitutions Query Results screen (Figure 8-14):
  - Click on the down arrow next to the selected substitution/trade.
  - Select Modify from the dropdown list.
- 3. The Modify screen appears (see Figure 8-15 on the following page).

(Instructions continued on the following page.)

<sup>3</sup>\_gsd\_rttm\_wfe\_ug\_v3.0\_final\_123108.doc

| Participant Notification                                                                                                    | n #: 0001 » Modify     |     |                    |                  |                   |
|----------------------------------------------------------------------------------------------------|------------------------|-----|--------------------|------------------|-------------------|
|                                                                                                    |                        |     |                    |                  | Participant ID: 9 |
| Start Date (mm/dd/ccyy)                                                                                                    | 08/27/2008 *           |     | End Date (mm/d     | d/ccyy) 01/29/20 | 010 *             |
| REPO Participant                                                                                                    | 9376 9376 - DEALERATES | *   | REPO Xref          | 1                |                   |
| REVR Participant                                                                                                    | 9380 9380 - DEALERBTES | • * | REVR Xref          | <b></b>          |                   |
|                                                                                                    |                        |     | Give Up            |                  |                   |
| urrent Collateral                                                                                                    |                        |     |                    |                  |                   |
| CUSIP                                                                                                    | 371488AV9 🖗 🕷          |     | Security Descripti | on DEFAULT       | r generic collat  |
| Par                                                                                                    | 50,000,000 *           |     | Principal          |                  | 50,000,000 *      |
| REPO Rate                                                                                                    | 3.75 *                 |     |                    |                  |                   |
| Comments                                                                                                    |                        |     |                    |                  |                   |
| Replacement Collateral                                                                                                    |                        |     |                    |                  |                   |
| USIP SEC                                                                                                    |                        | PAR |                    | PRINCIPAL        | REPO RATE         |
| Contraction of the second second se |                        |     |                    |                  |                   |

Figure 8-15: Modify Screen for Collateral Substitutions

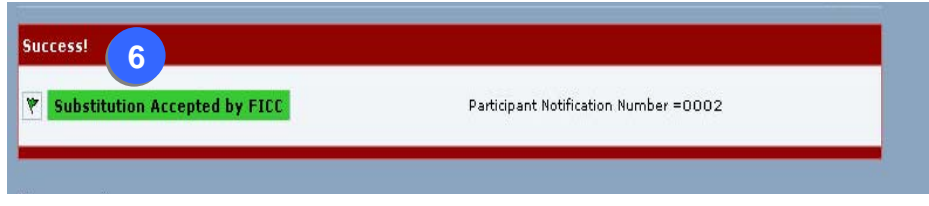

Figure 8-16: Success Message for Modifying a Collateral Substitution (Partial Screen)

#### (Continued from the previous page.)

- 4. In the Replacement Collateral section of the Modify screen:
  - Enter the real replacement CUSIP and
  - If needed, change the Par, Principal, and/or Repo Rate.
- 5. Click on the Modify button.
- If the modification(s) passes the GSD validation checks, a Success message and a new Participant Notification Number appear at the top of the screen (Figure 8-16).

#### 8.3.3. How to Enter Multiple Allocations

|                  | agemer              | nt              | керогт   | enter                  | B       | isines | s Adr | ninistration | Site Administration | ŀ       | lelp      |               |  |  |
|------------------|---------------------|-----------------|----------|------------------------|---------|--------|-------|--------------|---------------------|---------|-----------|---------------|--|--|
|                  | E <u>Gov</u>        |                 |          | ties >                 | Enter B | roke   | r Sut | ostitution   |                     |         |           |               |  |  |
|                  | * uired             |                 |          |                        |         |        |       |              | R                   | eset 🛃  | 【 Bac     | k Submit      |  |  |
|                  | Su Itution Ent      | <b>ry »</b> Bro | oker Vie | w                      |         |        |       |              |                     |         |           |               |  |  |
|                  | $\square$           |                 |          |                        |         | Partic | ipant | ID: BROKER   | TEST ACCOUNT 93     | 01 93   | 01 - BRC  | KERTEST 👤     |  |  |
|                  | Get Trade           |                 | [        | •                      |         |        |       |              |                     |         |           |               |  |  |
| ſ                | Start Date (mm/d    | ld/ccyy)        | 08/28/   | 2008 🗶                 |         |        |       | End Date (   | mm/dd/ccyy)         | 03/29/  | 2010 *    |               |  |  |
| J                | REPO Participant    |                 | 9376     | 9376 - DI              | ALERATE | s 🖵    | *     | REPO Xref    |                     | 1       |           |               |  |  |
| )                | REVR Participant    | -               | 9380     | 9380 - DI              | ALERBTE | s 🔄    | *     | REVR Xref    | ĵ <mark>l</mark>    |         |           |               |  |  |
| U                |                     |                 |          |                        |         |        |       | Give Up      |                     |         | ]         |               |  |  |
| $\left( \right)$ | Current Collateral  |                 |          |                        |         |        |       |              |                     |         |           |               |  |  |
|                  | CUSIP               |                 | 37148    | BAV9 👰                 | *       |        |       | Security De  | scription           | DEFAU   | LT GENER  | IC COLLATER   |  |  |
| {                | Par                 |                 |          | 200,000,000 <b>*</b> P |         |        |       |              | Principal           |         |           | 200,000,000 * |  |  |
|                  | REPO Rate           |                 |          | 3.75 💥                 |         |        |       | REVR Rate    |                     |         | 3.75 💥    |               |  |  |
| l                | Comments            |                 |          |                        |         |        |       |              |                     |         |           |               |  |  |
|                  | Replacement Collate | ral             |          |                        |         |        | Clic  | k on this ic | on to add an additi | onal er | ntry row. |               |  |  |
|                  | CUSIP               | SECURIT         | Y DESCRI | ΡΠΟΝ                   |         | PAR    |       |              | PRINCIPAL           | REPO    | RATE      | REVR RATE     |  |  |
|                  | 912810DY1 Ø         | []              |          |                        |         |        | 5     | 0,000,000    | 50,000,000          |         | 3.75      | <b>ii</b> 3.7 |  |  |
| ſ                | 912820EK9 👰         | I               |          |                        |         |        | 5     | 0,000,000    | 50,000,000          |         |           |               |  |  |
| ł                | 912810FH6 👰         |                 |          |                        | 1       |        | 5     | 0,000,000    | 50,000,000          |         |           |               |  |  |
| U                | 912828EX4 📿         | <b></b>         |          |                        |         |        | 5     | 0,000,000    | 50,000,000          |         |           |               |  |  |

Figure 8-17: Entering Multiple Allocations in the Substitutions Entry Screen

The following table identifies the minor differences between the Broker & Dealer Substitutions Entry screens (see Figure 8-17 and Figure 8-1) :

| In the:                                        | The Dealer Screen has | The Broker Screen has             | Labeled on Screen |
|------------------------------------------------|-----------------------|-----------------------------------|-------------------|
| Trade Detail section                           | Repo Xref field only  | both Repo Xref & Revr Xref fields | i                 |
| Current and Replacement<br>Collateral sections | Repo Rate field only  | both Repo Rate & Revr Rate fields | ï                 |

This scenario applies to both Brokers and Dealers. It demonstrates how to enter multiple allocations when the replacement collateral is known. The Get Trade functionality is not applicable for this process.

Note: This example uses the Broker Substitutions Entry screen (Figure 8-17); however, the Dealer's screen (Figure 8-1) differs only slightly in terms of the data selections/fields. These differences are outlined in the table located in the lower left corner of this page.

The following steps apply to both Brokers and Dealers.

- 1. In the Substitutions Entry screen, populate the required fields (designated in bold type and by an asterisk) and any optional fields in the following sections:
  - a. General Repo/Revr Trade Detail
  - b. Current Collateral

2. In the Replacement Collateral section:

- a. Complete the 1<sup>st</sup> row of required information.
- b. Then click on the is icon and enter the next row of required information.
- c. For each new Replacement Collateral CUSIP, click on the 📑 icon to add another row.

#### Notes:

- The par value in multiple Replacement Collateral should be equal to the Current Collateral.
- If you have a tail, only one row <u>cannot</u> be a multiple of 50mm.
- You can enter a maximum total of 8 rows of <u>different</u> Replacement Collateral.
- For each row of a multiple Replacement Collateral, you can enter up to, but not more than the Current par value in total. (For example: If the Current Collateral is 400mm, you can enter 250mm in the 1<sup>st</sup> Replacement Collateral row, then 50mm and 100mm in the following rows.) For row entries over 50mm, the system automatically breaks down the Replacement Collateral into lots of 50mm.
- You can only enter one set of rates, as they will apply to all rows.
- 3. Then, click on the Submit button.

(Continued on the following page.)

<sup>3</sup>\_gsd\_rttm\_wfe\_ug\_v3.0\_final\_123108.doc

| Trade Management           | Report Center                  | Bus                 | iness /            | dministration                                                                                                    | Site A    | dministration  | Help          |                 |
|----------------------------|--------------------------------|---------------------|--------------------|----------------------------------------------------------------------------------------------------|-----------|----------------|---------------|-----------------|
| Home > Gove                | mment Sequrities               | > Enter Bro         | oker S             | ubstitution                                                                                                    |           |                |               |                 |
| 10110                      |                                | - Linter bri        | oner s             | abstitution                                                                                                    |           |                |               |                 |
| Successi                   |                                |                     |                    |                                                                                                    |           |                |               |                 |
| Successi                   |                                |                     |                    |                                                                                                    |           |                |               |                 |
| Substitution               | Accepted by FICC               |                     |                    | Participar                                                                                                    | t Notific | ation Number = | 0002          |                 |
|                            |                                |                     |                    |                                                                                                    |           |                |               |                 |
|                            |                                |                     |                    |                                                                                                    |           |                |               |                 |
| Substitution Entr          | <b>'y &gt;&gt;</b> Broker View |                     |                    |                                                                                                    |           |                |               |                 |
|                            |                                |                     |                    |                                                                                                    |           |                | Parti         | cipant ID: - 93 |
| Start<br>Date (mm/dd/ccyy) | 08/28/2008                     | End<br>Date (mm/dd, | /ccyy)             | 03/29/2010                                                                                                    |           |                |               |                 |
| REPO Participant           | 9376                           | REPO Xref           |                    |                                                                                                    |           |                |               |                 |
| REVR Participant           | 9380                           | REVR Xref           |                    | [                                                                                                    | -         |                |               |                 |
|                            |                                | Give Up             |                    | T.                                                                                                    |           |                |               |                 |
| Current Collateral         |                                |                     |                    |                                                                                                    |           |                |               |                 |
| CUSIP                      | 371488AV9 🛛 🧟                  | Security Descr      | iption             | DEFAULT GENE                                                                                                    | ERIC CC   | ULLATERAL AWA  | ITING REPO SU | B ALLOCATIO     |
| Par                        | 200,000,000                    | Principal           | ncipal 200,000,000 |                                                                                                    |           |                |               |                 |
| REPO Rate                  | 3,75                           | REVR Rate           | Rate 3.75          |                                                                                                    |           |                |               |                 |
| Comments                   | 1                              |                     |                    | <u>10 71</u>                                                                                                    |           |                |               |                 |
|                            | p.                             |                     |                    |                                                                                                    |           |                |               |                 |
| Replacement Collater       | al                             |                     |                    |                                                                                                    |           |                | E.            | 10              |
| CUSIP                      | ECURITY DESCRIPTION            | P                   | AR                 |                                                                                                    | PRINCI    | PAL            | REPO RATE     | REVR RATE       |
| 912810DY1 🥥                | 8.750 BOND 05/15/17            |                     |                    | 50,000,000                                                                                                    |           | 50,000,000     | 3,75          | 3,7             |
| 912820EK9 👰                | TII TPRN 01/15/10              |                     |                    | 50,000,000                                                                                                    |           | 50,000,000     |               |                 |
| 912810FH6 👰                | 3.875 BOND 04/15/29            |                     |                    | 50,000,000                                                                                                    |           | 50,000,000     |               |                 |
| 012020EVA 0                | 4.500 NOTE 02/28/11            | [                   |                    | 50,000,000                                                                                                    | <b></b>   | 50,000,000     | C             | 3               |
| VIZOZOLAT Y                |                                |                     |                    | and the second second se |           |                |               |                 |

Figure 8-18: Success Message for Broker Substitution Entry

# (Continued from the previous page.)

- If the Substitutions entry passes all the GSD validation checks, the following occurs (Figure 8-18):
  - A Success message and a new Participant Notification Number appear at the top of the screen.
  - The fields become read-only (grayed out).

#### 8.4. Substitutions Status Screen

|   | Trade Management     | Report            | Center       | Busines         | s Administrat | ion Site Ad | ministration       | Help         |               |
|---|----------------------|-------------------|--------------|-----------------|---------------|-------------|--------------------|--------------|---------------|
|   | Home > Govern        |                   | ities > s    | ubstitution     | s Status      |             |                    |              |               |
|   | Substitutions Statu  | <b>s »</b> Totals |              | unununununununu |               |             | nanananananananana | 7            |               |
|   |                      |                   |              | Particip        | ant ID: BROKE | ER TEST AC  | COUNT 9301         | 9301 - BROKE | RTEST 🗸       |
| 1 |                      |                   | St           | atus            |               |             |                    | Total Ite    | ms            |
|   | Fully Allocated      |                   |              |                 |               |             |                    |              |               |
|   | Awaiting Allocation  | : 5a              |              |                 |               |             | 1                  |              | 1             |
|   | Not Processed        |                   |              |                 |               |             |                    |              | t.            |
|   | <u>Deleted</u>       |                   |              |                 |               |             |                    |              |               |
| U | Pending              |                   |              |                 | 3             |             |                    |              |               |
|   |                      |                   |              |                 | •             |             | +                  | <b>.</b>     | 7             |
| ( | ALL (3) <u>FULLY</u> |                   | 1) AWAIT     | ING ALLUCAT     |               | IT PROCESSE |                    |              | <u>G (U)</u>  |
|   | Substitutions State  | IS // All Stat    | uses         | 5               | b Cont        | bra         | Business Date      | ISIP         | 01:33:45 PI   |
| / | (select)             | <u>System #</u>   | Part. Not. # | Part. ID        | REPO          | REVR        | Current            | Replacement  | <u>Status</u> |
| ľ | 19                   | 32                | 0001         | 9301            | 9376          | 9380        | 912827782          | 912810FB9    | NP            |
|   | 19                   | 34                | 0002         | 9301            | 9301          | 9339        | 371488AV9          | 912810FB9    | FA            |
| L |                      | <sup>36</sup> 6   | 0003         | 9301            | 9380          | 9376        | 912810FB9          | 371488AV9    | AA ◀          |
|   | 1) Genu              |                   |              |                 | 10 (A)        |             |                    |              |               |

The Substitutions Status screen (Figure 8-19) is used to monitor your current day's Substitutions activity. The data on this screen is dynamically/automatically updated.

The following instructions apply to both the Broker and Dealer screens.

- 1. You can access this screen from the Navigation Toolbar (see Section 2.3) by selecting *Trade Management*, *Substitutions*, and *Status*.
- 2. The totals for all your substitutions activity are displayed in the upper portion of the screen.
- 3. These totals are also displayed on the corresponding tabs in the lower portion of the screen.
- Each tab represents the activity for each of the possible Substitutions statuses (e.g., Fully Allocated, Awaiting Allocation, Not Processed, Deleted, and Pending).

For example, the **All** tab displays all the active substitutions regardless of their status.

 To view the substitutions activity for a selected status, click on either its respective status link (as explained in Step 2 above) or its corresponding tab (as explained in Step 4 above).

For example, to view <u>only</u> those substitutions with a status of Awaiting Allocation (see item labeled 5c), select either its corresponding link (see item labeled 5a) or tab (see item labeled 5b).

- 6. To access additional information or take an Action on a Substitution item, click on its Action Dropdown menu (see Step 1 in Section 8.1.3 or Section 8.2.3).
- 7. To view a <u>detached version of the Substitutions Status Totals screen</u>, click on the icon located in the upper right corner of the screen. (See Section 8.4.1 for further detail.)

For additional instructions and field descriptions regarding this screen, please refer to the table starting on the following page.

3\_gsd\_rttm\_wfe\_ug\_v3.0\_final\_123108.doc

# 8.4.1. Detached View of the Substitutions Status Totals Screen

| Substitutions State | 15 » Tótáls                                  | 01:34:45 PM         |
|---------------------|----------------------------------------------|---------------------|
|                     | Participant ID: BROKER TEST ACCOUNT 9301 930 | )1 - BROKERTEST 🗾 🗷 |
|                     | Status                                       | Total Items         |
| Fully Allocated     |                                              | 1                   |
| Awaiting Allocation |                                              | 1                   |
| Not Processed       |                                              | 1                   |
| Deleted             |                                              | 1                   |
| Pending             |                                              | 1                   |

Figure 8-20: Detached View of the Substitutions Status Totals Screen

The Detached View of the Substitutions Status Totals screen (Figure 8-20) can be kept open at all times to monitor the status of your substitutions. The totals on this page are dynamically updated.

There are two ways to access the Detached View of the Substitutions Status Totals screen:

- From the Substitutions Status screen, click on the icon in the upper right corner of the screen (see item labeled #7 in Figure 8-19).
- On the Home Page in Current Day Totals, click on the Launch Subs Status link (located in the lower left side of the screen). (See Figure 4-1 in Section 4.1.1).

For additional instructions and field descriptions regarding this screen, please refer to the table starting below.

The following table explains how to read/use the Substitutions Status Screen and its Detached View (see Figure 8-19 and Figure 8-20). The fields/items described in the table below are organized in the same order as they appear on the screen (i.e., moving from top to bottom and left to right within each section).

| SUBSTITUTIONS STATUS SCREEN & DETACHED VIEW          |                                                                                                    |
|------------------------------------------------------|----------------------------------------------------------------------------------------------------|
| Field/Item Name                                      | Instructions/Descriptions                                                                                                    |
| SUBSTITUTIONS STATUS TOTALS                          |                                                                                                    |
| Detached View for Substitutions Status Totals Screen | Click on this icon to access the Detached View of the Substitutions Status Totals. This screen can be kept open at all times to monitor the status of your substitutions. The totals on this page are dynamically updated.                      |
| Participant ID                                       | The 4-digit GSD Participant ID and short name, based on the user's profile.                                                                                                    |
| Status                                               | Shows the total number of Substitutions for each of the following statuses:         •       Fully Allocated       •       Deleted         •       Awaiting Allocation       •       Pending         •       Not Processed       •       Pending |

| SUBSTITUTIONS STATUS SCREEN & DETACHED VIEW |                                                                                                    |
|---------------------------------------------|----------------------------------------------------------------------------------------------------|
| Field/Item Name                             | Instructions/Descriptions                                                                                                    |
| SUBSTITUTIONS STATUS DETAIL                 |                                                                                                    |
| Action Dropdown Menu                        | To access additional detail regarding the selected Substitution item, click on its Action Dropdown menu. This will provide you with the same functionality as the Subs Query Results screen (see detailed field descriptions in either Section 8.1.3 for Dealers or Section 8.2.3 for Brokers): |
|                                             | View – to view substitutions details                                                                                                    |
|                                             | Modify – to modify substitutions details                                                                                                    |
|                                             | Delete – to delete the substitution (only available if the status is Not Processed)                                                                                                    |
|                                             | Trades – to view the trades that have been modified as a result of the substitution                                                                                                    |
|                                             | Obligations – to view all obligations that were created as a result of the substitution.                                                                                                    |
| System #                                    | GSD RTTM WFE system generated reference number.                                                                                                    |
| Part. Not. #                                | The Participant Notification # is created by the GSD.                                                                                                    |
| Part. ID                                    | The 4-digit GSD Participant ID of the Broker or, Dealer if it is a Dealer-to-Dealer transaction based on the user's profile.                                                                                                    |
| Repo Contra ID                              | The 4-digit GSD Participant ID of the Repo Participant.                                                                                                    |
| Revr Contra ID                              | The 4-digit GSD Participant ID of the Reverse Participant.                                                                                                    |
| CUSIP Current                               | The 9-character CUSIP of the collateral to be replaced in the Substitution.                                                                                                    |
| CUSIP Replacement                           | The 9-character CUSIP of the replacement collateral.                                                                                                    |
| Status                                      | The status of the Substitution item. It can be any of the following:         • FA (Fully Allocated))       • DEL (Deleted)         • AA (Awaiting Allocation)       • PND (Pending)         • NP (Not Processed)                                                                                |

# 9. OBLIGATIONS QUERY FUNCTION

## 9.1. Obligations Query Screen

| Home > Governm      | ent Securities > Obligation                                                                          | s Query                        |               | - 10                |
|---------------------|----------------------------------------------------------------------------------------------------|--------------------------------|---------------|---------------------|
|                     |                                                                                                    | , dacı 1                       |               |                     |
|                     |                                                                                                    |                                |               | ¥ = Requ            |
| Obligations » Query |                                                                                                    |                                |               |                     |
|                     | Participa                                                                                            | nt ID: BROKER TES              | TACCOUNT 9301 | 9301 - BROKERTEST 💌 |
| Obligation ID       |                                                                                                    | Settlement .                   | Amount        |                     |
| Settlement Date     |                                                                                                    | CUSIP                          |               |                     |
| Price               |                                                                                                    | GSD Account                    | t 🔽           | •                   |
| Receive / Deliver   |                                                                                                    | Originator                     |               | •                   |
| Settlement Par      |                                                                                                    | Clearing Bai                   |               |                     |
| Status ※ [☑ ALL ]   | <ul> <li>Pending Clearance</li> <li>Cleared</li> <li>Paired Off</li> <li>Matured Security</li> </ul> | ♥ Buy-In<br>♥ Fail<br>♥ Cleara | nce Cancel    |                     |
|                     |                                                                                                    |                                |               |                     |

The Obligations Query screen includes a number of Dropdown boxes that offer multiple selections. To make a selection, click on the down arrow and highlight the desired item, or type the first letter of the selection in the desired field (e.g., to select a Clearing Bank, type the letter "b" for BONY or "c" for CHASE).

Obligations are the receive/deliver versus payment instructions of a participant versus FICC, created after the netting process by CUSIP for each settlement date.

The Obligations Query screen (Figure 9-1) is used to search for all outstanding obligations as of the previous day's close of business.

- To access the Obligations Query screen from the Navigation Toolbar (see Section 2.3), select *Trade Management* and *Obligations*. Then, search for <u>either</u>:
  - a single obligation (see Step 2 below) or
  - multiple obligations (see Step 3 below)
- 2. To search for a single obligation:
  - a. Enter the Obligation ID. (Note: All other fields will be disabled.)
  - b. Then, click on the Submit button for results (see Section 9.2).
- 3. To search for <u>multiple obligations</u> that satisfy the selected search criteria:
  - a. Leave the Obligation ID field blank.
  - b. Complete the following mandatory fields:
    - Status Select either "All" or one or more of the available options.
    - Participant ID There is no need to complete this information. The system automatically defaults to your Participant ID based on your user profile.
  - c. The remaining search fields are optional, which allows you to define the search as specifically or broadly as you desire.
  - d. When you are done selecting/entering the search criteria, click on the Submit button for the results (see Section 9.2).

For additional instructions and field descriptions regarding this screen, please refer to the table starting on the next page.

The following table explains how to read/use the Obligations Query screen (see Figure 9-1). The fields/items described in the table below are organized in the same order as they appear on the screen (i.e., moving from top to bottom and left to right within each section).

| OBLIGATIONS QUERY SCREEN   |                                                                                                    |  |  |  |  |  |  |  |
|----------------------------|----------------------------------------------------------------------------------------------------|--|--|--|--|--|--|--|
| Field/Item Name            | Instructions/Descriptions                                                                                                    |  |  |  |  |  |  |  |
| Participant ID             | The system automatically defaults to your 4-digit GSD Participant ID and short name, based on your user profile                                                                                                    |  |  |  |  |  |  |  |
| Obligation ID              | Enter the Obligation ID number of the desired Obligation item. Maximum of 11 characters.                                                                                                    |  |  |  |  |  |  |  |
| Settlement Date            | Specify the settlement date of the desired Obligation(s).                                                                                                    |  |  |  |  |  |  |  |
| Price Operator             | Select one of the following comparison operators for the Price field: =, <>, <, <=, >, >=.                                                                                                    |  |  |  |  |  |  |  |
| Price                      | Enter the Contract Market Price of the desired Obligation(s). Use the format: 999.999999999.                                                                                                    |  |  |  |  |  |  |  |
| Receive/Deliver            | Select one of the following Receive or Deliver transaction types:         • DLV = Deliver       • RCV = Receive         • DLVH = Delivery Held       • RCVF = Receive Failed         • DLVF = Delivery Failed       • RCVH = Receive Held            |  |  |  |  |  |  |  |
| Settlement Par Operator    | Select one of the following comparison operators for the Settlement Par field: =, <>, <, <=, >, >=.                                                                                                    |  |  |  |  |  |  |  |
| Settlement Par             | Enter the Settlement Par value for the desired Obligation(s). Use the format 9999999999999 or ###mm.                                                                                                    |  |  |  |  |  |  |  |
| Settlement Amount Operator | Select one of the following comparison operators for the Settlement Amount field: =, <>, <, <=, >, >=.                                                                                                    |  |  |  |  |  |  |  |
| Settlement Amount          | Enter the Settlement Amount of the desired Obligation(s). Use the format 9999999999999 or ###mm.                                                                                                    |  |  |  |  |  |  |  |
| CUSIP                      | Enter the 9-character CUSIP of the desired Obligation(s). (If you use a partial CUSIP, use the asterisk (*) as a wildcard.)                                                                                                    |  |  |  |  |  |  |  |
| GSD Acct                   | Click on the dropdown box to select one of the internal GSD accounts.                                                                                                    |  |  |  |  |  |  |  |
| Originator                 | <ul> <li>Select the Caller of the desired Obligation(s). Choose one of the following selections:</li> <li>SUBS = Originated by Substitution</li> <li>CLRI = Originated by Admin</li> <li>NET = Originated by Netting</li> </ul>                      |  |  |  |  |  |  |  |
| Clearing Bank              | Select the Clearing Bank for where the Obligation(s) is to be settled. Choose either BONY or Chase.                                                                                                    |  |  |  |  |  |  |  |
| Status                     | The State of the desired Obligation(s)Choose one or more of the following selections:         • All       • Matured Security         • Pending Clearance       • Buy-In         • Cleared       • Fail         • Paired Off       • Clearance Cancel |  |  |  |  |  |  |  |

# 9.2. Obligations Query Results Screen

|                    |                                                                                                    | 🗕 i 📾         | Logoff            |               |                     |              |                               |                   |                          |                |                                    |             |
|--------------------|----------------------------------------------------------------------------------------------------|---------------|-------------------|---------------|---------------------|--------------|-------------------------------|-------------------|--------------------------|----------------|------------------------------------|-------------|
|                    | our search generates multiple CUSIPs, you<br>by your search further by entering a specific<br>Then, click on the Refresh button to submit. |               |                   | ation Help    | te Administra<br>:s | stration Sit | usiness Admini<br>10115 Query | • <u>Obliga</u> t | port Center<br>ecurities | Rep<br>nment S | le Management<br>IE > <u>Gover</u> | Trad<br>Hom |
|                    |                                                                                                    | 9:38 PM       | 03:09             | TECT * CUE    |                     | 0001 000     |                               | 8                 | ation items.             | nd Totals      | igations » Gran                    | Obli        |
|                    |                                                                                                    | t             | Amount            | Par           | s I                 | Item         | EST ACCOUNT                   | ID: BROKER I      | Participant              |                |                                    |             |
| ure 9-2) is a lis  | The Obligations Query Results screen (Figu                                                                                                 | ),367.98      | \$330,380         | 251,623,600   | 7                   |              |                               |                   |                          |                | EIVE                               | RECE        |
| us day's close     | all outstanding obligations (as of the previou                                                                                             | 193.93        | \$103,904         | 104,993,000   | 3 1                 |              |                               |                   |                          |                | IVER                               | DELI        |
|                    | Obligations Query screen (see Section 9.1).                                                                                                | ge 1 of 1     | Pa                |               |                     |              |                               |                   |                          |                |                                    |             |
| eparate grids,     | The search results are displayed in three se                                                                                               |               |                   |               |                     |              |                               |                   |                          | EIVE           | igations » REC                     | Obli        |
| alissan Ohlissatia | showing the following information:                                                                                                    | <u>Status</u> | Originator        | Amount        | Par                 | Price        | Settlement<br>Date            | CUSIP             | GSD Acct                 | Part ID        | Obligation ID                      |             |
| ar, and Amour      | (displaying the number of Items, Pa                                                                                                    | CL            | NET               | 2,049,991.87  | 1,603,600           | 125.773      | 09/16/2008                    | 912810FB9         | 9399                     | 9301           | 701643-8915                        | Ø           |
| Obligations        | b. A summary of all Receive (Short) C                                                                                                    | CL            | NET               | 63,918,429.35 | 50,000,000          | 125.773      | 09/16/2008                    | 912810FB9         | 9399                     | 9301           | 701645-8915                        | Ø           |
| bligations.        | c. A summary of all Deliver (Long) Ob                                                                                                    | CL            | NET               | 63,918,429.35 | 50,000,000          | 125.773      | 09/16/2008                    | 912810FB9         | <u>9399</u>              | <u>9301</u>    | 701647-8915                        | Q           |
| ed Obligation      | To view additional detail regarding a selecte                                                                                              | CL            | NET               | 63,918,429.35 | 50,000,000          | 125.773      | 09/16/2008                    | 912810FB9         | 9399                     | 9301           | 70 -9915                           | Ø           |
| t to it to open t  | item, click on the magnifying glass icon next to it to op<br>Obligations Detail View (see Section 9.3).                                    | CL            | NET               | 68,276,643.55 | 50,000,000          | 103.992      | 9/16/2008                     | n a specific      | l regarding              | nal detai      | o view addition                    | ſт          |
| tions regarding    |                                                                                                    | CL            | NET               | 68,276,643.55 | 50,000,000          | 103.992      | 9/16/2008                     | glass icon to     | agnifying g              | ct the ma      | bligation, sele                    | ( oł        |
| g on the next      | this screen, please refer to the table starting                                                                                            | CL            | NET               | 21,800.96     | 20,000              | 108.570      | 9/16/2008                     |                   | etail view.              | ations De      | pen the Obliga                     | fot         |
|                    | page.                                                                                                    |               |                   |               |                     |              |                               |                   |                          |                |                                    |             |
|                    |                                                                                                    | gerori        | Pai               |               |                     |              |                               |                   |                          | IVER           | igations » DEL1                    | Obli        |
|                    |                                                                                                    | <u>Status</u> | <u>Originator</u> | Amount        | <u>Par</u>          | <u>Price</u> | Settlement<br>Date            | <u>CUSIP</u>      | GSD Acct                 | Part ID        | Obligation ID                      |             |
|                    |                                                                                                    | CL            | NET               | 49,065,000    | 50,000,000          | 98.13000     | 09/16/2008                    | 313385HQ2         | 9399                     | 9301           | 712404-8915                        | ø           |
|                    |                                                                                                    | CL            | NET               | 49,065,000    | 50,000,000          | 98.13000     | 09/16/2008                    | 313385HQ2         | 9399                     | 9301           | 712406-8915                        | Ģ           |
|                    |                                                                                                    |               |                   |               |                     |              |                               |                   |                          |                |                                    | 1000        |

Figure 9-2: Obligations Query Results Screen

The following table explains how to read/use the Obligations Query Results screen (see Figure 9-2). The fields/items described in the table below are organized in the same order as they appear on the screen (i.e., moving from top to bottom and left to right within each section).

| Ν                                                                                                    |
|----------------------------------------------------------------------------------------------------|
| Instructions/Descriptions                                                                                                    |
|                                                                                                    |
| The current time.                                                                                                    |
| The system automatically defaults to your 4-digit GSD Participant ID and short name.                                                                                                    |
| If your search results generate multiple CUSIPs, you can narrow your search further by entering the specific CUSIP number (9-characters long) of the obligation. (If you use a partial CUSIP, use the asterisk (*) as a wildcard.) Then select the Refresh button.                      |
| Displays the Total Items, Total Par, and Total Amount for all Receive (Short) Obligations.                                                                                                    |
| Displays the Total Items, Total Par, and Total Amount for all Deliver (Long) Obligations.                                                                                                    |
| Displays the <u>Receive Obligations</u> that fit the search criteria that you submitted.                                                                                                    |
| To view additional details regarding a specific obligation, select the "magnifying glass" icon next to the selected Obligation item.<br><b>Note:</b> Once an obligation is selected, the entire row is underlined, making it easier to identify which record is currently being viewed. |
| The GSD assigned Obligation Reference Number of the selected obligation.                                                                                                    |
| The 4-digit GSD Participant ID.                                                                                                    |
| The 4-digit internal GSD account number.                                                                                                    |
| The 9-character CUSIP of the obligation.                                                                                                    |
| The business (settlement) date of when the obligation is due to be cleared.                                                                                                    |
| The GSD system price.                                                                                                    |
| The Settlement Par value of the obligation.                                                                                                    |
| The Settlement Amount of the obligation.                                                                                                    |
| Indicates the Caller of the Obligation item, which may be any of the following:                                                                                                    |
| SUBS = Originated by Substitution                                                                                                    |
| VER = Originated by Admin     NET = Originated by Netting                                                                                                    |
|                                                                                                    |

| <b>OBLIGATIONS QUERY RESULTS SCREEN</b> |                                                                                                    |
|-----------------------------------------|----------------------------------------------------------------------------------------------------|
| Field/Item Name                         | Instructions/Descriptions                                                                                                    |
| Status                                  | <ul> <li>The State or existing Status Code of the Obligation, which may be any one of the following:</li> <li>BI = Buy-In</li> </ul>                                       |
|                                         | <ul> <li>CC = Clearance Canceled</li> <li>CL = Cleared</li> <li>FD = Fail Processed</li> <li>MD = Matured Security</li> </ul>                                              |
|                                         | <ul> <li>PC = Pending Clearance</li> <li>PO = Paired Off</li> <li>Note: If you mouse over the status code, a tool tip of the entire status description appears.</li> </ul> |
| DELIVER OBLIGATIONS                     | Displays the <u>Deliver Obligations</u> that fit the search criteria that you submitted.                                                                                   |
|                                         | This section is structured the same as the Receive Obligations (see above descriptions)                                                                                    |

# 9.3. Obligations Detail View

| OID: 701647-8915 » Detail View Participant ID: 9301   Status: CL |                                |                 |               |  |  |
|------------------------------------------------------------------|--------------------------------|-----------------|---------------|--|--|
| Participant Name                                                 | BROKER TEST ACCOUNT            | Par             | 50,000,000    |  |  |
| Receive / Deliver                                                | RCV                            | Amount          | 63,918,429.35 |  |  |
| CUSIP                                                            | 912810FB9                      | Settlement Date | 09/16/2008    |  |  |
| Security Description                                             | 6.125 BOND 11/15/27            | Price           | 125.773       |  |  |
| Contra ID                                                        | 9399                           | Originator      | NET           |  |  |
| Contra Name                                                      | GOVT. SECURITIES CLEARING CORP | Clearing Bank   | JPMCHASE      |  |  |

Figure 9-3: Obligations Detail View

The Obligations Detail View (Figure 9-3) contains additional details pertaining to the selected Obligation ID (OID). It is accessed by clicking on the magnifying glass icon for the desired item on the Obligations Query Results screen (see Section 9.2).

For additional instructions and field descriptions regarding this screen, please refer to the table below.

The following table explains how to read the Obligations Detail screen.

| OBLIGATIONS DETAIL VIEW |                                                                                                    |
|-------------------------|----------------------------------------------------------------------------------------------------|
| Field/Item Name         | Instructions/Descriptions                                                                                                    |
| OID                     | The GSD assigned Obligation Reference Number of the selected obligation.                                                                                                    |
| Participant ID          | Your 4-Digit GSD Participant ID.                                                                                                    |
| Status                  | <ul> <li>The state or existing Status code of the selected obligation. One of the following codes will may appear:</li> <li>BI = Buy-In</li> <li>CC = Clearance Canceled</li> <li>CL = Cleared</li> <li>FD = Fail Processed</li> <li>MD = Matured Security</li> <li>PC = Pending Clearance</li> <li>PO = Paired Off</li> </ul> |
| Participant Name        | The full name of the Participant ID pertaining to the selected Obligation item.                                                                                                    |
| Receive/Deliver         | Indicates whether the selected Obligation item is a Receive or Deliver transaction. Value can be any of the following DLV, DLVF, DLVH, RCV, RCVF, or RCVH.                                                                                                    |
| CUSIP                   | The 9-character CUSIP of the selected Obligation item.                                                                                                    |
| Security Description    | The full security description of the CUSIP selected.                                                                                                    |

| <b>OBLIGATIONS DETAIL VIEW</b> |                                                                                                    |
|--------------------------------|----------------------------------------------------------------------------------------------------|
| Field/Item Name                | Instructions/Descriptions                                                                                                    |
| Contra ID                      | The 4 digit GSD Participant ID of the contraparty to the selected Obligation item (always GSCC).                                                                                                    |
| Contra Name                    | The full name of contraparty to the selected Obligation item.                                                                                                    |
| Par                            | The Settlement Par of the selected Obligation item.                                                                                                    |
| Amount                         | The Settlement Amount of the selected Obligation item.                                                                                                    |
| Settlement Date                | The Settlement Date of the selected Obligation item.                                                                                                    |
| Price                          | The GSD System price of the selected Obligation item.                                                                                                    |
| Originator                     | <ul> <li>The Originator of the selected Obligation item, which can be any of the following selections:</li> <li>SUBS = Originated by Substitution</li> <li>CLRI = Originated by Admin</li> <li>NET = Originated by Netting</li> </ul> |
| Clearing Bank                  | The bank where the Obligation will settle. Currently, only BONY and CHASE are used by GSD as clearing banks.                                                                                                    |

# **10. RTTM REJECTS SUMMARY SCREEN**

| Trac | de Manag     | ement I            | Report Cer   | nter          | Business       | s Administrati | on Site Admin | istration | Help                     |  |  |
|------|--------------|--------------------|--------------|---------------|----------------|----------------|---------------|-----------|--------------------------|--|--|
| Hom  | 18 >         |                    |              | <u>is</u> >   | RTTM Rejects   | s Summary      |               |           |                          |  |  |
| Your | search re    | turned 3 item      | s.           |               |                |                |               |           | Page 1 of                |  |  |
| RTT  | M Rejec      | <b>ts »</b> Summar | ¥.           |               |                |                |               |           | Business Date: 09/17/200 |  |  |
|      |              |                    |              |               | Partici        | pant ID: BROK  | ER TEST ACCOL | INT 9301  | 9301 - BROKERTEST 💽      |  |  |
|      | Reject<br>ID | Participant<br>ID  | Contra<br>ID | Trans<br>Type | Par            | CUSIP          | <u>Xref</u>   | 1         | Reject Reason            |  |  |
| Ø    | R5987        | 9301               | 9330         | BUY           | 50,000,000.00  | 45950KAQ3      | 706000        | Xref Alre | ady exists TID           |  |  |
| Q    | R5540        | 9301               | 9309         | REPO          | 100,000,000.00 | 912828JA4      | 8001632       | CUSIP N   | CUSIP Not Found          |  |  |
| Ø    | R5485        | 9301               | 9999         | BUY           | 50,000,000.00  | 912795H38      | 3048503       | Contra D  | oes Not Exist            |  |  |

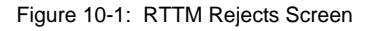

The following table explains how to read/use the RTTM Rejects Summary screen (Figure 10-1).

| RTTM REJECTS SUMMARY SCREEN |                                                                                                    |
|-----------------------------|----------------------------------------------------------------------------------------------------|
| Field/Item Name             | Instructions/Descriptions                                                                                             |
| Business Date               | The current business date.                                                                                            |
| View Reject Detail          | Select the "magnifying glass" icon next to the rejected item to view additional details regarding the rejected trade. |
| Reject ID                   | The system generated Reject ID #.                                                                                     |
| Participant ID              | The system automatically defaults to your 4-digit GSD Participant ID and short name, based on your user profile.      |
| Contra ID                   | The 4-digit GSD Participant ID of the contraparty on the rejected trade.                                              |
| Trans Type                  | The transaction type of a rejected trade, which can be a Buy, Sell, Repo, or Revr.                                    |
| Par                         | The Par Value of the rejected trade.                                                                                  |
| CUSIP                       | The 9-character CUSIP of the rejected trade.                                                                          |
| Xref                        | The participant's reference number of a rejected trade (16-character maximum).                                        |
| Reject Reason               | The reason that the trade was not accepted by the GSD RTTM WFE system.                                                |

The RTTM Rejects Summary screen lists all trades that have been rejected by the GSD RTTM WFE system for the current business date. From this screen, you can:

- 1. Determine why a trade was rejected by referring to the Reject Reason column.
- Access the Trade Detail screen by clicking on the magnifying glass icon next to the desired item. (See Section 7.3.1 for Cash and Section 7.3.2 for Repo/Revr trades.)

For additional instructions and field descriptions regarding this screen, please refer to the table below.

# 11. FORWARD STARTING GC (GENERAL COLLATERAL) REPO FUNCTION

# 11.1. Forward Starting GC Repo Screen & Detail View

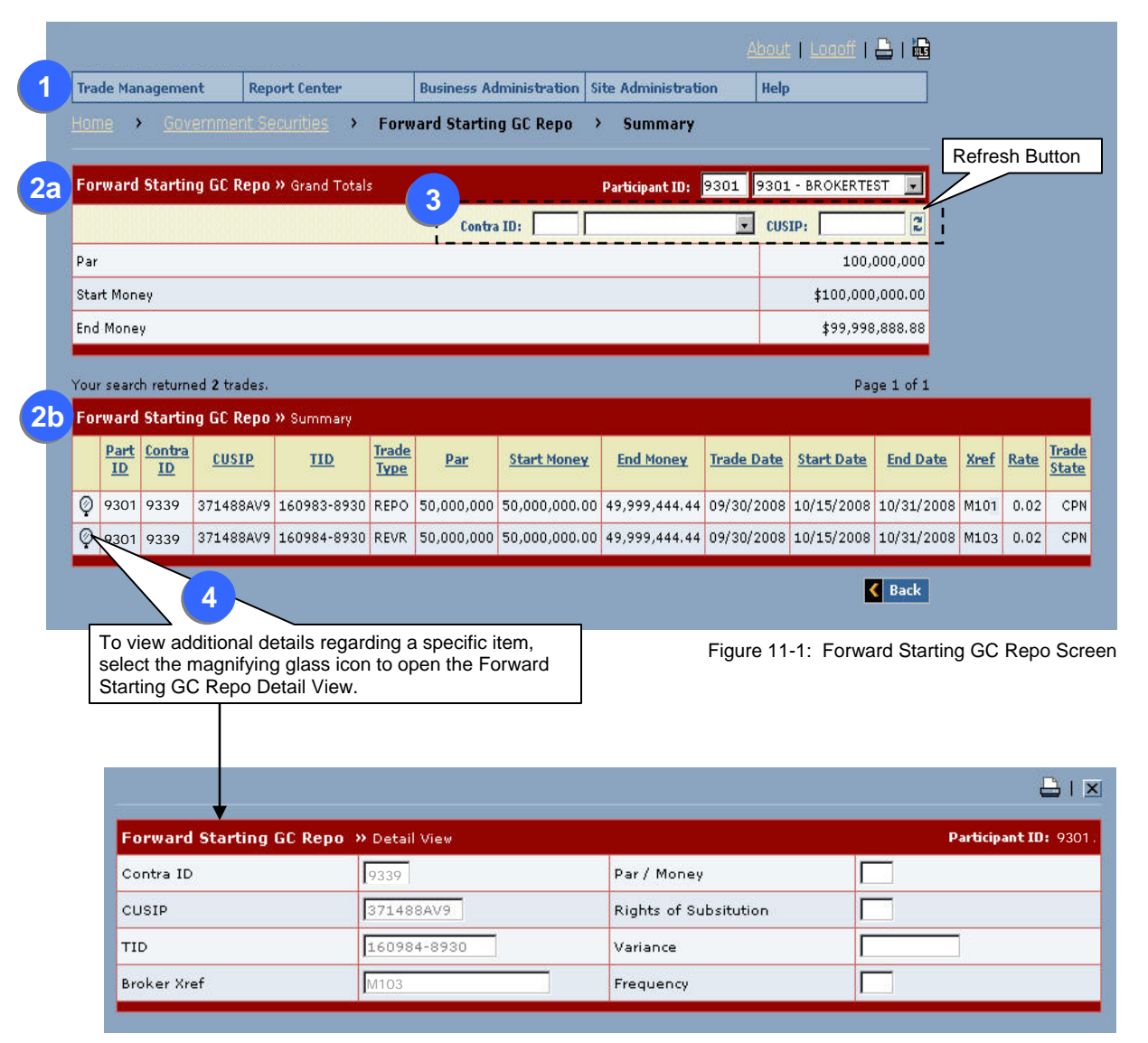

Figure 11-2: Forward Starting GC Repo Detail View

The Forward Starting GC Repo Summary screen reflects your consolidated activity in generic CUSIPs that still require the allocation of specific CUSIPs for collateral.

- 1. To access this screen, select *Trade Management* and *Forward Starting GC Repo* from the Navigation Toolbar.
- 2. The Forward Starting GC Repo screen (Figure 11-1) is divided into two sections:
  - a. The top grid contains the grand totals in Par, Start Money, and End Money for the trades listed in the lower portion of the screen.
  - b. The bottom grid is a summary of all your activity in Forward Starting GC Repo trades.
- 3. You can narrow your results by entering information into one of the following fields and clicking on the Refresh button.
  - Contra ID
  - CUSIP
  - both Contra ID and the CUSIP.
- For additional details, select the magnifying glass icon next to the desired trade to open the Forward Starting GC Repo Detail View (Figure 11-2).

For additional instructions and field descriptions regarding this screen, please refer to the table starting on the following page.

The following table explains how to read/use the Forward Starting GC Repo screen and the Detail View (Figure 11-1-and Figure 11-2).

| FORWARD STARTING GC REPO S | SCREEN & DETAIL VIEW                                                                                                    |
|----------------------------|----------------------------------------------------------------------------------------------------|
| Field/Item Name            | Instructions/Descriptions                                                                                                    |
| Participant ID             | The system defaults to the user's 4-digit GSD Participant ID and the name of the account associated with it.                                                                                                    |
| Contra ID                  | You can view your activity with a different contraparty by entering the new Contra ID or selecting the Contra's Account Name from the dropdown menu.                                                                                                    |
| CUSIP                      | <ul> <li>If you wish to view your activity for a specific security, enter either:</li> <li>the full 9-character CUSIP or</li> <li>a partial CUSIP using the asterisk (*) as the wildcard. (For further detail, see Item #3 in Section 2.2).</li> </ul>                     |
| Refresh Button             | Click this button to refresh the screen when the search criteria or values in the filtered fields change.                                                                                                    |
| Grand Totals               |                                                                                                    |
| Par                        | The Total Par of all Forward Starting GC Repo items based on the results of your query.                                                                                                    |
| Start Money                | The Total Start Money of all Forward Starting GC Repo items based on the results of your query.                                                                                                    |
| End Money                  | The Total End Money of all Forward Starting GC Repo items based on the results of your query.                                                                                                    |
| Summary                    |                                                                                                    |
| View Detail 🗣              | To view additional details regarding the selected trade, select the "magnifying glass" icon located to the left of the trade.<br><b>Note:</b> Once a trade is selected, the entire row is underlined, making it easier to identify which record is currently being viewed. |
| Part ID                    | The 4-digit GSD Participant ID.                                                                                                    |
| Contra ID                  | The 4-digit GSD Participant ID of the Contraparty.                                                                                                    |
| CUSIP                      | The 9-character CUSIP of the security associated with the selected trade.                                                                                                    |
| TID                        | The GSD assigned Transaction Reference Number of the selected trade.                                                                                                    |
| Trade Type                 | The Transaction Type of the selected trade. Can be either Repo or Revr.                                                                                                    |
| Par                        | The Par value of the selected trade.                                                                                                    |
| Start Money                | The Start Money of the selected trade.                                                                                                    |
| End Money                  | The End Money of the selected trade.                                                                                                    |
| Trade Date                 | The date the trade was executed.                                                                                                    |
| Start Date                 | The date the forward trade is to start.                                                                                                    |
| End Date                   | The date the forward trade is to end (settlement date).                                                                                                    |
| Xref                       | The participant's Transaction Reference Number of the selected trade. Format = 16-character maximum, alphanumeric.                                                                                                    |

| FORWARD STARTING GC REPO | SCREEN & DETAIL VIEW                                                                                                    |
|--------------------------|----------------------------------------------------------------------------------------------------|
| Field/Item Name          | Instructions/Descriptions                                                                                                    |
| Rate                     | The Repo or Reverse Rate of the selected trade.                                                                                                    |
| Trade State              | <ul> <li>The status of the selected trade is indicated only in the Forward Starting GC Repo Screen. The reflected status can be any of the following:</li> <li>CMP (Compared) – Assigned to compared trades, where the trade was matched against another trade either through an offsetting bilateral trade type or a locked-in trade submission. (Compared trades cannot be unilaterally cancelled; both sides must submit a cancellation request.)</li> <li>CPS (Compared Pending Settlement) – Assigned to compared trades, where the settlement date is greater than the current date.</li> <li>CPN (Compared Pending Novation) – Used for Forward Starting Repo trades. Assigned to compared trades, where the start leg date is greater than the current date.</li> </ul> |
| Trade Detail View        | This is window provides additional data regarding the selected transaction. To access this view, click on the magnifying icon (located to the left of the selected trade) in the Summary screen.                                                                                                    |
| Participant ID           | The 4-digit GSD Participant ID.                                                                                                    |
| Contra ID                | The 4-digit GSD Participant ID of the Contraparty.                                                                                                    |
| CUSIP                    | The 9-character CUSIP of the security associated with the selected trade.                                                                                                    |
| TID                      | The GSD assigned Transaction Reference Number of the selected trade.                                                                                                    |
| Broker Xref              | The16-digit Broker assigned Transaction Reference Number of the selected trade.                                                                                                    |
| Par/Money                | The Par/Money fill value of the selected trade. (Select either P or M.)                                                                                                    |
| Rights of Substitution   | The number of times that the collateral may be substituted over the life of the Repo trade.                                                                                                    |
| Variance                 | For subsequent substitutions, the percentage of variance from the initial value.                                                                                                    |
| Frequency                | The number of times that the collateral may be substituted during the term of the Forward Starting GC Repo. Can be either 2M (twice per month) or 3M (three times per month).                                                                                                    |

# 11.2. Forward Starting GC Repo Advisories Screen & Detail View

| rade hanagement                                                  | Report center                         | 0                           | usiness Aum    | inisuadon    |                | ne nei            | P                |            |             |                                         |
|------------------------------------------------------------------|---------------------------------------|-----------------------------|----------------|--------------|----------------|-------------------|------------------|------------|-------------|-----------------------------------------|
| ome > <u>Governm</u>                                             | ent Securities >                      | Forwar                      | rd Starting    | GC Repo (A   | dvisories) →   | Summar            | .А               |            |             |                                         |
|                                                                  |                                       |                             |                |              |                |                   |                  |            | Refresh     | But                                     |
| orward Starting GC                                               | Repo Advisories »                     | Grand To                    | otals          |              | Contra ID:     | 9380 938          | U- DEALERBTH     | 5          |             |                                         |
|                                                                  |                                       | 3                           | Participant II | D:           |                | . CU              | SIP:             | 2          |             |                                         |
| 'ar                                                              |                                       |                             |                |              |                |                   | 50,              | 000,000    |             |                                         |
| itart Money                                                      |                                       |                             |                |              |                |                   | \$50,000         | 0,000.00   |             |                                         |
| nd Money                                                         |                                       |                             |                |              |                |                   | \$50,052         | 2,083.33   |             |                                         |
|                                                                  |                                       |                             |                |              |                |                   |                  |            |             |                                         |
| our search returned 1 t                                          | rade.                                 |                             | 244            |              |                |                   | Pa               | ge 1 of 1  |             |                                         |
| orward Starting GC                                               | Repo Advisories »                     | Summar                      | y.             |              |                |                   |                  |            |             |                                         |
| <u> <u>Contra</u> <u>Part</u> <u>ID</u> <u>ID</u> <u>CU</u> </u> | ISIP TID                              | <u>Trade</u><br><u>Type</u> | Par §          | Start Money  | End Money      | <u>Trade Date</u> | Start Date       | End Date   | <u>Xref</u> | Rate                                    |
| 9380 9376 3714                                                   | 88AV9 155002-8A07                     | REPO 5                      | 0,000,000 50   | 0,000,000.00 | 50,052,083.33  | 10/07/2008        | 8 10/15/2008     | 10/30/2008 | ABC133      | 2.50                                    |
|                                                                  |                                       |                             |                |              |                |                   | 1<br>            |            |             |                                         |
| 4 ~                                                              | <u> </u>                              |                             |                |              |                |                   | e <mark>s</mark> | Back       |             |                                         |
| To view additiona                                                | al details regardin                   | g a spe                     | cific item,    |              | Figure 11-3:   | Forward           | Starting GC      | Repo Ad    | visories    | Scr                                     |
| select the magnif                                                | ying glass icon to<br>Advisories Deta | open th                     | he Forward     | d            |                |                   |                  |            |             |                                         |
|                                                                  | Advisories Deta                       |                             |                |              |                |                   |                  |            |             |                                         |
|                                                                  |                                       |                             |                |              |                |                   |                  |            |             |                                         |
|                                                                  |                                       |                             |                |              |                |                   |                  |            | Ę           | 311                                     |
| Eorward Sta                                                      | rting GC Reno Ad                      | visories                    | 🗴 Detail Vi    | iour i       |                |                   |                  |            | ontra IN:   | 038                                     |
| Participant ID                                                   |                                       | 376                         |                |              | Par / Money    |                   | P                |            |             | , , , , , , , , , , , , , , , , , , , , |
| CUSTR                                                            |                                       | 2714884                     | /9             |              | Rights of Subs | itution           |                  |            |             |                                         |
|                                                                  | P                                     |                             | 2.2.4          |              | ingrid of odds |                   |                  |            |             |                                         |
| TID                                                              | 5                                     | 55002-8                     | 8A07           |              | Variance       |                   |                  | 10         |             |                                         |

Figure 11-4: Forward Starting GC Repo Advisories Detail View

The Forward Starting GC Repo Advisories Summary screen reflects your starting Repo and Reverse transactions in which you are the Contra side to the transaction.

- To access this screen, select *Trade Management* and *Forward Starting GC Repo (Advisories)* from the Navigation Toolbar.
- 2. The Forward Starting GC Repo Advisories screen (Figure 11-3) is divided into two sections:
  - a. The top grid contains the grand totals in Par, Start Money, and End Money for the Advisories listed in the lower portion of the screen.
  - b. The bottom grid is a summary of all your activity in Forward Starting GC Repo Advisories.
- You can narrow your results by entering information into one of the following fields and clicking on the Refresh button.
  - Participant ID
  - CUSIP
  - both Participant ID and the CUSIP.
- For additional details, select the magnifying glass icon next to the desired trade to open the Forward Starting GC Repo Advisories Detail View (Figure 11-4).

For additional instructions and field descriptions regarding this screen, please refer to the table starting on the following page.

The following table explains how to read/use the Forward Starting GC Repo Advisories screen and the Detail View (Figure 11-3 and Figure 11-4).

| FORWARD STARTING GC REPO | Advisories Screen & Detail View                                                                                                    |
|--------------------------|----------------------------------------------------------------------------------------------------|
| Field/Item Name          | Instructions/Descriptions                                                                                                    |
| Contra ID                | The system defaults to the user's 4-digit GSD Participant ID and the name of the account associated with it.                                                                                                    |
| Participant ID           | You can view your activity with a different Participant by entering the new Participant ID or selecting the Account Name from the dropdown menu.                                                                                                    |
| CUSIP                    | <ul> <li>If you wish to view your activity for a specific security, enter either:</li> <li>the full 9-character CUSIP or</li> <li>a partial CUSIP using the asterisk (*) as the wildcard. (For further detail, see Item #3 in Section 2.2).</li> </ul>                                              |
| Refresh Button           | Click this button to refresh the screen when the search criteria or values in the filtered fields change.                                                                                                    |
| Grand Totals             |                                                                                                    |
| Par                      | The Total Par of all Forward Starting GC Repo Advisories based on the results of your query.                                                                                                    |
| Start Money              | The Total Start Money of all Forward Starting GC Repo Advisories based on the results of your query.                                                                                                    |
| End Money                | The Total End Money of all Forward Starting GC Repo Advisories based on the results of your query.                                                                                                    |
| Summary                  |                                                                                                    |
| View Detail 🖤            | To view additional details regarding the selected trade, select the "magnifying glass" icon located to the left of the trade.<br><b>Note:</b> Once a trade is selected, the entire row is underlined, making it easier to identify which record is currently being viewed in the detail pane below. |
| Contra ID                | The 4-digit GSD Participant ID of the Contraparty based on the user.                                                                                                    |
| Part ID                  | The 4-digit GSD Participant ID.                                                                                                    |
| CUSIP                    | The 9-character CUSIP of the security associated with the selected trade.                                                                                                    |
| TID                      | The GSD assigned Transaction Reference Number of the selected trade.                                                                                                    |
| Trade Type               | The Transaction Type of the selected trade. Can be either Repo or Revr.                                                                                                    |
| Par                      | The Par value of the selected trade.                                                                                                    |
| Start Money              | The Start Money of the selected trade.                                                                                                    |
| End Money                | The End Money of the selected trade.                                                                                                    |
| Trade Date               | The date the trade was executed.                                                                                                    |
| Start Date               | The date the forward trade is to start.                                                                                                    |
| End Date                 | The date the forward trade is to end (settlement date).                                                                                                    |
| Xref                     | The participant's Transaction Reference Number of the selected trade. Format = 16-character maximum, alphanumeric.                                                                                                    |

| FORWARD STARTING GC REPO ADVISO | DRIES SCREEN & DETAIL VIEW                                                                                                    |
|---------------------------------|----------------------------------------------------------------------------------------------------|
| Field/Item Name                 | Instructions/Descriptions                                                                                                    |
| Rate                            | The Repo or Reverse Rate of the selected trade.                                                                                                    |
| Trade Detail View               | This is window provides additional data regarding the selected transaction. To access this view, click on the magnifying icon (located to the left of the selected trade) in the Summary screen. |
| Contra ID                       | Your 4-digit GSD Participant ID as the contraparty.                                                                                                    |
| Participant ID                  | The 4-digit GSD Participant ID.                                                                                                    |
| CUSIP                           | The 9-character CUSIP of the security associated with the selected trade.                                                                                                    |
| TID                             | The GSD assigned Transaction Reference Number of the selected trade.                                                                                                    |
| Broker Xref                     | The16-digit Broker assigned Transaction Reference Number of the selected trade.                                                                                                    |
| Par / Money                     | The Par/Money fill value of the selected trade. Select either P or M.                                                                                                    |
| Rights of Subs                  | The number of times that the collateral may be substituted over the life of the Repo trade.                                                                                                    |
| Variance                        | For subsequent substitutions, the percentage of variance from the initial value.                                                                                                    |
| Frequency                       | The number of times that the collateral may be substituted during the term of the Forward Starting GC Repo. Can be either 2M (twice per month) or 3M (three times per month).                    |

# 12. REPORT CENTER FUNCTION

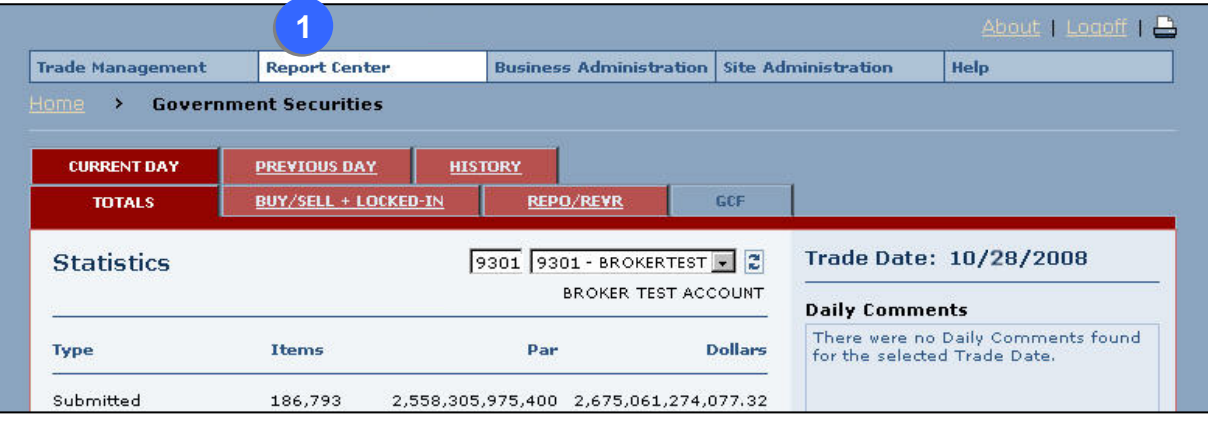

Figure 12-1: Selecting Report Center Using the Navigation Toolbar

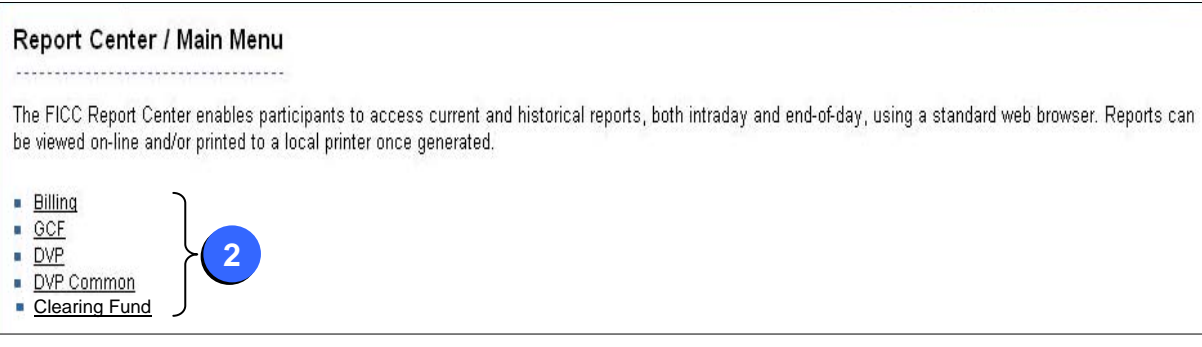

Figure 12-2: Report Center Main Menu

The Report Center function allows you to access all current and historical reports that you have been authorized to view.

- Reports are available indefinitely, and can be accessed 24/7.
- They are in portable document format (PDF)
- They can be easily viewed, printed, or downloaded to your PC or to your firm's server.
- 1. To access these reports, select *Report Center* from the Navigation Toolbar (Figure 12-1).
- From the Report Center Main Menu page (Figure 12-2), select a product to view a list of available reports.

(Continued on the following page.)

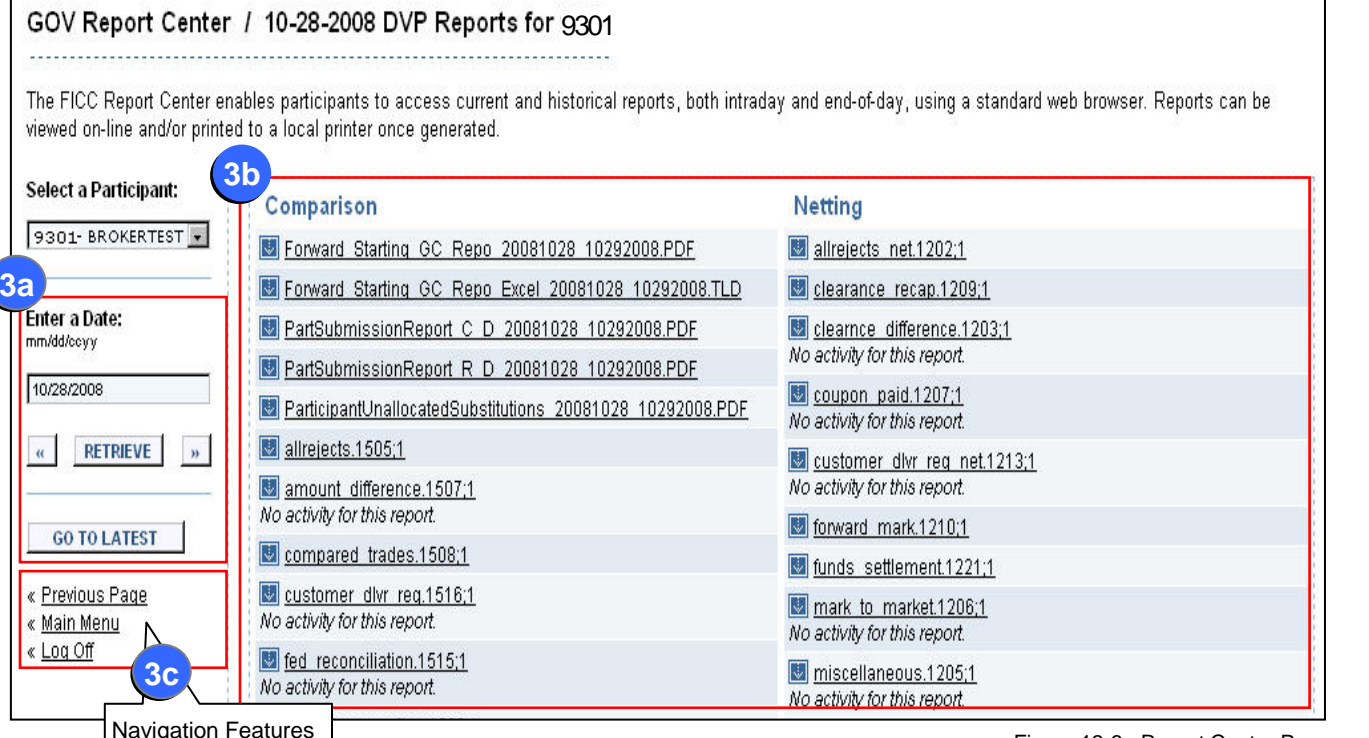

Figure 12-3: Report Center Page

#### Tips

- To print the displayed report, use your browser's Print function.
- To <u>download</u> the displayed report to your PC, go to the Toolbar in your browser window and select File and Save. (You will be prompted to save a copy of the report under a different filename.) Remember to use the correct file extension of the Application you plan to use for viewing the downloaded report.

# (Continued from the previous page.)

- 3. The Report Center page (Figure 12-3) is divided into three sections:
  - a. The <u>Search Feature</u> for historical reports is displayed on the left side of the screen.
  - b. The list of available reports is displayed on the right side of the screen.
  - c. The <u>navigational features</u> are located below the Search function.

#### To View a Report -

On the right side of the screen (see item labeled 3b), click on the desired report name to open it in your browser's window.

# To View Historical Reports (from an earlier date) –

Use the Search feature located on the left side of the screen (see item labeled 3a).

- Enter the desired business date, using the format mm/dd/ccyy.
- Next, select <u>either</u>:
  - the RETRIEVE button to view reports for the desired date or
  - the «Back or » Forward button to retrieve reports one day prior or after the displayed date.
- A list of historical reports for the selected date will appear on the right side of the screen (see item labeled 3b).
- Click on the report you wish to view.

#### Navigational Features -

To return to the Previous Page, Main Menu, or to Log Off the application, select the appropriate link in the lower left corner of the Report Center screen (see item labeled 3c).

For additional instructions and field descriptions regarding this screen, please refer to the table on the following page.

| REPORT CENTER         |                                                                                                    |
|-----------------------|----------------------------------------------------------------------------------------------------|
| Field/Item Name       | Instructions/Descriptions                                                                                                    |
| Select a Participant  | Based on your user profile, the system defaults to your GSD Participant ID number and name.                                                                                                    |
| SEARCH FEATURE        | (See item labeled 3a in Figure 12-3)                                                                                                    |
| Enter a Date          | Enter the Report date of the desired report(s).                                                                                                    |
| «                     | Select this button to change the Report Date field to a previous valid Report Date and to resubmit the query.                                                                                                    |
| Retrieve              | Equivalent to a Submit button.                                                                                                    |
| »                     | Select this button to change the Report Date field to the next valid Report Date and to resubmit the query.                                                                                                    |
| Go To Latest          | Select this button to change the Report Date field to the most recent Report Date and to resubmit the query.                                                                                                    |
| LIST OF REPORTS       | (See item labeled 3b in Figure 12-3)                                                                                                    |
| Report Headings       | <ul> <li>Comparison – Lists all Intraday Reports (status of trades prior to the Netting process)</li> <li>Netting – Lists all End-of-Day Reports (status of positions/obligations after the Netting process is run)</li> </ul> |
| Report Name           | Click on a Report Name to view the report.                                                                                                    |
| NAVIGATIONAL FEATURES | (See item labeled 3c in Figure 12-3)                                                                                                    |
| Previous Page         | Select this button to go to the previously viewed page.                                                                                                    |
| Main Menu             | Select this button to return to the Main Menu page                                                                                                    |
| Log Off               | Select this button to log off of the system.                                                                                                    |

# 13. BUSINESS ADMINISTRATION FUNCTION

The Business Administration function allows you to access the IONS VMS Sessions and Reference Data regarding Participant, Securities, and Products Information. NOTE:: When all Participants transition to Trade Entry using the Web, the IONS VMS Sessions will become unavailable.

# 13.1. IONS VMS Sessions

| rade Management Report Center Business Administration Site Administration Help |
|--------------------------------------------------------------------------------|
| me > Government Securities IONS VMS Sessions Reference Data >>                 |
| Reference Data >>                                                              |
|                                                                                |
| CURRENT DAY PREVIOUS DAY HISTORY                                               |
| TOTALS BUY/SELL + LOCKED-IN REPO/REYR                                          |

Figure 13-1: Selecting the IONS VMS Sessions from the Navigation Toolbar

This IONS VMS Sessions feature will remain available until all participants are processing trades via the web.

To access the IONS VMS Sessions:

- 1. Select *Business Administration* and *IONS VMS Sessions* from the Navigation Toolbar.
- Click on one of the links on the IONS Terminal Sessions page to launch a Web Term Session.
  - Note: The links displayed this page are dependent upon your authorization to a given product.

| rade Mgmt.         | Report Center    | Business Administration | Site Administration | Help |
|--------------------|------------------|-------------------------|---------------------|------|
| ome 🔸 U.S. Tre     | asuries > Termin | al Sessions             |                     |      |
|                    |                  |                         |                     |      |
| erminal Sessions   | 2                |                         |                     |      |
|                    |                  |                         |                     |      |
| DVP                |                  | 🐨 📑 GCF Repo            |                     |      |
| 🖹 <u>Session 1</u> |                  | 📰 <u>Session 1</u>      |                     |      |
| 📰 <u>Session 2</u> |                  | 🖺 <u>Session 2</u>      | 1                   |      |
| 📰 <u>Session 3</u> |                  | 📰 <u>Session 3</u>      | <u>l</u>            |      |
| 📰 <u>Session 4</u> |                  | 📰 <u>Session 4</u>      | Ł                   |      |
|                    |                  |                         |                     |      |
|                    |                  |                         |                     |      |

Figure 13-2: Access to the IONS VMS Sessions

#### 13.2. Reference Data Selection Menu

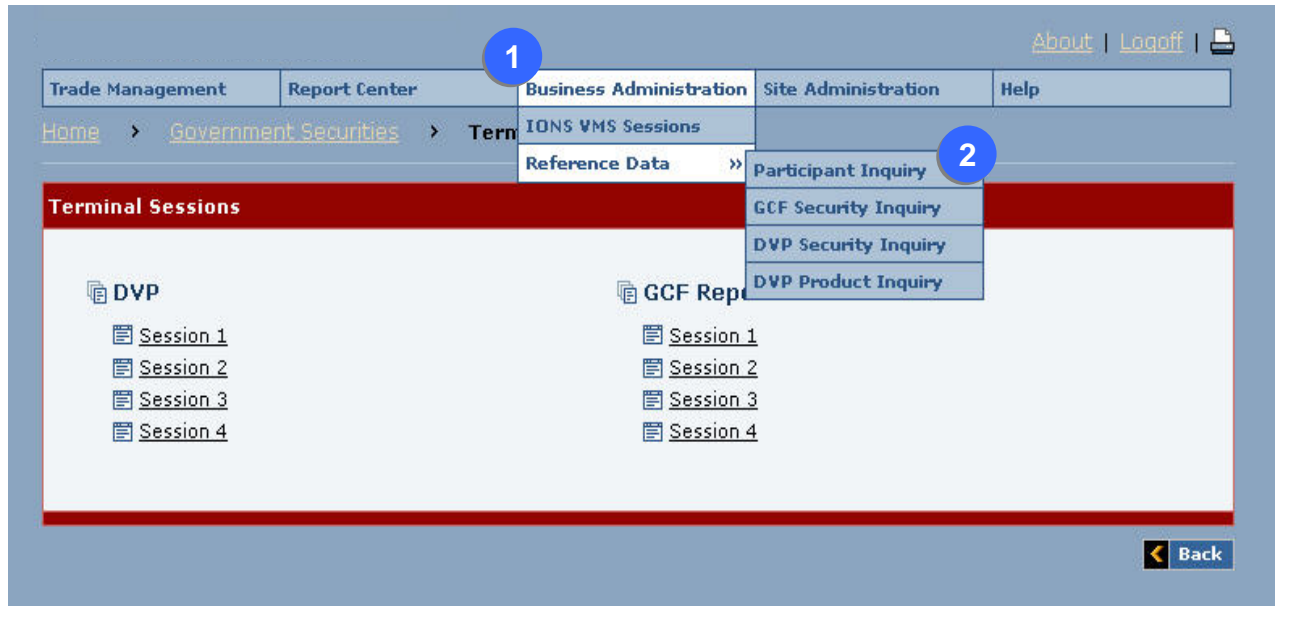

Figure 13-3: Accessing Reference Data from the Navigation Toolbar

The Reference Data Selection menu is used to search for specific information contained in the Participant Master File or the Security Master File.

- 1. To access the screens for this information, select *Business Administration* and *Reference Data* from the Navigation Toolbar (Figure 13-3).
- 2. From the Reference Data dropdown menu, you can access one of the following screens:
  - Participant Inquiry (see Section 13.2.1)
  - GCF Security Inquiry (This topic is not covered in this User Guide.)
  - DVP Security Inquiry (see Section13.2.2)
  - DVP Product Inquiry (see Section 13.2.3)

#### 13.2.1. Participant Inquiry Function

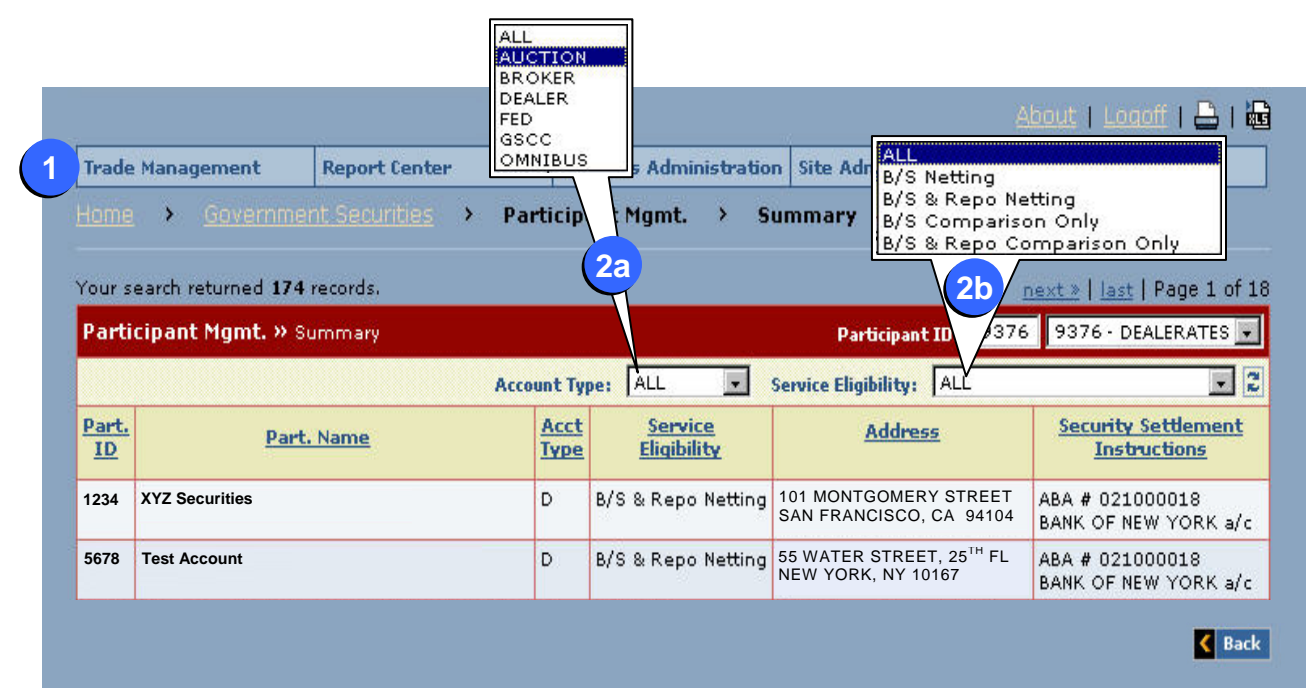

Figure 13-4: Participant Management Summary Screen

The Participant Management Summary screen (Figure 13-4) contains a list of all active GSD Participants. For each participant, the screen lists their general account information, which includes settlement bank instructions, the types of eligible services, the account type, and their addresses.

- To access the Participant Management Summary screen from the Navigation Toolbar, select Business Administration, Reference Data, and Participant Inquiry (Figure 13-3).
- You can narrow your search results by selecting from one or both of the following dropdown menus:
  - a. Account Type and/or
  - b. Service Eligibility.

For additional instructions and field descriptions regarding this screen, please refer to the table starting on the following page. The following table explains how to read/use the Participant Management Summary screen (Figure 13-4).

# Reference Data - Participant Management Summary Screen

| Field/Item Name                  | Instructions/Descriptions                                                                                                    |
|----------------------------------|----------------------------------------------------------------------------------------------------|
| Participant ID                   | Specifies your 4-Digit GSD Participant ID and Account Name                                                                                                    |
| Account Type                     | <ul> <li>To filter your query results, select one of the following Account Type options from the dropdown menu and click on the Refresh button:</li> <li>All</li> <li>Auction</li> <li>Broker</li> <li>Dealer</li> <li>Fed</li> <li>GSCC</li> <li>Omnibus</li> </ul>                                     |
| Service Eligibility              | <ul> <li>To filter your query results, select one of the following Service Eligibility options from the dropdown menu and click on the Refresh button.</li> <li>All</li> <li>B/S Netting</li> <li>B/S &amp; Repo Netting</li> <li>B/S Comparison Only</li> <li>B/S &amp; Repo Comparison Only</li> </ul> |
| Part. ID                         | The 4-digit GSD Participant ID of the selected participant.                                                                                                    |
| Part. Name                       | The Account Name corresponding to the selected GSD Participant ID.                                                                                                    |
| Acct Type                        | Indicates the Account Type of the selected GSD Participant.                                                                                                    |
| Service Eligibility              | Indicates the Service Eligibility of the selected GSD Participant.                                                                                                    |
| Address                          | The mailing address of the selected GSD Participant.                                                                                                    |
| Security Settlement Instructions | Settlement Instructions for the selected GSD Participant.                                                                                                    |

#### 13.2.2. DVP Security Inquiry Function

| naue nanagement      | report center       | Dusiness Administration | Site Administration | neib |
|----------------------|---------------------|-------------------------|---------------------|------|
| ome > Governme       | nt Securities > DVP | ' Security Mgmt. > Q    | uery                |      |
| )VP Security Mgmt. » | • Query             |                         |                     |      |
| Product Type         | ×                   | Auction Date            | : (mm/dd/ccyy)      |      |
| USIP                 |                     | Dated Date I            | (mm/dd/ccyy)        |      |
| ecurity Short Name   |                     | Issue Date (            | (mm/dd/ccyy)        |      |
| Coupon (%)           |                     | Reissue Dat             | e (mm/dd/ccyy)      |      |
| Coupons Per Year     |                     | Maturity Dat            | e (mm/dd/ccyy)      |      |
| ayment Day           |                     | Last Priced D           | )ate (mm/dd/ccyy)   |      |
| oupon Status         |                     | Yield to Price          | •                   | •    |
| Current Price        |                     | Netting Eligit          | ole 🗌               |      |
| orward Netting       |                     | Priced By               |                     |      |
| wailable for Entry   |                     |                         |                     |      |

Figure 13-5: DVP Security Management Query Screen

The DVP Security Management Query screen is used to search for information on one or more CUSIPs (Securities) based on the selected search criteria.

- To access the DVP Security Management Query screen from the Navigation Toolbar, select *Business Administration*, *Reference Data*, and *DVP Security Inquiry* (Figure 13-3).
- In the DVP Security Management Query screen (Figure 13-5), enter as many qualifiers as possible to narrow your search results.

**Tip:** For CUSIP searches, you can use the "wildcard feature" by placing asterisks at the beginning, middle, and/or end of your entry. (The field will accept 9 or less characters.) For example:

- If you enter the first character of a CUSIP, followed by an asterisk, the application will search for any CUSIP that matches the first character (e.g., If you enter <u>8\*</u>, only CUSIPs beginning with an eight will appear.)
- If you place an asterisk at the beginning and end of your entry, the application will search for any CUSIP that matches the characters between the asterisks, regardless of the first and last characters (e.g., <u>\*12828BA\*</u>).
- 3. When you finish entering/selecting the desired search criteria, click on the Submit button for results.
- 4. The DVP Security Inquiry Results Screen opens. (See Section 13.2.2.1 for further detail.)

For additional instructions and field descriptions regarding this screen, please refer to the table starting on the following page.

The following table explains how to enter/select information in the DVP Security Management Query screen (Figure 13-5).

Reference Data - DVP Security Management Query Screen

| Field/Item Name        | Instructions/Descriptions                                                                                                    |  |  |
|------------------------|----------------------------------------------------------------------------------------------------|--|--|
| Product Type           | Select one of the following Product Types:                                                                                                    |  |  |
|                        | <ul> <li>AGENCY</li> <li>REPTRD</li> <li>TBILL</li> <li>TIPSST</li> <li>DAGENC</li> <li>RTRUST</li> <li>TBOND</li> <li>TNOTE</li> <li>FUNDS</li> <li>SAGENC</li> <li>TIPSBD</li> <li>NONNET</li> <li>STRIPS</li> <li>TIPSNT</li> </ul> |  |  |
| CUSIP                  | Enter the CUSIP for the desired Security search.<br>This field accepts either the whole CUSIP (9-character maximum) or a partial CUSIP. (If you use a partial CUSIP, use the asterisk (*) as the wildcard.)                            |  |  |
| Security Short Name    | Enter the abbreviated name of the Security that is associated with the CUSIP.                                                                                                    |  |  |
| Coupon Operator        | Select one of the following comparison operators as it refers to the Coupon field: =, <>, <, <=, >, >=.                                                                                                    |  |  |
| Coupon (%)             | Enter the coupon rate for the Security. Format = 9.999.                                                                                                    |  |  |
| Coupons Per Year       | Enter the number of coupons issued per year for the Security.                                                                                                    |  |  |
| Payment Day            | Enter the day of the month that the coupon amount is to be paid out.                                                                                                    |  |  |
| Coupon Status          | Select one of the following coupon statuses for the Security: Real or Assumed.                                                                                                    |  |  |
| Current Price Operator | Select one of the following comparison operators as it refers to the Current Price field: =, <>, <, <=, >, >=.                                                                                                    |  |  |
| Current Price          | Enter the current price for the Security                                                                                                    |  |  |
| Forward Netting        | Indicate whether the Security is Forward Netting. Enter 'Y' for yes and 'N' for no.                                                                                                    |  |  |
| Available for Entry    | Indicate whether the Security is available for entry. Enter 'Y' for yes and 'N' for no.                                                                                                    |  |  |
| Auction Date Operator  | Select one of the following comparison operators as it refers to the Auction Date field: =, <>, <, <=, >, >=.                                                                                                    |  |  |
| Auction Date           | Enter the auction date for the Security. Format = mm/dd/ccyy.                                                                                                    |  |  |
| Dated Date Operator    | Select one of the following comparison operators as it refers to the Dated Date field: =, <>, <, <=, >, >=.                                                                                                    |  |  |
| Dated Date             | Enter the date from which the Security begins to accrue interest. Format = mm/dd/ccyy.                                                                                                    |  |  |
| Issue Date Operator    | Select one of the following comparison operators as it refers to the Issue Date field: =, <>, <, <=, >, >=.                                                                                                    |  |  |
| Issue Date             | Enter the issue date of the Security. Format = mm/dd/ccyy.                                                                                                    |  |  |
| Reissue Date Operator  | Select one of the following comparison operators as it refers to the Reissue Date field: =, <>, <, <=, >, >=.                                                                                                    |  |  |
| Reissue Date           | Enter the reissue date of the Security. Format = mm/dd/ccyy.                                                                                                    |  |  |
| Maturity Date Operator | Select one of the following comparison operators as it refers to the Maturity Date field: =, <>, <, <=, >, >=.                                                                                                    |  |  |
| Reference Data - DVP Security Manageme | ent Query Screen                                                                                                  |
|----------------------------------------|----------------------------------------------------------------------------------------------------|
| Field/Item Name                        | Instructions/Descriptions                                                                                         |
| Maturity Date                          | Enter the maturity date of the Security. Format = mm/dd/ccyy.                                                     |
| Last Priced Date Operator              | Select one of the following comparison operators as it refers to the Last Priced Date field: =, <>, <, <=, >, >=. |
| Last Priced Date                       | Enter the date that the Security was last priced.                                                                 |
| Yield to Price                         | Indicate whether the Security is marked as Yield to Price. Enter 'Y' for yes and 'N' for no.                      |
| Netting Eligible                       | Indicate whether the Security can be netted. Enter 'Y' for yes and 'N' for no.                                    |
| Priced By                              | Select one of the following choices to indicate who priced the Security: Vendor, Average Price, or Default Price. |

#### 13.2.2.1. DVP Security Inquiry Results Screen and the DVP Security Detail View

| <ul> <li>Governmer</li> </ul> | nt Securities > <u>DVP</u>                                                                                                    | <u> Security Query</u> > Re                                                                                                    | sults                                                                                                    |                                                                                                    |                                                                                                    |                                                                                                    |                                                                                                    |
|-------------------------------|----------------------------------------------------------------------------------------------------|----------------------------------------------------------------------------------------------------|----------------------------------------------------------------------------------------------------|----------------------------------------------------------------------------------------------------|----------------------------------------------------------------------------------------------------|----------------------------------------------------------------------------------------------------|----------------------------------------------------------------------------------------------------|
| arch returned 33 se           | ecurities.                                                                                                    |                                                                                                    |                                                                                                    |                                                                                                    | <u>next »</u>                                                                                                    | last   Pa                                                                                                    | ge 1 of                                                                                                    |
| ecurity Mgmt. »               | Summary                                                                                                    |                                                                                                    |                                                                                                    |                                                                                                    | 04:15:57                                                                                                    | м   🕄                                                                                                    |                                                                                                    |
| CUSIP                         | Descriptio                                                                                                    | <u>)n</u>                                                                                                    | Coupon                                                                                                    | Maturity<br>Date                                                                                                    | Last Priced<br>Date                                                                                                    | Last<br>Price                                                                                                    | Netting<br>Eligible                                                                                                    |
| L2795S28 BILL 08,             | /27/09                                                                                                    |                                                                                                    | 0.0                                                                                                    | 08/27/2009                                                                                                    | 10/08/2008                                                                                                    | 98.9                                                                                                    | Y                                                                                                    |
| 95L25 BILL 04,                | /02/09                                                                                                    |                                                                                                    | 0.0                                                                                                    | 04/02/2009                                                                                                    | 10/08/2008                                                                                                    | 99.54                                                                                                    | Ŷ                                                                                                    |
| 12 ATLL 11/                   | /06/08                                                                                                    |                                                                                                    | 0.0                                                                                                    | 11/06/2008                                                                                                    | 10/08/2008                                                                                                    | 99.989                                                                                                    | Y                                                                                                    |
| 1279                          | 42/09                                                                                                    |                                                                                                    | 0.0                                                                                                    | 03/12/2009                                                                                                    | 10/08/2008                                                                                                    | 99.656                                                                                                    | Y                                                                                                    |
|                               |                                                                                                    |                                                                                                    |                                                                                                    |                                                                                                    |                                                                                                    |                                                                                                    | Back                                                                                                    |
|                               | Sovernmer arch returned 33 se ecurity Mgmt. >> CUSIP CUSIP CUSIP CUSIP CUSIP CUSIC CUSIC CU | Soverment Securities > DVP arch returned 33 securities.  Ecurity Mgmt. > Summary  CUSIP  CUSIP CUSIP  CUSIP  CUSIP  CUSIP CUSIP CUSIP CUSIP CUSIP CUSIP CUSIP CUSIP CUSIP CUSIP CUSIP CUSIP CUSIP CUSIP CUSIP CUSIP CUSIP CUSIP CUSIP CUSIP CUSIP CUSIP CUSIP CUSIP CUSIP CUSIP CUSIP CUSIP CUSIP CUSIP CUSIP CUSIP CUSIP CUSIP CUSIP CUSIP CUSIP CUSIP CUSIP CUSIP CUSIP CUSIP CUSIP CUSIP CUSIP CUSIP CUSIP CUSIP CUSIP | Soverment Securities > DVP Security Query > Re arch returned 33 securities.  Ecurity Mgmt. >> Summary  CUSIP  CUSIP CUSIP CUSIP  CUSIP  CUSIP CUSIP CUSI | Sovermment Securities       DVP Security Query       Results         arch returned 33 securities.       ecurity Mgmt. >> Summary         cUSIP       Description       Coupon         .2795528       BILL 08/27/09       0.0         05L25       BILL 04/02/09       0.0         .279       12/09       0.0 | Government Securities         DVP Security Query         Results           arch returned 33 securities.         Ecurity Ngmt. >> Summary           CUSIP         Description         Coupon         Maturity<br>Date           .2795828         BILL 08/27/09         0.0         08/27/2009           05125         BILL 04/02/09         0.0         11/06/2009           .2795         41L 11/06/08         0.0         11/06/2009 | Sovemment Securities         DVP Security Query         Results           arch returned 33 securities.         Install         Install           curity Ngmt.         Summary         04:15:57           cusipe         Description         Coupon         Maturity<br>Date         Last Priced<br>Date           cusipe         Bill 08/27/09         0.0         08/27/2009         10/08/2008           05:25         Bill 04/02/09         0.0         04/02/2009         10/08/2008           0.1         0.106/08         0.0         11/06/208         10/08/2008           0.273         11/2/09         0.0         03/12/2009         10/08/2008 | Sovemment Securities         DVP Security Query         Results           arch returned 33 securities.         Inst 2 Inst 2 Inst |

|                       |               |                     | <u>⊢</u> । ⊵ |
|-----------------------|---------------|---------------------|--------------|
| CUSIP: 912795528 » De | etail View    |                     |              |
| Security Info         |               |                     |              |
| Security Short Name   | TS28          | Yield to Price      | Y            |
| Security Description  | BILL 08/27/09 | Forward Netting     | Γ <u>Υ</u>   |
| Product Type          | TBILL         | Netting Eligible    | Y            |
| Coupon                | 0.0           | Available for Entry |              |
| Coupon Status         | R             | CPI Index           | NA           |
| Date Info             |               |                     |              |
| Maturity Date         | 08/27/2009    | Issue Date          | 08/28/2008   |
| Auction Date          | 08/26/2008    | Reissue Date        |              |
| Dated Date            | 08/28/2008    | Original Setup Date | 08/27/2008   |
| Pricing               |               |                     |              |
| Current Price         | 98.9          | Previous Price      | 98.958       |
| Priced By             | CPD           | Last Priced Date    | 10/08/2008   |
| Denomination          |               |                     |              |
| Minimum               | 100           | Divisor             | 256          |
| Multiple              | 100           | Auction Size        | 200,000,000  |
| Interest Accrual Info |               |                     |              |
| Coupons Per Year      | D             | Days in Month       |              |
| Payment Day           | D             | Days in Year        | 360          |
| First Coupon Payment  |               | Last Coupon Payment |              |

Figure 13-7: DVP Security Detail View

The DVP Security Management Summary screen (Figure 13-6) displays a list of CUSIPs based on the search criteria you entered in the DVP Security Management Query screen (Figure 13-5).

To view additional detail regarding a specific security:

- 1. Select the magnifying glass icon located to the left of the desired security description.
- 2. The Security Detail View screen appears (Figure 13-7).

For additional instructions and field descriptions regarding this screen, please refer to the table starting on the following page.

**Note:** The consolidated security master report (GSDWFESecurity) is created daily and can be accessed via the Report Center (Figure 12-2) by selecting the DVP Common link.

The following table explains how to read/use the DVP Security Management Summary screen and DVP Security Detail View (Figure 13-6 and Figure 13-7). Reference Data - DVP Security Management Summary Screen and the DVP Security Detail View

| Field/Item Name                 | Instructions/Descriptions                                                                                                    |
|---------------------------------|----------------------------------------------------------------------------------------------------|
| DVP SECURITY MANAGEMENT SUMMARY |                                                                                                    |
| Timestamp                       | The exact time the screen was refreshed.                                                                                                    |
| Reference Button                | Select this button to update the contents of the screen.                                                                                                    |
| View Detail Icon                | Click on this icon to view all details of the selected Security.                                                                                                    |
| CUSIP                           | The 9-character CUSIP for the selected Security.                                                                                                    |
| Description                     | The full detailed description of the selected Security.                                                                                                    |
| Coupon                          | The coupon rate of the selected Security.                                                                                                    |
| Maturity Date                   | The maturity date of the selected Security.                                                                                                    |
| Last Priced Date                | The date that the selected Security was last priced.                                                                                                    |
| Last Price                      | The latest price of the selected Security.                                                                                                    |
| Netting Eligible                | Indicates whether the selected Security is eligible for netting. 'Y' for yes and 'N' for no.                                                                                                    |
| DVP SECURITY DETAIL VIEW        | This screen depicts all of the underlying field attributes of the selected CUSIP. To access this view, select the magnifying glass icon (located to the left of the selected DVP Security).                                                                                                    |
| Security Info                   |                                                                                                    |
| Security Short Name             | The abbreviated name of the selected Security.                                                                                                    |
| Security Description            | The full name of the selected Security.                                                                                                    |
| Product Type                    | Indicates the Product Type of the selected Security, which can be any of the following:       •       AGENCY       •       REPTRD       •       TBILL       •       TIPSST         •       DAGENC       •       RTRUST       •       TBOND       •       TNOTE         •       FUNDS       •       SAGENC       •       TIPSBD       •       TNOTE         •       NONNET       •       STRIPS       •       TIPSNT |
| Coupon                          | The coupon rate of the selected Security.                                                                                                    |
| Coupon Status                   | Indicates the coupon status of the selected Security. Can be 'R' for Real or 'A' for Assumed.                                                                                                    |
| Yield to Price                  | Indicates whether the selected Security is marked as Yield to Price. Can be either 'Y' for yes or 'N' for no.                                                                                                    |
| Forward Netting                 | Indicates whether the trades scheduled for settlement in the future for the selected Security will be eligible for netting. Can be either 'Y' for yes or 'N'                                                                                                    |

| Field/Item Name       | Instructions/Descriptions for no.                                                                                               |
|-----------------------|----------------------------------------------------------------------------------------------------|
| Netting Eligible      | Indicates whether the selected Security is eligible for netting. 'Can be either Y' for yes and 'N' for no.                      |
| Available for Entry   | Indicates if security can be traded. Can be either 'Y' for yes or 'N' for no.                                                   |
| CPI Index             | Indicates if the Security is CPI Indexed (rate calculated from Consumer Price Index.). Can be either 'Y' for yes or 'N' for no. |
| Date Info             |                                                                                                    |
| Maturity Date         | The maturity date of the selected Security.                                                                                     |
| Auction Date          | The auction date of the selected Security.                                                                                      |
| Dated Date            | The initial date of the selected Security.                                                                                      |
| Issue Date            | The issue date of the selected Security.                                                                                        |
| Reissue Date          | The re-issue date of the selected Security.                                                                                     |
| Original Setup Date   | The into-service date of the selected Security.                                                                                 |
| Pricing               |                                                                                                    |
| Current Price         | Indicates the current price of the selected Security.                                                                           |
| Priced By             | Indicates who priced the selected Security. Can be any of the following: Vendor, Avg. Price or Default Price.                   |
| Previous Price        | Indicates the previous price of the selected Security.                                                                          |
| Last Priced Date      | Indicates the date that the selected Security was last priced.                                                                  |
| Denomination          |                                                                                                    |
| Minimum               | The minimum denomination par for the selected Security.                                                                         |
| Multiple              | The multiple denomination par for the selected Security.                                                                        |
| Divisor               | The default divisor of the selected Security.                                                                                   |
| Auction Size          | The auction size of the selected Security.                                                                                      |
| Interest Accrual Info |                                                                                                    |
| Coupons Per Year      | The number of coupons that are issued per year for the selected Security                                                        |
| Payment Day           | The day and the month that the coupon is paid.                                                                                  |
| First Coupon Payment  | The date of the first coupon payment of the selected Security.                                                                  |

112

| Reference Data - DVP Security Management | Summary Screen and the DVP Security Detail View                                                                                             |
|------------------------------------------|----------------------------------------------------------------------------------------------------|
| Field/Item Name                          | Instructions/Descriptions                                                                                                    |
| Days In Month                            | The number of days in the relevant month.<br>Values can be either 30 or ACT (ACT = Actual = e.g., 31 for May and 30 for April).             |
| Days In Year                             | The number of days in the relevant Year.<br>Values can be either 360, 365, or ACT (where ACT = Actual = 365 or 366, depending on the year). |
| Last Coupon Payment                      | The date of the last coupon payment of the selected Security.                                                                               |

#### 13.2.3. DVP Product Inquiry Function

| DVP Product Mgmt    | . > Sumn                                  | nary                                                   |                                                                                           |                                                                                                    |                                                                                                    |
|---------------------|-------------------------------------------|--------------------------------------------------------|-------------------------------------------------------------------------------------------|----------------------------------------------------------------------------------------------------|----------------------------------------------------------------------------------------------------|
|                     |                                           |                                                        |                                                                                           |                                                                                                    |                                                                                                    |
|                     |                                           |                                                        |                                                                                           |                                                                                                    |                                                                                                    |
|                     |                                           |                                                        |                                                                                           | 0                                                                                                    | 6:09:07 PM   🗷                                                                                                    |
| tion                | Default<br>Pricing<br>Method              | Primary<br>Vendor                                      | Secondary<br>Vendor                                                                       | Avg Price<br>Tolerance                                                                                                    | Primary Price<br>Tolerance                                                                                                    |
| ICY                 | Р                                         | STREET                                                 |                                                                                           | 2.5                                                                                                    | 1.5                                                                                                    |
| AGENCYS             | P                                         | STREET                                                 |                                                                                           | 2.5                                                                                                    | 1.5                                                                                                    |
| MENT                | P                                         |                                                        |                                                                                           | 0.0                                                                                                    | 0.0                                                                                                    |
| IOT NETTING ELIGIBL | Р                                         |                                                        |                                                                                           | 0.0                                                                                                    | 0.0                                                                                                    |
| ERNMENT FORWARD     | P                                         | STREET                                                 |                                                                                           | 2.5                                                                                                    | 10.0                                                                                                    |
| ORPORATION          | Р                                         | STREET                                                 |                                                                                           | 2.5                                                                                                    | 1.5                                                                                                    |
| D FEDERAL AGENCY    | Р                                         | STREET                                                 |                                                                                           | 2.5                                                                                                    | 1.5                                                                                                    |
| STRIPS              | Р                                         | STREET                                                 |                                                                                           | 2.5                                                                                                    | 1.5                                                                                                    |
| BILL                | Р                                         | STREET                                                 |                                                                                           | 2.5                                                                                                    | 1.5                                                                                                    |
| BOND                | Р                                         | STREET                                                 |                                                                                           | 2.5                                                                                                    | 1.5                                                                                                    |
| F. IND. BONDS       | P                                         | STREET                                                 |                                                                                           | 2.5                                                                                                    | 1.5                                                                                                    |
| IND. NOTES          | Р                                         | STREET                                                 |                                                                                           | 2.5                                                                                                    | 1.5                                                                                                    |
| STRIPS              | Р                                         | STREET                                                 |                                                                                           | 2.5                                                                                                    | 1.5                                                                                                    |
|                     | P                                         | STREET                                                 |                                                                                           | 2.5                                                                                                    | 1.5                                                                                                    |
| B                   | OND<br>IND. BONDS<br>IND. NOTES<br>STRIPS | OND P<br>IND. BONDS P<br>IND. NOTES P<br>STRIPS P<br>P | OND P STREET<br>IND. BONDS P STREET<br>IND. NOTES P STREET<br>STRIPS P STREET<br>P STREET | OND     P     STREET       IND. BONDS     P     STREET       IND. NOTES     P     STREET       STRIPS     P     STREET       P     STREET | OND     P     STREET     2.5       IND. BONDS     P     STREET     2.5       IND. NOTES     P     STREET     2.5       STRIPS     P     STREET     2.5       P     STREET     2.5 |

The DVP Product Management Summary screen (Figure 13-8) is used to display a list of all GSD DVP product types (organized in alphabetical order).

- 1. To access this screen from the Navigation Toolbar, select *Business Administration*, *Reference Data*, and *DVP Product Inquiry* from the dropdown menu (Figure 13-3).
- To view additional data regarding a specific product, select the magnifying glass (located to the left of the desired product) to open its Detail View (Figure 13-9).

For additional instructions and field descriptions regarding this screen, please refer to the table starting on the following page.

| Product: FUNDS » Detail | View             |                         |               |
|-------------------------|------------------|-------------------------|---------------|
| Product Class           | CASH             | Max Lock-In             | 50,000,000.00 |
| Product Description     | FUNDS SETTLEMENT | Coupons Per Year        | N             |
| Default Pricing Method  | Р                | Days in Month           |               |
| Yield Convert           | N                | Days in Year            |               |
| Repo In Net             | N                | EOM Special             | N             |
| Net Settle              | N                | Primary Vendor          |               |
| Ma× Delivery Size       | 100,000,000.00   | Secondary Vendor        |               |
| Ma× Trade Size          | 50,000,000.00    | Average Price Tolerance | 0.0           |
| Fed Delivery Size       | 990,000,000.00   | Primary Price Tolerance | 0.0           |

Figure 13-9: DVP Product Detail View

The following table explains how to read/use the DVP Product Management Summary screen and the DVP Product Detail View (Figure 13-8 and Figure 13-9).

Reference Data - DVP Product Management Summary Screen & DVP Product Detail View

| Field/Item Name                | Instructions/Descriptions                                                                                                    |
|--------------------------------|----------------------------------------------------------------------------------------------------|
| DVP PRODUCT MANAGEMENT SUMMARY |                                                                                                    |
| Timestamp                      | The exact time the query was executed.                                                                                                    |
| Refresh Button                 | Click on this button to resubmit/update the query.                                                                                                    |
| 23                             |                                                                                                    |
| View Detail Icon 🗣             | Click on the magnifying glass icon to open the Product Detail View of the selected GSD product.                                                                                                    |
| Туре                           | Indicates the Product Type of the selected GSD product:                                                                                                    |
|                                | AGENCY     • REPTRD     • TBILL     • TIPSST                                                                                                    |
|                                | DAGENC     • RTRUST     • TBOND     • TNOTE                                                                                                    |
|                                | FUNDS     SAGENC     TIPSBD     NONNET     STRIPS     TIPSNT                                                                                                    |
| Description                    | The description of the selected GSD product Type.                                                                                                    |
| Default Pricing Method         | The default price type of the selected GSD product.                                                                                                    |
| Primary Vendor                 | The primary vendor of the selected GSD product.                                                                                                    |
| Secondary Vendor               | The secondary vendor of the selected GSD product.                                                                                                    |
| Average Price Tolerance        | The average price tolerance for the selected GSD product.                                                                                                    |
| Primary Price Tolerance        | The prime price tolerance for the selected GSD product.                                                                                                    |
| DVP PRODUCT DETAIL VIEW        | This screen depicts all of the details of the selected DVP Product. To access this view, select the magnifying glass icon (located to the left of the selected DVP Product) in the Summary screen (Figure 13-8). |
| Product Class                  | The class type of the selected GSD product.                                                                                                    |
| Product Description            | The description of the selected GSD product.                                                                                                    |
| Default Pricing Method         | The default price type of the selected GSD product.                                                                                                    |
| Yield Convert                  | Indicates whether the yield is converted on the selected GSD product. Can be either 'Y' for yes or 'N' for no.                                                                                                   |
| Repo In Net                    | Indicates if the selected GSD product is a Repo in Net. Can be either 'Y' for yes or 'N' for no.                                                                                                    |
| Net Settle                     | Indicates if the selected GSD product is netted for settlement. Can be either 'Y' for yes or 'N' for no.                                                                                                    |
| Max Delivery Size              | The maximum delivery size for the selected GSD product.                                                                                                    |
| Max Trade Size                 | The maximum trade size for the selected GSD product.                                                                                                    |

| Reference Data - DVP Product Management | Summary Screen & DVP Product Detail View                                        |
|-----------------------------------------|---------------------------------------------------------------------------------|
| Field/Item Name                         | Instructions/Descriptions                                                       |
| Fed Delivery Size                       | The fed delivery size for the selected GSD product.                             |
| Max Lock-In                             | The maximum lock-in size for the selected GSD product.                          |
| Coupons Per Year                        | The number of coupons that can be issued per year for the selected GSD product. |
| Days In Month                           | The number of days in the relevant month.                                       |
| Days In Year                            | The number of days in the relevant year.                                        |
| EOM Special                             | Indicates if the selected GSD product is an end of month special.               |
| Primary Vendor                          | The primary vendor for the selected GSD product.                                |
| Secondary Vendor                        | The secondary vendor for the selected GSD product.                              |
| Average Price Tolerance                 | The average price tolerance for the selected GSD product.                       |
| Primary Price Tolerance                 | The prime price tolerance for the selected GSD product.                         |

# 14. SITE ADMINISTRATION FUNCTION

| ade Management | Report Center        | Business Administration | Site Administration | Help                  |
|----------------|----------------------|-------------------------|---------------------|-----------------------|
| me > Governr   | nent Securities      |                         | User Security >>    | Add User              |
|                | -                    |                         |                     | User Inquiry / Update |
| CURRENT DAY    | PREVIOUS DAY HI      | ISTORY                  |                     | Change Password       |
| TOTALS         | BUY/SELL + LOCKED-IN | REPO/REYR               | GCF                 |                       |
| Statistics     | 93                   | 80 9380 - DEALERBTES    | Trade Date          | : 10/28/2008          |

Figure 14-1: Accessing the Change Password Screen

|       |               |       | > Change Password | <u>ries</u> > Site Admi | iome > U.S. Tre                                                |
|-------|---------------|-------|-------------------|-------------------------|----------------------------------------------------------------|
| Requi | ¥ =           |       |                   |                         |                                                                |
| Kedui |               |       |                   |                         | Change Password                                                |
|       | 9380@ficc.com | d1938 |                   |                         | Usemame                                                        |
|       |               |       |                   |                         | Old Password                                                   |
|       |               |       |                   |                         | New Password                                                   |
|       |               |       |                   |                         | Confirm New Passwo                                             |
|       | 9380@ticc.com |       |                   |                         | Username<br>Old Password<br>New Password<br>Confirm New Passwo |

Figure 14-2: Change Password Screen

All GSD RTTM WFE users can access the Change Password function to change their own individual password (e.g., the very first time they log into the application or after their password is reset).

- 1. To access this screen from the Navigation Toolbar, select *Site Administration, User Security,* and *Change Password* from the dropdown menu.
- 2. The Change Password screen opens. Update the required fields (\*) and press the Submit button.

**Note:** If you are the designated Remote Access Coordinator for the GSD RTTM WFE application, you are also responsible for providing initial access and privileges for all users in your firm who require access to this application. For further detail, please read the "Remote Access Coordinator User Guide for GSD RTTM WFE". For a copy, please contact your DTCC Relationship Manager.

# **15. HELP FUNCTION**

| ade Management | Report Center        | Business Administration | Site Administration | Help        |
|----------------|----------------------|-------------------------|---------------------|-------------|
| me > Govern    | ment Securities      |                         |                     | Simulations |
|                |                      |                         |                     | User Guide  |
| CURRENT DAY    |                      | STORY                   |                     | Contact Us  |
| TOTALS         | BUY/SELL + LOCKED-IN | REPO/REVR               |                     |             |
| Ctatistics     |                      | 9376 9376 - DEALERATES  | 💽 🕱 Trade Date:     | 10/28/2008  |

The GSD RTTM WFE Help function (located on the last tab of the Navigation Toolbar) provides users with additional assistance. It consists of the following support items:

- Simulations These training modules demonstrate the basic features and common processes of the trade entry, queries, and the substitution process. (They are available 24/7.)
- User Guide This is an electronic version of this User Guide and can be accessed anytime.
- Contact Us When this link is selected, the system automatically opens an email addressed to FICC's GSD RTTM WFE Support group.

Figure 15-1: Help Function

# Appendix A: Advanced Query Function

This document contains the following sections:

| 1. | Screen Objects                                                          | .2  |
|----|-------------------------------------------------------------------------|-----|
| 2. | How to Save and Submit a New Query                                      | .3  |
| 3. | How to Apply/Modify/Delete Saved Queries (Using the Query Manager)      | .7  |
| 4. | How to Save a New Column Set (Using the Column Selector Button)         | . 8 |
| 5. | How to Apply/Modify/Delete Saved Column Sets (Using the Column Manager) | 12  |

Fixed Income **Clearing Corporation** 

The following Advanced Query functions were added to all RTTM WFE applications:

- <u>Save Query function</u> Used to save frequently used search parameters (i.e., queries) and to define how the results to these queries should be displayed (i.e., which column sets should be displayed and in what order).
- <u>Save Column Sets function</u> Used to save Column Sets independent of Saved Queries.
- <u>Accessing Saved Queries and / or Column Sets</u> Used to Apply, Modify or Delete Saved Queries.

This document explains how to use these functions.

#### 1. SCREEN OBJECTS

The Advanced Query features are located on the Trade Search Engine screen (Figure 1).

| Trade Management       | Report Center       | Business Administration Site Administration Help              |       |
|------------------------|---------------------|---------------------------------------------------------------|-------|
| Home > Govern          | ment Securities > D | P Trade Query (a) (b) (C) T                                   |       |
|                        |                     | * = Required Reset 🖓 🔇 Back Sub                               | nit 👢 |
| DVP Trade » Query      |                     | Business Date: 10/10/2008                                     | 3103  |
|                        |                     | Saved Queries [ 🖾 ] [ NONE ] 📃 Saved Column Sets [ 🕅 ] [ NONE | ] 💽   |
|                        |                     | Participant ID: BROKER TEST ACCOUNT 9301 9301 - BROKERTEST    | • *   |
| Quick Search           |                     |                                                               |       |
| Search Criterion / Str | ing 🗌               | • Submit                                                      |       |
| Search for Multipl     | e Transactions      |                                                               |       |
| Trade Date (mm/        | dd/ccyy)            | Trade Date (mm/dd/ccyy)                                       |       |
| F<br>R Settlement Date |                     | T Settlement Date                                             |       |
| O<br>M Submission Date |                     | Submission Date                                               |       |
|                        |                     |                                                               |       |

Figure 1: Advanced Query Features & Trade Search Engine Screen (partial view)

The following list briefly describes the screen components and how they function:

- a. Saved Queries Manager Icon Click on this icon to open the Query Manager screen.
- b. Saved Queries Selection Box Click on the dropdown arrow to display a list of Saved Queries.
- c. Saved Column Sets Manager Icon Click on this icon to open the Column Manager screen.
- d. Saved Column Sets Selection Box Click on the dropdown arrow to display a list of Saved Column Sets.
- e. Save Icon Click on this icon after you have finished selecting the search parameters for a new query.
- f. Column Selector Icon Click on this icon to open the Column Selector screen, which is used to create a new Column Set.
- g. Search Criteria Enter the desired search parameters into the appropriate fields.

# 2. How to Save and Submit a New Query

There are three parts to saving a new query:

- Part 1 involves selecting and saving the search parameters/criteria (see steps 3-8 in Section 2.1).
- Part 2 is optional. It involves selecting which columns of information should be displayed and in what order they should appear on the query results screen (see steps 9-13 in Section 2.1).
- Part 3 involves selecting and saving the query (see step 14 in Section 2.1).

#### 2.1. Steps

- 1. To access the Trade Search Engine from the Navigation Toolbar, select *Trade Mgmt, Trade Search, DVP*, and *Trade Active*.
- 2. The Trade Search Engine screen appears (Figure 2).

#### Part 1 - Select & Save the Search Parameters

- 3. In the Trade Search Engine screen enter/select the desired search parameters/criteria.
  - a. You must enter all required fields (as indicated by the asterisk symbol (\*\*"). This includes the following:
    - Participant Number/Name (The system automatically defaults to this information based on the user's account profile.)
    - Trans Type
    - Trade State.
  - b. The remaining fields are optional.
- 4. Select the Save icon (in the upper right corner of the screen) to save your selections.

| Trade      | Management F                          | Report Center | Business A         | dmini   | stration Site A   | dministratio | n Help        |                  |
|------------|---------------------------------------|---------------|--------------------|---------|-------------------|--------------|---------------|------------------|
|            | > <u>Government</u>                   | Securities >  | DVP Trade Que      | ry      |                   |              |               | 4                |
|            |                                       |               |                    |         |                   |              | locat 🛃 🖊     | Back Subject     |
|            |                                       |               | <u>3a</u>          |         | * =               | Required     |               | Duck Subinc      |
| DVP 1      | Trade » Query                         |               |                    |         |                   | Busi         | ness Date: 10 | /10/2008   📙   [ |
|            |                                       |               | Saved Q            | ueries  | [ 🛒 ] [ NONE      | ] 💽 Saved    | Column Sets [ | 1 [NONE]         |
|            |                                       |               | Particip           | ant ID: | BROKER TEST #     | ACCOUNT 9    | 301 9301 -    | BROKERTEST 💌     |
| Quick      | k Search                              |               |                    |         |                   |              |               |                  |
| Search     | h Criterion / String                  |               |                    |         | s                 | ubmit        |               |                  |
| Sear       | ch for Multiple Trai                  | isactions     |                    |         |                   |              |               |                  |
| Tra        | ade Date (mm/dd/ccyy                  | 0             | ]                  |         | Trade Date        | (mm/dd/ccyy  |               |                  |
| F Set      | ttlement Date                         | Γ             |                    |         | T Settlement I    | Date         | <b>Г</b>      |                  |
| o<br>M Sut | bmission Date                         |               |                    |         | O Submission      | Date         |               |                  |
| Co         | mparison Date                         | r             | 1                  |         | Comparison        | Date         | -             |                  |
| Par        | • • • • • • • • • • • • • • • • • • • |               |                    |         | Participant Eve   | auting Firm  |               |                  |
| Carto      |                                       |               |                    | 0       |                   |              |               |                  |
| Contra     | a<br>-                                |               | 10                 |         | Contra Executir   | ig rim       |               |                  |
| CUSIP      |                                       | 1             | φ                  |         | Amount            |              |               |                  |
| Produ      | ct Type                               |               |                    | -       | Trade Included    | In the Net   |               |                  |
| Origin     | ation                                 | L             | •                  |         |                   |              |               |                  |
| Trans      | <b>Type ※</b> [ 🗖 ALL ]               | Buy           | Repo               |         | Prime Broker      |              |               |                  |
| -          |                                       | L Sell        |                    |         |                   |              |               |                  |
| керо       | / Kevr                                |               | _                  | -       |                   |              | r             | -                |
| F Rep      | oo Start Date                         |               |                    | IR      | epo Start Date    |              |               | 7                |
| Repo       | Start Amount                          |               |                    | Rep     | o Rate            |              |               |                  |
| Repo       | Secondary Reference                   | #             |                    | Righ    | hts of Subtitutio | n            | · ·           |                  |
| Sub Fi     | requency                              |               | ×.                 | Sub     | Collateral        |              |               |                  |
| Sub V      | ariance (%)                           |               |                    | Sub     | Туре              |              |               | ×                |
|            |                                       |               |                    | Last    | t Sub Date        |              | [             |                  |
| Buy /      | Sell                                  | 10            |                    |         |                   |              |               |                  |
| Pricing    | g Method                              |               | *                  | Con     | nmission          |              | -             |                  |
| Price      |                                       |               |                    | Yiel    | d                 |              | -             |                  |
| Trade      | State * [ ALL ]                       |               |                    |         |                   |              |               |                  |
|            | compared                              |               | Pending Com        | parisor |                   | Can          | eled          |                  |
| C c        | ompared Pending Au                    | tion          | Pending Price      | Conve   | rsion             | Cane         | el Request    |                  |
| C c        | ompared Pending Nov                   | vation        | 🗖 🛛 Broker Balance | ed      |                   | Pend         | ling Cancel   |                  |
| C c        | ompared Pending Set                   | tlement       | C Advisory         |         |                   |              |               |                  |
|            |                                       |               |                    |         |                   |              |               |                  |

#### Fixed Income Clearing Corporation

- 5. The Save Current Query<sup>1</sup> screen opens (Figure 3)
- Enter a name for the Query that you just created in step 3. (The lower portion of the screen lists the parameters/criteria you selected.)
- 7. To save the Query, select the Save button in the lower right corner of the screen.

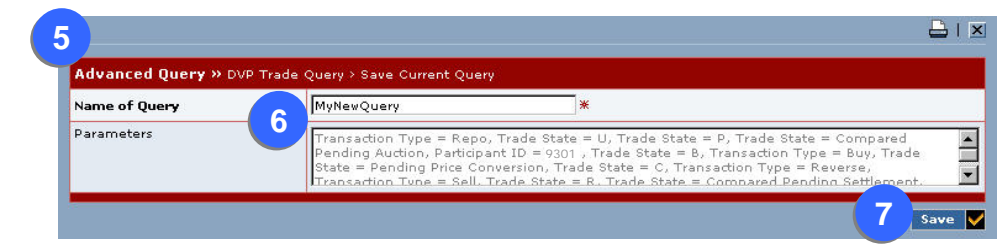

#### Figure 3: Save Current Query Screen

8. The next screen, displays a Success message in the top portion of the screen and the Query Manager below it (Figure 4).

When you save a Query, the application automatically applies a default set of columns to the Query results if not previously selected.

- If you wish to change the default Column Set, go to Steps 9-13.
- If not, go to Step 14.

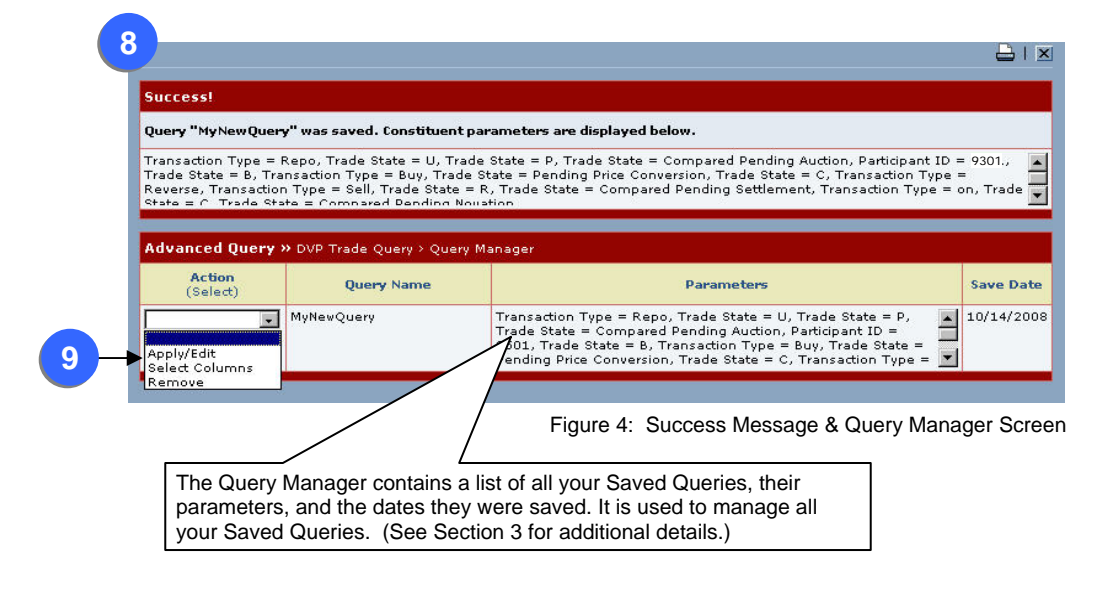

#### Part 2 - Change the Default Column Set (optional)

- 9. In the Query Manager portion of the screen (Figure 4):
  - a. Click on the down arrow in the Action Bar next to the desired Query.
  - b. Choose the Select Columns item.

5\_gsd\_rttm\_wfe\_ug\_v3.0\_final\_123108\_appa.doc

<sup>&</sup>lt;sup>1</sup> Note: 1) If a new query is given the same name as an existing one, the older one is overwritten with the new parameters. 2) RTTM allows you to save a maximum of five (5) Saved Queries. Therefore, if you saved a sixth query, the system would delete the "earliest" Saved query.

#### Fixed Income Clearing Corporation

- 10. The Select Columns screen opens (Figure 5). This screen is used to define which columns will be displayed and the order they appear in the query results screen.
  - a. Use the Add/Remove button to move the columns to/from the Selected Columns list.

**Note:** The column that was selected last appears at the bottom of the Selected/Available Columns list.

b. Use the Up/Down buttons to change the order that the Selected Columns appear on the results screen.

**Note:** The column listed at the top of the Selected Columns list will appear as the 1st column in the query results screen.

- 11. To save your changes, select the Save button in the lower right corner of the screen (or select the Reset button to return to the original default Column Set view.)
- 12. In the next screen, a Success message appears in the top portion of the screen and the Query Manager below it (Figure 6).
- 13. To return to the Trade Search Engine screen, select the Close button (in the upper right corner of the screen).

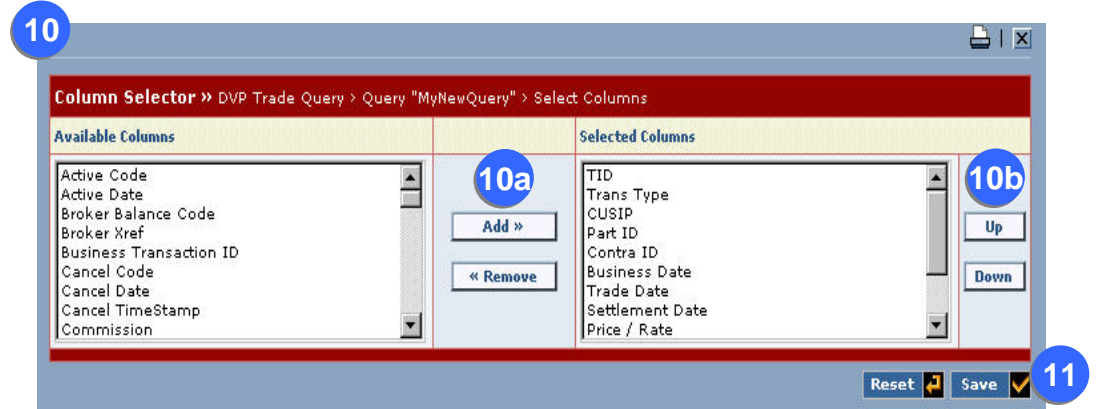

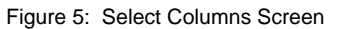

|                                              |                                        |                                                                                    | <b>a</b> 1  |
|----------------------------------------------|----------------------------------------|------------------------------------------------------------------------------------|-------------|
| Success!                                     |                                        |                                                                                    |             |
| Column Set was sav                           | ed with Query. Constituen              | t columns are displayed below.                                                     |             |
| FID, Trans Type, CU                          | ISIP, Part ID, Contra ID, B            | usiness Date, Trade Date, Settlement Date, Price / Rate, PAR, Amount, <sup>-</sup> | Trade State |
| ac<br>Advanced Query :                       | » DVP Trade Query > Quer               | y Manager                                                                          | _           |
| PC<br>Advanced Query (<br>Action<br>(Select) | » DVP Trade Query > Quer<br>Query Name | y Manager<br>Parameters                                                            | Save Dat    |

Figure 6: Success Message & Query Manager Screen

<sup>5</sup>\_gsd\_rttm\_wfe\_ug\_v3.0\_final\_123108\_appa.doc

#### Part 3 - Select and Submit a Saved Query

 In the Trade Search Engine screen (Figure 7), select the name of a Saved Query (e.g., MyNewQuery) from the dropdown menu. Then, click on the Submit button to get results.

**Note:** After you have selected a Saved Query, the Saved Column Sets function is no longer displayed on screen. You can still select or change your Column Set selection by clicking on the Column Selector icon. (See Steps 10-13 above for further detail.)

|                           |                    |                         |                     | About   Logoff   📥       |
|---------------------------|--------------------|-------------------------|---------------------|--------------------------|
| Trade Management          | Report Center      | Business Administration | Site Administration | Column Selector Icor     |
| Home > <u>Governm</u>     | ent Securities > D | VP Trade Query          |                     |                          |
|                           | Saved Que          | eries Function          | * = Required Reset  | A Back Submi             |
| DVP Trade » Query         |                    |                         | Business D          | )ate: 10/10/2008   🔛   🏥 |
|                           |                    | Saved Queries [ 🔛 ]     | Saved Colum         | 1n Sets [ 🕅 ] [ NONE ] 🖃 |
|                           |                    | 14 Participant ID: P    | EWQUERY UNT 93      | 9301 - BROKERTEST 💌 🕷    |
| Quick Search              |                    |                         |                     |                          |
| Search Criterion / String |                    |                         | Submit Saved C      | Column Sets Function     |
| Search for Multiple 1     | ransactions        |                         |                     |                          |
| Trade Date (mm/dd/        | 'ccyy)             | Trade                   | : Date (mm/dd/ccyy) |                          |

15 1 🔒 i 📾 About | Logo Business Administration Site Administration Help Trade Management Report Center nt Securities > DVP Trade Ouery > Results \* = Phased Comparison DVP Trade » Grand Totals Business Date: 10/10/2008 Participant ID: BROKER TEST ACCOUNT 9301 9301 - BROKERTEST - \* CUSIP: 22 Items Par Amount LONG 45 2,035,302,300 51,461,476,424.96 2.628 97.101.200.200 SHORT 103.201.830.795.15 Your search returned 45 items. next » | last | Page 1 of 5 DVP Trade » LONG Trade PC Settlement Price / Trans Part Contra Business Action TID CUSIP Trade Date PAR Amount Туре ID ID Date Date State (select) Rate . 113550-8620 REPO 9128277B2 9301 9310 10/10/2008 06/20/2008 06/25/2010 3.1875 50,000,000 55,384,063.09 CPS 113549-8620 REPO 912827782 9301 9310 10/10/2008 06/20/2008 06/25/2010 3.1875 50,000,000 55,384,063.09 CPS View Modify 113551-8620 REPO 912827782 9301 9310 10/10/2008 06/20/2008 06/25/2010 3.1875 50,000,000 55,384,063.09 CPS Cancel ▼ 000008-8623 REPO 912827782 9301 9310 10/10/2008 06/23/2008 06/28/2010 1.336 50,000,000 51,363,833.90 CPS

Figure 8: Saved Query Results Screen (partial view)

- 15. In the Results screen (Figure 8), you can:
  - View, modify, or cancel a trade by selecting the Action box next to the desired trade.
  - Export the results data to an Excel spreadsheet by clicking on the Export to Excel button in the upper right corner of the screen.
- 16. To return to the Trade Search Engine screen, click on the Back button (located in the lower left corner of the screen).

124

Figure 7: Selecting a Saved Query in the Trade Search Engine Screen (partial view)

## 3. How to Apply/Modify/Delete Saved Queries (Using the Query Manager)

The Query Manager is used to manage Saved Queries:

- Modify search parameters/criteria.
- Change column sets.
- Delete Saved Queries that are no longer required.

#### 3.1. Steps

1. From the Trade Search Engine Screen, select the Saved Queries Manager Icon.

| Tr  | ade Management          | Report Center             | Business Administration | Site Administration   | Help                     |
|-----|-------------------------|---------------------------|-------------------------|-----------------------|--------------------------|
|     | me > <u>Governm</u> e   | <u>nt Securities</u> > D' | VP Trade Query          |                       |                          |
|     |                         |                           |                         | * = Required Reset    | t 길 🔇 Back 🛛 Submit 🕻    |
| D١  | /P Trade » Query        |                           |                         | Business              | Date: 10/10/2008   🔛   f |
|     |                         |                           | Saved Queries [ 🕌 ]     | [ NONE ] 💽 Saved Colu | nn Sets [ 🌃 ] [ NONE ] 💌 |
|     |                         |                           | Participant ID: BROKE   | R TEST ACCOUNT 9301   | 9301 - BROKERTEST 🔽 🛪    |
| Qı  | jick Search             |                           |                         |                       |                          |
| Se  | arch Criterion / String |                           |                         | Submit                |                          |
| Se  | arch for Multiple T     | ransactions               |                         |                       |                          |
|     | Trade Date (mm/dd/o     | хуу)                      | Trac                    | de Date (mm/dd/ccyy)  |                          |
| F   | Settlement Date         |                           | _ Sett                  | lement Date           |                          |
| 0 M | Submission Date         |                           | Sub                     | mission Date          |                          |
|     |                         |                           |                         | -                     |                          |

Figure 9: Selecting the Query Manager Icon

- 2. The Query Manager screen opens.
- 3. Click on the down arrow in the Action Bar next to the query you wish to Apply, Modify, or Delete. Then, select one of the following options.
  - Apply / Edit To apply/modify the search parameters of the selected Query.
  - Select Columns To modify the selected columns. (See Steps 10-13 in Section 2.1)
  - Remove To delete the selected query from the Query Manager database. (The system will prompt you to either confirm or cancel this action.)

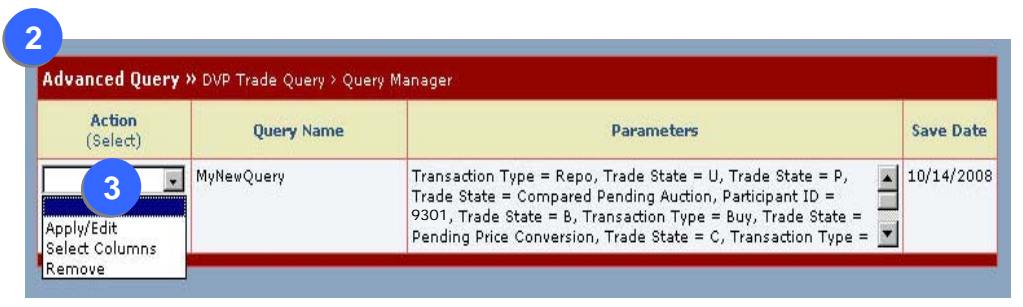

Figure 10: Query Manager Screen

## 4. How to Save a New Column Set (Using the Column Selector Button)

This feature allows you to quickly modify the result set of any query by pre-defining a set of columns that you frequently use.

#### 4.1. Steps

1. Select the Column Selector Icon (Figure 11), if there are no previously Saved Column Sets.

|        |                          |                |          |                      |                                 | About   Logoff   🗧        |
|--------|--------------------------|----------------|----------|----------------------|---------------------------------|---------------------------|
| Tı     | ade Management           | Report Center  | Busi     | ness Administratio   | n Site Administration           | Help                      |
|        | ime > <u>Governm</u> e   | int Securities | DVP Trad | e Query              |                                 |                           |
|        |                          |                |          |                      | <b>*</b> = Required <b>Rese</b> | t 🛃 🧲 Back 🛛 Submit 🔾     |
| D      | VP Trade » Query         |                |          |                      | Business                        | Date: 10/10/2008   🔛   🏦  |
|        |                          |                |          | aved Queries [ 🔛 ]   | [ NONE ] 🖃 Saved Colu           | ımn Sets [ 🌃 ] [ NONE ] 🖃 |
|        |                          |                | Pa       | urticipant ID: BROKE | R TEST ACCOUNT 9301             | 9301 - BROKERTEST 💌 🗶     |
| Q      | uick Search              |                |          |                      |                                 |                           |
| s      | earch Criterion / String |                |          |                      | Submit                          |                           |
| s      | earch for Multiple T     | ransactions    |          |                      |                                 |                           |
|        | Trade Date (mm/dd/o      | :cyy)          | ]        | Tra                  | de Date (mm/dd/ccyy)            |                           |
| FR     | Settlement Date          |                | ]        | T Set                | tlement Date                    |                           |
| 0<br>M | Submission Date          |                | ]        | Sub                  | mission Date                    |                           |
|        | Comparison Date          | <b></b>        | 17       | Cor                  | mparison Date                   |                           |

Figure 11: Selecting the Columns Selector Icon

- 2. The Select Columns screen appears (Figure 12). This screen is used to select the columns and the order they will appear in the Query Results screen of any Saved Queries.
  - a. Use the Add/Remove button to move the columns to/from the Selected Columns List.

**Note:** The column that was selected last appears at the bottom of the Select/Available Columns list.

b. Use the Up/Down buttons to change the order that the Selected Columns appear on the results screen.

**Note:** The column listed at the top of the Selected Columns list will appear as the 1st column in the query results screen.

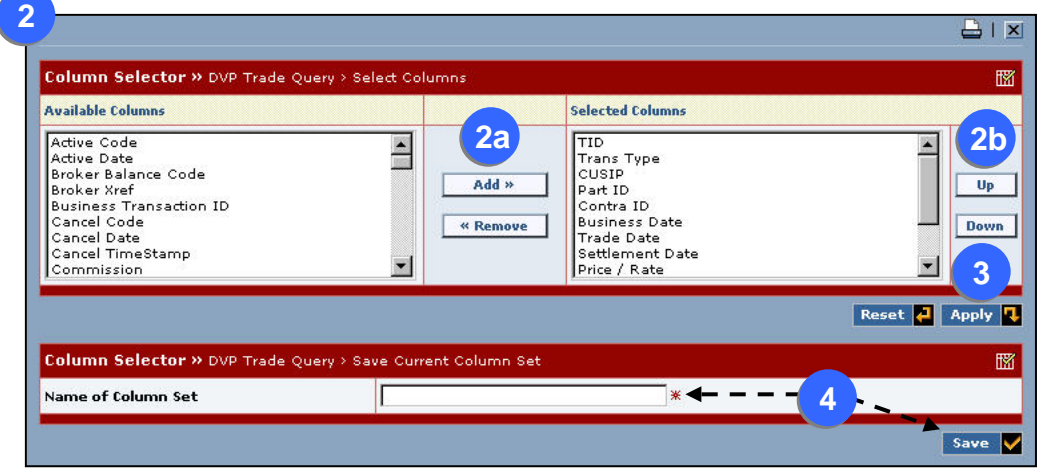

Figure 12: Select Columns Screen

| Fixed Inc | ome         |
|-----------|-------------|
| Clearing  | Corporation |

There are two options available when saving Column Sets. You can choose to save them temporarily (see Step 3 below) or permanently (see Step 4 on the following page).

Option 1:

- 3. To <u>temporary save your column set</u> for this session only (which will disappear when you exit the application), select the Apply button (Figure 12).
  - a. The application will confirm that you <u>do not want to permanently save</u> the Column Set (Figure 13).

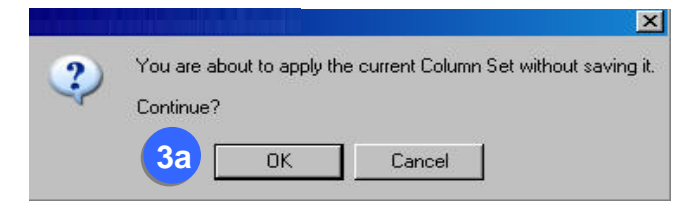

Figure 13: Selection Screen to Temporary Save Column Set

b. If you select OK, the Trade Search Engine appears (Figure 14).

|                          |                   | lf t                 | the Column Set selection is temporary, the word      |
|--------------------------|-------------------|----------------------|------------------------------------------------------|
| Trade Management         | Report Center     | Business A           | URRENT COLUMN SET1 appear in this field.             |
| Home > Governi           | nent Securities > | DVP Trade Query      | * = Required Reset 2 Submit 2                        |
| DVP Trade » Query        |                   |                      | Business Date: 10/. 2008   🔛   🏥                     |
|                          | Saved             | Queries [ 🕌 ] [ NONE | ] 💌 Saved Column Sets [ 🕅 ] [ CURRENT COLUMN SET ] 💌 |
|                          |                   | Participant          | ID: BROKER TEST ACCOUNT 9301 9301 - BROKERTEST 🗸 🗶   |
| Quick Search             |                   |                      |                                                      |
| Search Criterion / Strir | ia 🗌              |                      | Submit                                               |
| Search for Multiple      | Transactions      |                      |                                                      |
| Trade Date (mm/d         | d/ccyy)           |                      | Trade Date (mm/dd/ccyy)                              |
| F Settlement Date        |                   |                      | T Settlement Date                                    |
| O<br>M Submission Date   |                   |                      | Submission Date                                      |
|                          |                   |                      |                                                      |

Figure 14: Trade Search Engine for Temporary Saved Column Set

#### Fixed Income Clearing Corporation

Option 2:

- 4. To <u>permanently save your changes</u>, enter a name for the Column Set<sup>2</sup> you just created and select the Save button in the lower right corner of the screen (Figure 12).
- 5. In the next screen, a Success message appears in the top portion of the screen and the Saved Column Sets Manager below it (Figure 15).
- 6. To return to the Trade Search Engine screen:
  - a. Click on the down arrow in the Action Bar next to the desired Column Set.
  - b. Select the Apply option.

| Success!                            |                                             |                                         |           |
|-------------------------------------|---------------------------------------------|-----------------------------------------|-----------|
| Column Set"MyNe                     | ewColumnSets" was saved. Co                 | onstituent columns are displayed below. |           |
| trade_state, prias                  | e_match_tode, attive_tode,                  |                                         |           |
| Column Manage                       | : <b>r &gt;&gt;</b> DVP Trade Query > Saved | l Column Sets                           | _         |
| Column Manage<br>Action<br>(select) | r » DVP Trade Query > Saved                 | l Column Sets<br>Columns                | Save Date |

Figure 15: Success Message & Saved Column Sets Manager

6

<sup>&</sup>lt;sup>2</sup> RTTM allows you to save a maximum of five (5) Saved Column Sets. This means that if you tried to save a sixth column set, RTTM would delete the column set that was saved the earliest or overwrite a column set with the same name.

<sup>5</sup>\_gsd\_rttm\_wfe\_ug\_v3.0\_final\_123108\_appa.doc

### Select and Submit a Saved Column Set

7. In the Trade Search Engine screen (Figure 16), select your Query parameters and Column Set. Then, click on the Submit button.

**Note:** In the Results Screen (Figure 8), if you wish to export the data to an Excel spreadsheet, click on the Export to Excel button in the upper right corner of the screen.

| <b>Note:</b> If you do not see the Saved Column Sets function in the Saved Queries field (i.e., leave it blank). Then, Queries and the Saved Column Sets functions will be                         | ion, select "none" About   Locoff   🚢 both the Saved available. |
|----------------------------------------------------------------------------------------------------|-----------------------------------------------------------------|
|                                                                                                    | * = Required Reset 🖓 🔇 Back Submit 🔍                            |
| DVP Trade » Query                                                                                                    | Business Date: 10/10/2008   🛄   🏥                               |
| Saved Quer                                                                                                    | ries [ 🖼 ] [ NONE ] 🗔 Saved Column Sets [ 🌃 ] [ NONE ] 🗔        |
| Participant                                                                                                    | ID: BROKER TEST ACCOUNT                                         |
| Quick Search                                                                                                    |                                                                 |
| Search Criterion / String                                                                                                    | Sub Saved Column Sets Function                                  |
| Search for Multiple Transactions                                                                                                    |                                                                 |
| Trade Date (mm/dd/ccyy)                                                                                                    | Trade Date (mm/dd/ccyy)                                         |
| F Settlement Date                                                                                                    | T Settlement Date                                               |
| O M Submission Date                                                                                                    | Submission Date                                                 |
| Comparison Date                                                                                                    | Comparison Date                                                 |
| Par 💌                                                                                                    | Participant Executing Firm                                      |
| Contra                                                                                                    | Contra Executing Firm                                           |
| CUSIP 🖉                                                                                                    | Amount                                                          |
| Product Type                                                                                                    | Trade Included In the Net                                       |
| Origination                                                                                                    |                                                                 |
| Trans Type * [ ALL ] Buy Repo                                                                                                    | Prime Broker                                                    |
| Repo / Revr                                                                                                    |                                                                 |
| F Repo Start Date                                                                                                    | T Repo Start Date                                               |
| Repo Start Amount                                                                                                    | Repo Rate                                                       |
| Repo Secondary Reference #                                                                                                    | Rights of Subtitution                                           |
| Sub Frequency                                                                                                    | Sub Collateral                                                  |
| Sub Variance (%)                                                                                                    | Sub Type                                                        |
| l l                                                                                                    | Last Sub Date                                                   |
| Buy / Sell                                                                                                    |                                                                 |
| Pricing Method                                                                                                    | Commission                                                      |
| Price                                                                                                    | Yield                                                           |
| Trade State * [ 🗖 ALL ]                                                                                                    |                                                                 |
| Compared       Pending Compared         Compared Pending Auction       Pending Price Co         Compared Pending Novation       Broker Balanced         Compared Pending Settlement       Advisory | ison Canceled<br>nversion Cancel Request<br>Pending Cancel      |
|                                                                                                    | Reset 🛃 🧲 Back 🛛 Submit 🌄                                       |

Figure 16: Trade Search Engine Screen with both Saved Queries and Saved Column Sets Functions Available

# 5. How to Apply/Modify/Delete Saved Column Sets (Using the Column Manager)

## 5.1. Steps

1. In the Trade Search Engine Screen, select the Saved Column Sets Manager icon (Figure 17).

|        |                                               |                |         |                   |                |                     | About   Logoff   🖴         |
|--------|-----------------------------------------------|----------------|---------|-------------------|----------------|---------------------|----------------------------|
| Tr     | ade Management                                | Report Center  | r       | Business Administ | ration Site /  | Administration      | Help                       |
|        | ome > <u>Governm</u>                          |                | > D¥P   | Trade Query       |                |                     |                            |
|        |                                               |                |         |                   | *:             | = Required Reset    | 🛃 🥿 ck Submit 🖪            |
| D      | VP Trade » Query                              |                |         |                   |                | Business I          | Date: 10/10/2008   🔛   🋗   |
|        |                                               |                |         | Saved Queries [   | 🛒 ] [ NONE     | 🗄 ] 📃 🛛 Saved Colum | nn Sets [ 🕅 ] 🛛 [ NONE ] 🖃 |
|        |                                               |                |         | Participant ID:   | ROKER TEST     | ACCOUNT 9301        | 9301 - BROKERTEST 💌 🗶      |
| Q      | uick Search                                   |                |         |                   |                |                     |                            |
| Se     | Search Criterion / String                     |                |         | ▼ Submit          |                |                     |                            |
| S      | earch for Multiple 1                          | Fransactions   |         |                   |                |                     |                            |
|        | Trade Date (mm/dd/ccyy)       Settlement Date |                |         | Trade Date        | : (mm/dd/ccyy) |                     |                            |
| FR     |                                               |                | T Settl | Settlement        | : Date         |                     |                            |
| 0<br>M | Submission Date                               |                |         | ¢                 | Submission     | n Date              |                            |
|        | Comparison Date                               | omparison Date |         |                   | Compariso      | n Date              |                            |

Figure 17: Selecting the Saved Column Sets Manager Icon

- 2. The Saved Column Sets screen opens (Figure 18).
- Click on the down arrow in the Action Bar next to the Column Set you wish to apply, modify, or delete. Then, select one of the following options.
  - Apply –To return to the Trade Search Engine screen and apply the selected Column Set to a query.
  - Select Columns To modify the selected columns. (See Steps 2-6 in Section 4.1 for further detail.)
  - Remove To delete the selected Column Set from the application. (The system will prompt you to either confirm or cancel this action.)

| Column Manager     | » DVP Trade Ouerv > Saved | Column Sets                                                                                                    |           |
|--------------------|---------------------------|----------------------------------------------------------------------------------------------------|-----------|
| Action<br>(select) | Column Set Name           | Columns                                                                                                    | Save Date |
| Annly              | MyNewColumnSets           | Trade Time, TID, Trans Type, CUSIP, Part ID, Contra ID, Business<br>Date, Trade Date, Settlement Date, Price / Rate, PAR, Amount, Trade<br>State, PC, Active Code | 10/14/200 |

Figure 18: Saved Column Sets Screen